# Introduction to FlowJo v10

Mandy Chiang Sr. product specialist, BD Biosciences

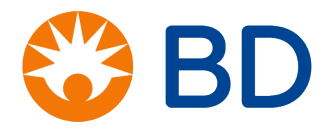

## The FlowJo v10 Workspace

An interface to organize your data and initiate actions

Action Toolbar

 Groups and Group Analysis

 Samples and Sample Analysis

|      | • • •            |                  |                                         | *unsa    | ved* My Anal    | ysis.wsp  |            |           |              |            |        |     |
|------|------------------|------------------|-----------------------------------------|----------|-----------------|-----------|------------|-----------|--------------|------------|--------|-----|
| 1    |                  | 📲 {+} 🔊 📃        | L 0                                     |          |                 |           |            |           |              |            |        |     |
| - 1  | FlowJo           | File Edit        | Workspace                               | Tools    | Configure       |           |            |           |              |            | ♡?     | 1   |
| - 11 | 📄 New Workspace  | Table Editor     |                                         | 🧪 Annot  | ate Experiment. | 💿 Cel     | ll Cycle   |           | 🛓 Proliferat | ion Modeli | ng     |     |
| 1    | Add Samples      | Layout Editor    | + J<br>Add                              | Plate    | Editor          | 🎢 Kin     | T Kinetics |           |              |            | ?      |     |
| - 11 | {+} Create Group | 💙 Preferences    | Keyword                                 |          |                 | 🔼 Cor     | mpare Poj  | oulations |              |            | Hei    | ip  |
| L    | Navig            | gate             |                                         | Experime | nt              |           |            | Bi        | ology        |            |        |     |
| -    | Group            |                  |                                         |          |                 | Size      | Role       |           |              |            |        |     |
|      | { 🖥 } All Sample | 15               |                                         |          |                 | 46        |            |           |              |            | Test   | 1   |
|      | {]]} *STIM = N   | S+NS             |                                         |          |                 | 5         |            |           |              |            | Test   | 1   |
|      | { ]] } *STIM = N | S+PI             |                                         |          |                 | 12        |            |           |              |            | Test   |     |
|      | {    } "STIM = P | 5                |                                         |          |                 |           | Test       |           |              |            |        |     |
|      | JTL All Stain    | 20               |                                         |          |                 |           | Test       |           |              |            |        |     |
|      | Em Compensa      | 12               |                                         |          |                 | Com       | nensation  |           |              |            |        |     |
|      | {II} FMOs        | 14               |                                         |          |                 | com       | Controls   |           |              |            |        |     |
|      |                  | 46               |                                         |          |                 |           | None       |           |              |            |        |     |
|      | 🚽 😨 Singlets     |                  |                                         |          |                 |           |            |           |              |            |        |     |
|      | 🚽 🕄 Lympi        | hocytes          |                                         |          |                 |           |            |           |              |            |        |     |
| L    | 🚽 🕄 Liv          | e                |                                         |          |                 |           |            |           |              |            |        |     |
| [    |                  | Na               | me                                      |          |                 | Statistic | - 4        | Cells     | *PID         | *STIM      | WELLID | 1   |
|      | <b>LD1</b> N     | S+NS A01 exp.fcs |                                         |          |                 | statistic |            | 250342    | LD1          | NS+NS      | A01    | 1   |
|      | 0 🗍 🚽 LD1_N      | S+PI_C01_exp.fcs |                                         |          |                 |           |            | 229585    | LD1          | NS+PI      | C01    |     |
|      | 🍐 🗕 👻 🛞          | Singlets         |                                         |          |                 | 9         | 2.6        | 212691    |              |            |        | 1   |
|      | \ 🗸 🔶            | Lymphocytes      |                                         |          |                 | 9         | 3.3        | 198508    |              |            |        |     |
|      | <del>،</del> ۲   | 🗸 😨 Live         |                                         |          |                 | 9         | 7.9        | 194256    |              |            |        |     |
|      |                  |                  |                                         |          |                 | 7         | 9.8        | 155099    |              |            |        | -11 |
|      |                  | Q1: CL           | 04-, CD8+                               |          |                 | 1         | 8.9        | 29349     |              |            |        | -11 |
| -    |                  | 0 02: 01         | 04+,CD8+                                |          |                 | 0         | .64        | 121645    |              |            |        | -11 |
|      |                  | 2                | 0.4                                     | 3123     |                 |           |            | - •       |              |            |        |     |
|      |                  | I+NS B01 exp.fcs | , , , , , , , , , , , , , , , , , , , , |          |                 | -         | .01        | 262774    | LD1          | PI+NS      | B01    |     |
|      | 00 Ⅲ LD1 P       | I+PI_D01_exp.fcs |                                         |          |                 |           |            | 244977    | LD1          | PI+PI      | D01    |     |
|      | 0 🖩 🖒 LD2_N      | S+NS_A02_exp.fcs |                                         |          |                 |           |            | 330780    | LD2          | NS+NS      | A02    | 1   |
|      | 0 0 LD2_N        | S+PI_C02_exp.fcs |                                         |          |                 |           |            | 286306    | LD2          | NS+PI      | C02    |     |
|      | O E LD2_P        | I+NS_B02_exp.fcs |                                         |          |                 |           |            | 279202    | LD2          | PI+NS      | B02    |     |
| L    | ○○⊞ 🕨 LD2_P      | I+PI_D02_exp.fcs |                                         |          |                 |           |            | 275465    | LD2          | PI+PI      | D02    |     |

## The Action Toolbar

#### Allows visual navigation of workspace functions

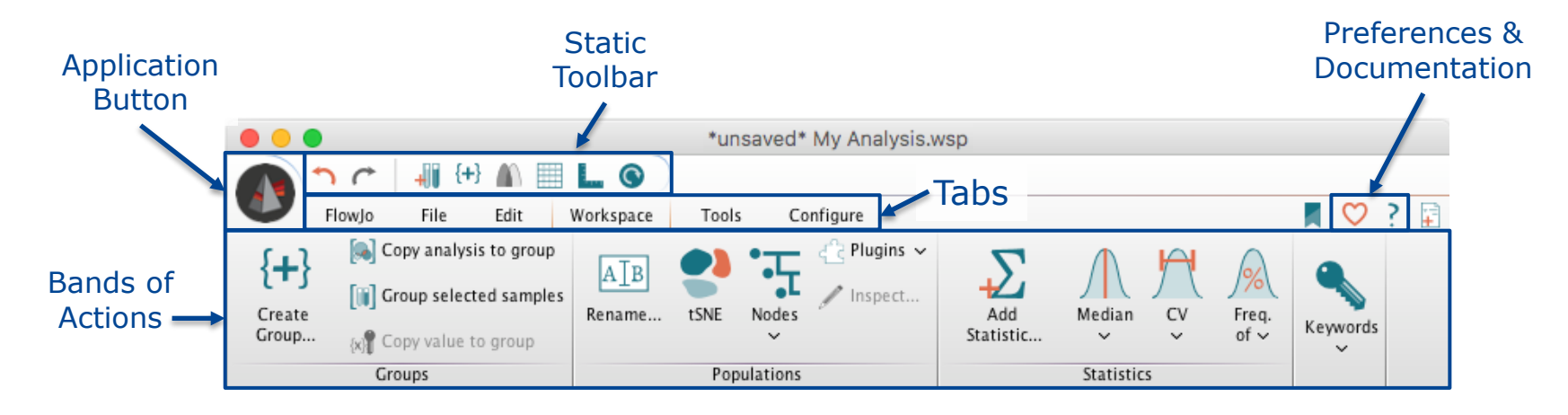

- Tabs group similar Bands together
- Bands group similar Actions together
- Mouse-over an action button  $\rightarrow$  tooltip + hotkey

#### **Importing Data**

Drag-and-drop files into Samples Pane, or click Add Samples

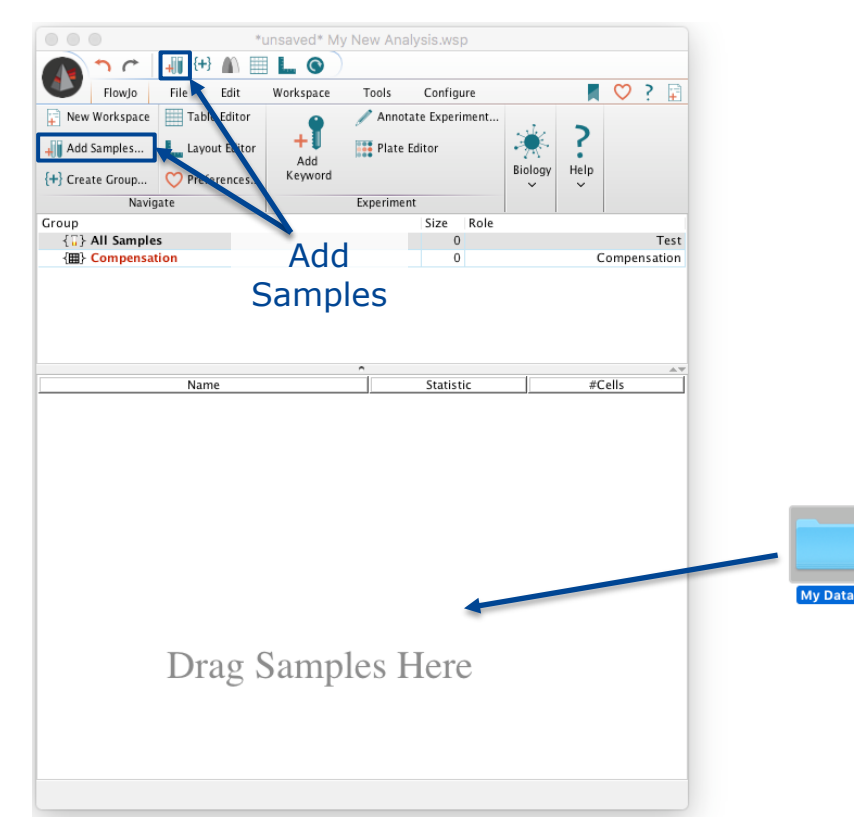

|              | -                                                                                                    |                                                                                                    |                                                                                                    | insured ivity                                                                                                    | Hen Alluly | 101011101 | ,<br>, |         |      |                                                                                                    |                                                                                                    |                                                                                             |
|--------------|----------------------------------------------------------------------------------------------------|----------------------------------------------------------------------------------------------------|----------------------------------------------------------------------------------------------------|----------------------------------------------------------------------------------------------------|------------|-----------|--------|---------|------|----------------------------------------------------------------------------------------------------|----------------------------------------------------------------------------------------------------|---------------------------------------------------------------------------------------------|
|              | <b>^</b> (*                                                                                                    | <b>+</b> ]] {+}                                                                                                    |                                                                                                    | L 0 )                                                                                                    |            |           |        |         |      |                                                                                                    |                                                                                                    |                                                                                             |
|              | FlowJo                                                                                                    | File                                                                                                    | Edit                                                                                                    | Workspace                                                                                                    | Tools      | Configu   | ire    |         |      | $\circ$                                                                                                    | ?                                                                                                    |                                                                                             |
| Rew          | Workspace                                                                                                    | Tabl                                                                                                    | e Editor                                                                                                    | •                                                                                                    | 🥒 Annotat  | te Experi | ment   |         |      |                                                                                                    |                                                                                                    |                                                                                             |
|              |                                                                                                    |                                                                                                    |                                                                                                    | - <b>1</b>                                                                                                    | _          |           |        | set 2   | 2    |                                                                                                    |                                                                                                    |                                                                                             |
| Add 📗        | Samples                                                                                                    | Layo                                                                                                    | ut Editor                                                                                                    | Add.                                                                                                    | Plate Ed   | litor     |        | 100     | 1    |                                                                                                    |                                                                                                    |                                                                                             |
|              | to Crown                                                                                                    |                                                                                                    |                                                                                                    | Keyword                                                                                                    |            |           |        | Biology | Help |                                                                                                    |                                                                                                    |                                                                                             |
| T Clea       | te Group                                                                                                    | Vrien                                                                                                    | erences                                                                                                    | ,                                                                                                    |            |           |        | ~       | ~    |                                                                                                    |                                                                                                    |                                                                                             |
|              | Navig                                                                                                    | gate                                                                                                    |                                                                                                    |                                                                                                    | Experiment |           |        |         |      |                                                                                                    |                                                                                                    |                                                                                             |
| roup         |                                                                                                    |                                                                                                    |                                                                                                    |                                                                                                    |            | Size      | Role   |         |      |                                                                                                    |                                                                                                    |                                                                                             |
| { <u>"</u> } | All Sample                                                                                                    | s                                                                                                    |                                                                                                    |                                                                                                    |            | 46        |        |         |      |                                                                                                    |                                                                                                    | T                                                                                           |
| { <b>Ш</b> } | Compensa                                                                                                    | tion                                                                                                    |                                                                                                    |                                                                                                    |            | 12        |        |         | C    | omp                                                                                                    | ensa                                                                                                    | iti<br>T                                                                                    |
| 1.13         | My Data                                                                                                    |                                                                                                    |                                                                                                    |                                                                                                    |            | 46        |        |         |      |                                                                                                    |                                                                                                    | 1                                                                                           |
|              |                                                                                                    | Nam                                                                                                    | e                                                                                                    |                                                                                                    | î          | Statistic |        |         | #Cel | ls                                                                                                    |                                                                                                    | _                                                                                           |
|              | Read C                                                                                                    | omns DR                                                                                                    | APC-H7                                                                                                    | E04 exp fcs                                                                                                    | _          | statistic |        |         | #Cel | 15                                                                                                    | 800                                                                                                    | 7                                                                                           |
|              | Dead C                                                                                                    | ompo_DR                                                                                                    | / A 4 9 9 E                                                                                                    | non_expires                                                                                                    |            |           |        |         |      | -                                                                                                    | 411                                                                                                    | 'n                                                                                          |
| >())         | Bead C                                                                                                    | ornds er                                                                                                    | V M400 L                                                                                                    | 06 exp.tcs                                                                                                    |            |           |        |         |      |                                                                                                    | 411                                                                                                    | -                                                                                           |
|              | Bead C                                                                                                    | omps_ER                                                                                                    | PE-Cy7_                                                                                                    | 06_exp.fcs<br>F07_exp.fcs                                                                                                    |            |           |        |         |      | 3                                                                                                    | 000                                                                                                    | 0                                                                                           |
|              | Bead C<br>Bead C<br>Bead C                                                                                                    | omps_ERI<br>omps_IFN<br>omps_Per                                                                                                    | PE-Cy7_<br>forin PE_                                                                                                    | 06_exp.fcs<br>F07_exp.fcs<br>F08_exp.fcs                                                                                                    |            |           |        |         |      | 3                                                                                                    | 921                                                                                                    | 0                                                                                           |
|              | Bead C<br>Bead C<br>Bead C<br>Bead C                                                                                                    | omps_ER<br>omps_IFN<br>omps_Per<br>omps_US                                                                                                    | Forin PE_<br>Beads +F                                                                                                    | 06_exp.fcs<br>F07_exp.fcs<br>F08_exp.fcs<br>P_F05_exp.fc:                                                                                                    | 5          |           |        |         |      | 3                                                                                                    | 921<br>000                                                                                                    | 2                                                                                           |
|              | Bead C<br>Bead C<br>Bead C<br>Bead C<br>Bead C                                                                                                    | omps_IFN<br>omps_IFN<br>omps_Per<br>omps_US<br>omps_US                                                                                                    | Forin PE_<br>Beads +F<br>Beads No                                                                                                    | U6_exp.fcs<br>F07_exp.fcs<br>F08_exp.fcs<br>P_F05_exp.fc:<br>FP_F09_exp.f                                                                                                    | s          |           |        |         |      | 2<br>3<br>1<br>3<br>1                                                                                               | 411<br>000<br>921<br>000<br>029                                                                                                    | 0 2 0 0                                                                                     |
|              | Bead C<br>Bead C<br>Bead C<br>Bead C<br>Bead C<br>Bead C                                                                                                    | omps_ER<br>omps_IFN<br>omps_Per<br>omps_US<br>omps_US<br>omps_4 P                                                                                                    | Forin PE_<br>forin PE_<br>Beads +F<br>Beads No<br>E-TR_F01                                                                                                    | 06_exp.tcs<br>F07_exp.tcs<br>F08_exp.tcs<br>P_F05_exp.tc:<br>FP_F09_exp.t<br>L_exp.tcs                                                                                                    | s          |           |        |         |      | 2<br>3<br>1<br>3<br>1                                                                                               | 921<br>000<br>029<br>029<br>920                                                                                                    | 200                                                                                         |
|              | Bead C<br>Bead C<br>Bead C<br>Bead C<br>Bead C<br>Bead C<br>Bead C                                                                                                    | omps_ER<br>omps_IFN<br>omps_Per<br>omps_US<br>omps_US<br>omps_4 P<br>omps_8 P                                                                                                    | I PE-Cy7_<br>forin PE_<br>Beads +F<br>Beads No<br>E-TR_F01<br>B_F02_ex                                                                                                    | U6_exp.fcs<br>F07_exp.fcs<br>F08_exp.fcs<br>P_F05_exp.fc:<br>FP_F09_exp.f<br>L_exp.fcs<br>:p.fcs                                                                                                    | s<br>ics   |           |        |         |      | 2<br>3<br>1<br>3<br>1<br>1<br>1                                                                                     | 411<br>921<br>000<br>029<br>920<br>496                                                                                                   | 0 2 0 2 9                                                                                   |
|              | Bead C<br>Bead C<br>Bead C<br>Bead C<br>Bead C<br>Bead C<br>Bead C<br>Bead C                                                                                                    | omps_ER<br>omps_IFN<br>omps_VS<br>omps_US<br>omps_US<br>omps_4 P<br>omps_8 P<br>omps_38                                                                                                    | I PE-Cy7_<br>forin PE_<br>Beads +F<br>Beads No<br>E-TR_F01<br>B_F02_ex<br>PE-Cy5_I                                                                                                    | U6_exp.fcs<br>F07_exp.fcs<br>F08_exp.fcs<br>P_F05_exp.fc:<br>FP_F09_exp.f<br>L_exp.fcs<br>:p.fcs<br>F03_exp.fcs                                                                                                    | s<br>ícs   |           |        |         |      | 2<br>3<br>1<br>3<br>1<br>1<br>1<br>1                                                                                | 411<br>921<br>000<br>029<br>920<br>496<br>760                                                                                            | 0<br>2<br>0<br>2<br>9<br>3                                                                  |
|              | Bead C<br>Bead C<br>Bead C<br>Bead C<br>Bead C<br>Bead C<br>Bead C<br>Bead C<br>C<br>Bead C                                                                                                    | omps_ER<br>omps_IFN<br>omps_Per<br>omps_US<br>omps_US<br>omps_US<br>omps_8 P<br>omps_38<br>omps_38                                                                                                    | I PE-Cy7_<br>forin PE_<br>Beads +F<br>Beads No<br>E-TR_F0J<br>B_F02_ex<br>PE-Cy5_I<br>RD_E01_e                                                                                                    | Ub_exp.fcs<br>FO7_exp.fcs<br>FO8_exp.fcs<br>P_FO5_exp.fc:<br>FP_FO9_exp.f<br>L_exp.fcs<br>FO3_exp.fcs<br>xp.fcs<br>xp.fcs                                                                                                    | s<br>ícs   |           |        |         |      | 2<br>3<br>1<br>3<br>1<br>1<br>1<br>1<br>1<br>1<br>1<br>4                                                            | 411<br>000<br>921<br>000<br>029<br>920<br>496<br>760<br>574                                                                              | 2<br>0<br>2<br>9<br>3                                                                       |
|              | Bead C<br>Bead C<br>Bead C<br>Bead C<br>Bead C<br>Bead C<br>Bead C<br>Bead C<br>Cell Co<br>Cell Co                                                                                                    | omps_ER<br>omps_IFN<br>omps_VS<br>omps_US<br>omps_US<br>omps_4 P<br>omps_8 P<br>omps_38<br>omps_AAR<br>omps_CD3                                                                                                    | I PE-Cy7_<br>forin PE_<br>Beads +F<br>Beads No<br>E-TR_F01<br>B_F02_ex<br>PE-Cy5_F<br>RD_E01_e<br>B_700_E(                                                                                                    | UB_exp.fcs<br>F07_exp.fcs<br>F08_exp.fcs<br>FP_F05_exp.fcs<br>FP_F09_exp.f<br>L_exp.fcs<br>F03_exp.fcs<br>xp.fcs<br>22_exp.fcs                                                                                                    | s          |           |        |         |      | 2<br>3<br>1<br>3<br>1<br>1<br>1<br>1<br>1<br>1<br>4<br>12                                                           | 411<br>921<br>000<br>029<br>920<br>496<br>760<br>574<br>953                                                                              | 200293370                                                                                   |
|              | Bead C<br>Bead C<br>Bead C<br>Bead C<br>Bead C<br>Bead C<br>Bead C<br>Bead C<br>Cell Co<br>Cell Co                                                                                                    | omps_ER<br>omps_IFN<br>omps_US<br>omps_US<br>omps_4 P<br>omps_8 P<br>omps_38<br>omps_AAF<br>omps_CD3<br>omps_US (                                                                                                    | I PE-Cy7_<br>forin PE_<br>Beads +F<br>Beads No<br>E-TR_F01<br>B_F02_ex<br>PE-Cy5_F<br>RD_E01_e<br>A700_E(<br>Cells_E03                                                                                              | Ub_exp.rcs<br>FO7_exp.fcs<br>FO8_exp.fcs<br>FO8_exp.fcs<br>FP_F09_exp.fc<br>I_exp.fcs<br>FO3_exp.fcs<br>FO3_exp.fcs<br>P2_exp.fcs<br>P3_exp.fcs<br>P3_exp.fcs<br>P3_exp.fcs                                                                                                    | s<br>ícs   |           |        |         |      | 2<br>3<br>1<br>1<br>1<br>1<br>1<br>1<br>1<br>4<br>12<br>15<br>21                                                    | 411<br>921<br>000<br>029<br>920<br>496<br>760<br>574<br>953<br>836<br>933                                                                | 02002933706                                                                                 |
|              | Bead C<br>Bead C<br>Bead C<br>Bead C<br>Bead C<br>Bead C<br>Bead C<br>Cell Co<br>Cell Co<br>Cell Co<br>Cell Co<br>FMOs f                                                                                                    | omps_ER<br>omps_IFN<br>omps_VS<br>omps_US<br>omps_4 P<br>omps_38<br>omps_38<br>omps_CD3<br>omps_US (<br>NS+PI_No<br>NS+PI_NO                                                                                                    | I PE-Cy7_<br>forin PE_<br>Beads + Fo<br>Beads + Fo<br>E-TR_F01<br>'B_F02_ex<br>PE-Cy5_I<br>RD_E01_e<br>A700_E(<br>Cells_E03_<br>CD4_C12<br>CD8_C11                                                                  | UB_exp.rcs<br>FO7_exp.rcs<br>FO8_exp.rcs<br>P_FO5_exp.rcs<br>P_FO9_exp.rcs<br>I_exp.rcs<br>FO3_exp.rcs<br>FO3_exp.rcs<br>P2_exp.rcs<br>P2_exp.rcs<br>P2_exp.rcs<br>P2_exp.rcs<br>P2_exp.rcs                                                                                                    | s<br>ícs   |           |        |         |      | 2<br>3<br>1<br>1<br>1<br>1<br>1<br>1<br>1<br>1<br>4<br>12<br>15<br>21<br>26                                         | 411<br>000<br>921<br>000<br>920<br>496<br>760<br>574<br>953<br>836<br>933<br>902                                                         | 020029337067                                                                                |
|              | Bead C<br>Bead C<br>Bead C<br>Bead C<br>Bead C<br>Bead C<br>Bead C<br>Cell Co<br>Cell Co<br>Cell Co<br>Cell Co<br>FMOs f<br>FMOs f                                                                                                    | omps_Exi<br>omps_IFN<br>omps_Per<br>omps_US<br>omps_US<br>omps_4 P<br>omps_8 P<br>omps_AS<br>omps_CD3<br>omps_US (<br>NS+PI_No<br>NS+PI_No<br>NS+PI_No<br>NS+PI_No                                                                                                    | I PE-CY7_<br>forin PE_<br>Beads +F<br>Beads No<br>IE-TR_F01<br>B_F02_ex<br>B_F02_ex<br>B_F02_ex<br>IE-CY5_f<br>CD_E01_et<br>A700_E0<br>CD4_C12<br>CD4_C12<br>CD8_C11<br>DR_C07                                      | UB_exp.rcs<br>F07_exp.rcs<br>F08_exp.rcs<br>P_F08_exp.rcs<br>FP_F09_exp.rcs<br>ip.rcs<br>ip.rcs<br>io3_exp.rcs<br>ip.rcs<br>iexp.rcs<br>_exp.rcs<br>_exp.rcs<br>_exp.rcs<br>_exp.rcs                                                                                                    | s          |           |        |         |      | 2<br>3<br>1<br>3<br>1<br>1<br>1<br>1<br>1<br>1<br>1<br>4<br>12<br>15<br>21<br>26<br>28                              | 411<br>000<br>921<br>000<br>029<br>920<br>496<br>760<br>574<br>953<br>836<br>933<br>902<br>120                                           | 0200293370670                                                                               |
|              | Bead C<br>Bead C<br>Bead C<br>Bead C<br>Bead C<br>Bead C<br>Bead C<br>Cell Co<br>Cell Co<br>Cell Co<br>Cell Co<br>FMOs I<br>FMOs I<br>FMOs I                                                                                                    | omps_Exi<br>omps_Period<br>omps_Period<br>omps_US<br>omps_US<br>omps_US<br>omps_AP<br>omps_AP<br>omps_AP<br>omps_CD<br>omps_US<br>(VS+PI_No<br>VS+PI_No<br>VS+PI_No<br>VS+PI_No<br>VS+PI_No                                                                                        | I PE-Cy7_<br>I PE-Cy7_<br>forin PE_<br>Beads +F<br>Beads No<br>E-TR_F01<br>B_F02_ex<br>PE-Cy5_F<br>RD_E01_e<br>S A700_E(<br>Cells_E03<br>CD4_C12<br>CD8_C17<br>DR_C07_<br>IFN_C08                                   | UB_exp.rcs<br>FO7_exp.rcs<br>FO8_exp.rcs<br>P_F05_exp.rcs<br>FP_F09_exp.rcs<br>L_exp.rcs<br>F03_exp.rcs<br>D2_exp.rcs<br>D2_exp.rcs<br>L_exp.rcs<br>L_exp.rcs<br>exp.rcs<br>exp.rcs<br>Exp.rcs                                                                                                    | s          |           |        |         |      | 2<br>3<br>1<br>3<br>1<br>1<br>1<br>1<br>1<br>1<br>1<br>1<br>1<br>1<br>1<br>1<br>1<br>1<br>1<br>1                    | 411<br>000<br>921<br>000<br>029<br>920<br>496<br>760<br>574<br>953<br>836<br>933<br>902<br>120<br>982                                    | 02002933706704                                                                              |
|              | Bead C<br>Bead C<br>Bead C<br>Bead C<br>Bead C<br>Bead C<br>Bead C<br>Bead C<br>Bead C<br>Cell CC<br>Cell CC<br>Cell CC<br>Cell CC<br>Cell CC<br>Cell CC<br>FMOs I<br>FMOs I<br>FMOs I<br>FMOs I                                                                                                    | omps_Exi<br>omps_Pers<br>omps_US<br>omps_US<br>omps_US<br>omps_4 P<br>omps_8 P<br>omps_38<br>omps_AAF<br>omps_CD3<br>omps_US (<br>VS+PI_No<br>VS+PI_No<br>VS+PI_No<br>VS+PI_No<br>VS+PI_No<br>VS+PI_No                                                                             | I PE-Cy7_<br>I PE-Cy7_<br>forin PE_<br>Beads +IF<br>Beads No<br>E-TR_F01<br>B_F02_ex<br>PE-Cy5_I<br>RD_E01_e<br>I AT00_E(<br>Cells_E03<br>CD4_C12<br>CD8_C17<br>IRN_C08<br>Perf_C09<br>Perf_C09                     | UB_exp.rcs<br>FO7_exp.rcs<br>FO8_exp.rcs<br>P_F05_exp.rcs<br>FP_F09_exp.rcs<br>I_exp.rcs<br>F03_exp.rcs<br>203_exp.rcs<br>203_exp.rcs<br>_exp.rcs<br>_exp.rcs<br>_exp.rcs<br>_exp.rcs<br>_exp.rcs<br>_exp.rcs<br>_exp.rcs<br>_exp.rcs<br>_exp.rcs                                                                                                    | s<br>cs    |           |        |         |      | 2<br>3<br>1<br>3<br>1<br>1<br>1<br>1<br>1<br>1<br>1<br>4<br>12<br>15<br>21<br>26<br>28<br>24<br>24<br>27            | 411<br>000<br>921<br>000<br>029<br>920<br>496<br>760<br>574<br>953<br>836<br>933<br>902<br>120<br>982<br>646                             | 020029337067044                                                                             |
|              | Bead C<br>Bead C<br>Bead C<br>Bead C<br>Bead C<br>Bead C<br>Bead C<br>Bead C<br>Cell C<br>Cell C<br>Cell C<br>Cell C<br>Cell C<br>Cell C<br>C<br>FMOs I<br>FMOs I<br>FMOs I<br>FMOs I                                                                                                    | omps_ERC<br>omps_Perc<br>omps_US<br>omps_US<br>omps_US<br>omps_AP<br>omps_AR<br>mps_ACB<br>omps_CD3<br>omps_US (<br>NS+PI_No<br>VS+PI_No<br>VS+PI_No<br>VS+PI_No<br>VS+PI_No<br>VS+PI_No<br>VS+PI_NO<br>VS+PI_NO                                                                   | I PE-Cy7_<br>I PE-Cy7_<br>I PE-Cy7_<br>Beads +F<br>Beads No<br>E-TR_F01<br>B_F02_ex<br>PE-Cy5_I<br>R_F02_ex<br>PE-Cy5_I<br>R_F02_ex<br>S_F02_ex<br>CD4_C12<br>CD8_C11<br>DR_C07_<br>IFN_C08_<br>Perf_C09<br>p-ERK_C | UD_exp.rcs<br>FO7_exp.rcs<br>FO7_exp.rcs<br>FO7_exp.rcs<br>FP_FO9_exp.rcs<br>ID_exp.rcs<br>ID_exp.rcs<br>ID_exp.rcs<br>ID_exp.rcs<br>ID_exp.rcs<br>ID_exp.rcs<br>ID_exp.rcs<br>ID_exp.rcs<br>ID_exp.rcs                                                                                                    | 5          |           |        |         |      | 223<br>311<br>111<br>111<br>14<br>122<br>155<br>211<br>266<br>288<br>244<br>277<br>255                              | 411<br>000<br>921<br>000<br>920<br>496<br>760<br>574<br>953<br>836<br>933<br>902<br>120<br>982<br>646<br>470                             | 0200293370670448                                                                            |
|              | Bead C<br>Bead C<br>Bead C<br>Bead C<br>Bead C<br>Bead C<br>Bead C<br>Bead C<br>Cell C<br>Cell C<br>Cell C<br>Cell C<br>Cell C<br>Cell C<br>Cell C<br>FMOs I<br>FMOs I<br>FMOs I<br>FMOs I<br>FMOs I<br>FMOs I                                                                                                    | omps_lFN<br>omps_lFN<br>omps_US<br>omps_US<br>omps_US<br>omps_US<br>omps_US<br>omps_US<br>omps_CD<br>omps_US<br>VS+PI_NO<br>VS+PI_NO<br>VS+PI_NO<br>VS+PI_NO<br>VS+PI_NO<br>VS+PI_NO<br>VS+PI_NO<br>VS+PI_NO<br>VS+PI_NO<br>VS+PI_NO                                               | I PE-Cy7_<br>I PE-Cy7_<br>Beads +F<br>Beads No<br>E-TR_F01<br>B_F02_ex<br>PE-Cy5_1<br>CD_E01_et<br>A700_Et<br>CD4_C12<br>CD8_C11<br>DR_C07_<br>IFN_C08_<br>Perf_C09<br>p-ERK_C0<br>38_C06_                          | Ub_exp.rcs<br>FO7_exp.rcs<br>FO7_exp.rcs<br>FD7_exp.rcs<br>P_FO5_exp.rcs<br>ip.rcs<br>ro3_exp.rcs<br>xp.rcs<br>22_exp.rcs<br>_exp.rcs<br>_exp.rcs<br>_exp.rcs<br>_exp.rcs<br>_exp.rcs<br>_exp.rcs<br>_exp.rcs<br>_exp.rcs<br>10_exp.rcs<br>20_exp.rcs<br>20_exp.rcs                                                                                                    | s<br>cs    |           |        |         |      | 223<br>311<br>1111<br>1111<br>114<br>122<br>155<br>211<br>266<br>288<br>244<br>277<br>255<br>288                    | 411<br>000<br>921<br>000<br>029<br>920<br>496<br>760<br>574<br>953<br>836<br>933<br>902<br>120<br>982<br>646<br>470<br>667               | 0<br>2<br>0<br>0<br>2<br>9<br>3<br>3<br>7<br>0<br>6<br>7<br>0<br>4<br>4<br>8<br>6           |
|              | Bead C<br>Bead C<br>Bead C<br>Bead C<br>Bead C<br>Bead C<br>Bead C<br>Bead C<br>C ell Cc<br>C ell Cc<br>C ell Cc<br>C ell Cc<br>C ell CC<br>C ell CC<br>C | omps_lFN<br>omps_lFN<br>omps_US<br>omps_US<br>omps_US<br>omps_4 P<br>omps_8 P<br>omps_CD3<br>omps_LS<br>VS+PLNo<br>VS+PLNo<br>VS+PLNo<br>VS+PLNo<br>VS+PLNo<br>VS+PLNo<br>VS+PLNO<br>VS+PLNO<br>VS+PLNO<br>VS+PLNO<br>VS+PLNO                                                      | I PE-CY7_<br>forin PE_<br>Beads +F<br>Beads No<br>E-TR_F01<br>B_F02_ex<br>PE-CY5_I<br>RD_E01_e<br>A700_E0<br>CD4_C12<br>CD4_C12<br>CD4_C12<br>DR_C07_<br>IFN_C08,<br>Perf_C09<br>p-ERK_C<br>38_C06_<br>CD4_D12,     | Ub_exp.rts<br>FO7_exp.fts<br>FO8_exp.fts<br>FP_FO3_exp.fts<br>FP_FO9_exp.ft<br>exp.fts<br>FO3_exp.fts<br>FO3_exp.fts<br>FO3_exp.fts<br>exp.fts<br>_exp.fts<br>_exp.fts<br>_exp.fts<br>_exp.fts<br>_exp.fts<br>_exp.fts<br>_exp.fts<br>_exp.fts<br>_exp.fts<br>_exp.fts<br>_exp.fts<br>_exp.fts                                                                                                    | 5<br>CS    |           |        |         |      | 223<br>3311<br>1111<br>1111<br>114<br>122<br>155<br>211<br>266<br>288<br>244<br>277<br>255<br>288<br>233            | 411<br>000<br>921<br>000<br>029<br>920<br>496<br>760<br>574<br>953<br>836<br>933<br>902<br>120<br>982<br>646<br>470<br>667<br>672        | 0<br>2<br>0<br>0<br>2<br>9<br>3<br>3<br>7<br>0<br>6<br>7<br>0<br>4<br>4<br>8<br>6<br>6<br>6 |
|              | Bead C<br>Bead C<br>Bead C<br>Bead C<br>Bead C<br>Bead C<br>Bead C<br>Bead C<br>Cell CC<br>Cell CC<br>Cell CC<br>Cell CC<br>Cell CC<br>Cell CC<br>FMOs I<br>FMOs I<br>FMOs I<br>FMOs I<br>FMOs I<br>FMOs I<br>FMOs I<br>FMOs I<br>FMOs I                                                                                                    | omps_ENC<br>omps_IPS<br>omps_US<br>omps_US<br>omps_US<br>omps_US<br>omps_US<br>omps_US<br>omps_US<br>mps_US<br>SMPS_US<br>VS+PI_NO<br>VS+PI_NO<br>VS+PI_NO<br>VS+PI_NO<br>VS+PI_NO<br>VS+PI_NO<br>VS+PI_NO<br>VS+PI_NO<br>VS+PI_NO<br>VS+PI_NO<br>VS+PI_NO<br>VS+PI_NO<br>VS+PI_NO | I FE-Cy7_<br>forin PE_<br>Beads +F<br>Beads No<br>E-TR_F01<br>B_F02_ex<br>PE-Cy5_I<br>RD_E01_e<br>A700_E(<br>CD4_C12<br>CD4_C12<br>CD4_C12<br>IFN_C08_<br>Perf_C09<br>P-ERK_C<br>38_C06_<br>CD4_D12_<br>CD4_D12_    | Ub_exp.rcs<br>FOS_exp.rcs<br>FOS_exp.rcs<br>FOS_exp.rcs<br>FP_FOS_exp.rcs<br>FP_FOS_exp.rcs<br>L_exp.rcs<br>OS_exp.rcs<br>L_exp.rcs<br>L_exp.rc | 5<br>CS    |           |        |         |      | 223<br>311<br>111<br>111<br>14<br>122<br>21<br>26<br>28<br>24<br>27<br>25<br>28<br>24<br>27<br>25<br>28<br>23<br>25 | 411<br>000<br>921<br>000<br>029<br>920<br>496<br>760<br>574<br>953<br>836<br>933<br>902<br>120<br>982<br>646<br>470<br>667<br>672<br>885 | 0 2 0 0 2 9 3 3 7 0 6 7 0 4 4 8 6 6 2                                                       |

#### **Group Pane**

#### Groups act as folders to organize samples and initiate actions

| Group                   | Size | Role         |
|-------------------------|------|--------------|
| { ]] } All Samples      | 46   | Test         |
| $\{ ] \} *STIM = NS+NS$ | 5    | Test         |
| { ]] } *STIM = NS+PI    | 12   | Test         |
| $\{ ] \} *STIM = PI+NS$ | 5    | Test         |
| $\{\Pi\}$ *STIM = PI+PI | 12   | Test         |
| { T} All Stain          | 20   | Test         |
| Empensation             | 12   | Compensation |
| { T} FMOs               | 14   | Controls     |
| ▼ { □} Master Gates     | 46   | None         |
| 🚽 🚯 Singlets            |      |              |
|                         |      |              |
| 🚽 🕲 Live                |      |              |

- The Group area lists all groups in the workspace, # of samples in each Group (Size) and the Role of that group
- Groups allow for master gating of multiple samples → Group-applied analysis gains the group color
- Groups can be used for batch reporting multiple samples

# Creating and Editing Groups

Click the Create Group icon

**{++**} Create Group...

- Type a Name
- Set options
- Click Create Group
- Drag-and-drop adds samples to the group
- Double click on an existing group to edit its properties

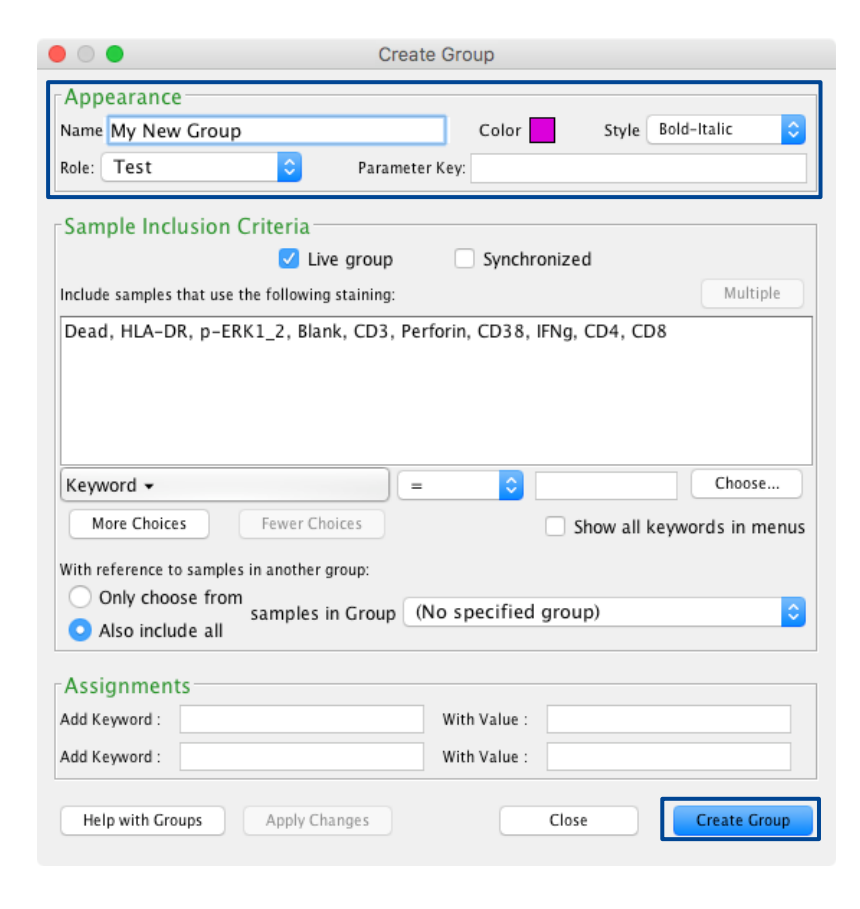

### Sample Inclusion Criteria

Specifies which samples are automatically included in a group

- A "Live group" automatically includes samples based on the user-defined sample inclusion criteria
- These criteria can include characters in the \$FIL field (File Name) or any other combination of keyword attributes

|                                                                                                    | Modify Group                                 |  |  |  |  |  |  |
|----------------------------------------------------------------------------------------------------|----------------------------------------------|--|--|--|--|--|--|
| Appearance<br>Name *STIM = PI+NS                                                                         | Color Style Bold                             |  |  |  |  |  |  |
| Role: Test                                                                                               | Parameter Key:                               |  |  |  |  |  |  |
| Sample Inclusion Criter                                                                                  | ria                                          |  |  |  |  |  |  |
| Dead, HLA-DR, p-ERK1_2,                                                                                  | , Blank, CD3, Perforin, CD38, IFNg, CD4, CD8 |  |  |  |  |  |  |
| *STIM -<br>More Choices Few                                                                              | er Choices Show all keywords in menus        |  |  |  |  |  |  |
| With reference to samples in another group:<br>Only choose from<br>samples in Group (No specified group) |                                              |  |  |  |  |  |  |
| Assignments<br>Add Keyword :<br>Add Keyword :                                                            | With Value : With Value :                    |  |  |  |  |  |  |
| Help with Groups App                                                                                     | Close Create Group                           |  |  |  |  |  |  |

### Samples Pane

#### Lists all samples within the selected group

| Name                                                                                                    | Statistic | #Cells | *PID 🔺 | *STIM | WELL ID |
|----------------------------------------------------------------------------------------------------|-----------|--------|--------|-------|---------|
| LD1_NS+NS_A01_exp.fcs                                                                                                    |           | 250342 | LD1    | NS+NS | A01     |
| UD1_NS+PI_C01_exp.fcs                                                                                                    |           | 229585 | LD1    | NS+PI | C01     |
| 🔷 🛛 🚽 😨 Singlets                                                                                                    | 92.6      | 212691 |        |       |         |
| Use State State | 93.3      | 198508 |        |       |         |
| 🔷 🛛 🚽 🐼 Live                                                                                                    | 97.9      | 194256 |        |       |         |
|                                                                                                    | 79.8      | 155099 |        |       |         |
| Q1: CD4- , CD8+                                                                                                    | 18.9      | 29343  |        |       |         |
| Q2: CD4+ , CD8+                                                                                                    | 0.64      | 993    |        |       |         |
| Q3: CD4+ , CD8-                                                                                                    | 78.4      | 121644 |        |       |         |
| Q4: CD4- , CD8-                                                                                                    | 2.01      | 3119   |        |       |         |
| LD1_PI+NS_B01_exp.fcs                                                                                                    |           | 262774 | LD1    | PI+NS | B01     |
| LD1_PI+PI_D01_exp.fcs                                                                                                    |           | 244977 | LD1    | PI+PI | D01     |

- Displays sample-level gating analysis hierarchy
- Statistic and #Cells columns are displayed by default
- Additional Keyword attribute columns can be added

## Keywords

#### Sample-level descriptive metadata

- Within the workspace, keywords can be:
  - Added
  - Displayed
- Keywords are used to:
  - Organize and sort samples
  - Create groups
  - Generate batch reports

|                |                 |              |            | 'unsaved* N | ty Analys   | is.wsp   |          |            |         |             |          |
|----------------|-----------------|--------------|------------|-------------|-------------|----------|----------|------------|---------|-------------|----------|
|                | ¢               | +) {+}       |            | LO          |             |          |          |            |         |             |          |
| U F            | owjo            | File         | Edit       | Workspace   | Tools       | Con      | figure   |            |         | ♡?          | <b>F</b> |
| 6.2            |                 | opy analysis | s to group |             |             |          | ැ<br>Plu | gins 🗸     |         |             |          |
| { <b>+</b> }   | End a           |              |            | A∐B         | <b>_</b>    | •        |          |            | 7       |             |          |
| Create         | [00] C          | roup select  | ed samples | Rename      | tSNE 1      | Vodes    | / Ins    | pect       | 4       |             |          |
| Group          | 10 C            | opy value to | aroup      |             | 10112       | ~        |          | Sta        | tistics | Keywords    |          |
|                | G               | roups        | 5 .        |             | Populations |          |          |            | Ť       |             |          |
| Troup          |                 |              |            |             |             | Size     | Role     |            |         |             |          |
| {[]} All       | Sampl           | es           |            |             |             | 46       |          | ٨          | hh      | Kow         | Nor      |
| {[]} *ST       | IM = 1          | NS+NS        |            |             |             | 5        |          | A          | JU      | rey.        | ////     |
| {]]} *ST       | IM = 1          | NS+PI        |            |             |             | 12       |          |            |         | Test        |          |
| { 🛛 } *ST      | IM = 1          | PI+NS        |            |             |             | 5        |          |            |         | Test        |          |
| { 🛛 } *ST      | IM = 1          | PI+PI        |            |             |             | 12       |          |            |         | Test        |          |
| { 🖥 } All :    | Stain           |              |            |             |             | 20       |          |            |         | Test        |          |
|                |                 |              |            |             |             | 12       |          |            | Con     | npensation  |          |
|                | Ric             | thr (        | lick       |             |             | 14       |          |            |         | Controls    |          |
| 🗤 { 🛛 } Ma     | ster G          |              |            |             |             | 46       |          |            |         | None        |          |
| - <b>-</b> Có  | 9/11            | mn F         | lead       | ler –       |             |          |          |            |         |             |          |
| <b>4</b> 0     | LYIN            | onocytes     | icut       |             |             |          |          |            |         |             |          |
| •              | <del>تا</del> د | ve           |            |             |             |          |          |            |         |             |          |
|                | N               | lame 🕈       |            | Statistic   | #Cells      | *PI      |          | *STIM      | WELL    | *HIV        | Ĩ        |
|                | LD1             | NS+NS An     | 1 avn fre  | statistic   | 2503        | 12       | LD1      | NS+NS      | A       | 01 Neg      |          |
| Ŭ⊞ ►           | LD1             | NS+PL CO     | Sort A     | scendina    |             | 5        | LD1      | NS+PI      | C       | 01 Neg      |          |
| )<br>O<br>IIII | LD1             | PI+NS_BC     | Sort D     | escendina   |             | 4        | LD1      | PI+NS      | B       | 01 Neg      |          |
|                | LD1_            | PI+PI_D0     | SSILD      | escentaring |             | 7        | LD1      | PI+PI      | D       | 01 Neg      |          |
|                | LD2_            | NS+NS_A      | Edit C     | olumns      | 企ℋK         | 0        | LD2      | NS+NS      | A       | 02 Neg      |          |
| OIII I         | LD2_            | NS+PI_C(     | Prefer     | encos       | 9PV         | 6        | LD2      | NS+PI      | C       | 02 Nea      |          |
| OIII I         | LD2_            | PI+NS_BC-    | _explices  | Open a dia  | log to cho  | oose the | e keywo  | ord column | s show  | n in the wo | rkspace  |
| )Ó⊞ Ì          | LD2             | PI+PI_D02    | exp.fcs    |             | 27546       | 55       | LD2      | PI+PI      | D       | 02 Neg      |          |
|                | LD4_            | NS+NS_A0     | 3_exp.fcs  |             | 22274       | 40       | LD4      | NS+NS      | A       | 03 Neg      |          |
|                | LD4_            | NS+PI_C03    | _exp.fcs   |             | 1993        | 93       | LD4      | NS+PI      | C       | 03 Neg      |          |
|                | LD4_            | PI+NS_B03    | _exp.fcs   |             | 22414       | 46       | LD4      | PI+NS      | BO      | 03 Neg      |          |
|                | LD4_            | PI+PI_D03_   | exp.fcs    |             | 2105        | 30       | LD4      | PI+PI      | D       | 03 Neg      |          |
|                | LD12            | _NS+NS_A     | 04_exp.fc  | s           | 38846       | 53       | LD12     | NS+NS      | A       | 04 Neg      |          |
|                | LD12            | _NS+PI_C0    | 4_exp.fcs  |             | 3472        | 08       | LD12     | NS+PI      | C       | 04 Neg      |          |
|                | LD12            | _PI+NS_B0    | 4_exp.fcs  |             | 4635        | 36       | LD12     | PI+NS      | B       | 04 Neg      |          |
|                | LD12            | _PI+PI_D04   | _exp.fcs   |             | 4523        | 99       | LD12     | PI+PI      | D       | 04 Neg      |          |
|                | LD14            | _NS+NS_A     | 05_exp.fc  | s           | 3641        | 17       | LD14     | NS+NS      | A       | 05 Neg      |          |
|                | 1014            | NS DL CO     | E overfee  |             | 5450.       | 7        | 1014     | NIC I DI   |         | No. No.     |          |

#### Practice time

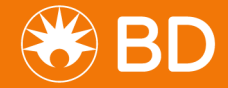

# The Graph Window

- Facilitates data visualization and gating
- Click on an X or Y axis label to choose and view different measured parameters

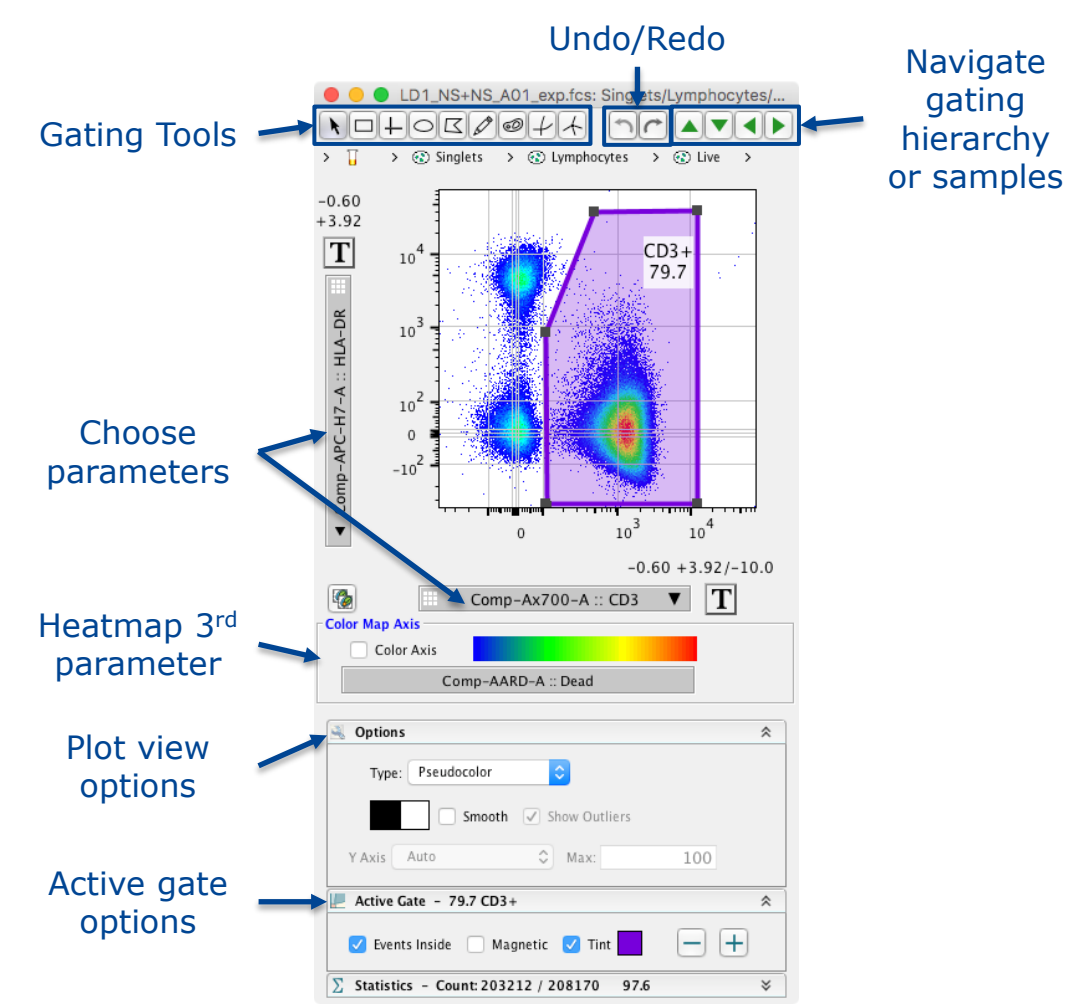

# Gating Tools

Subset events into populations based on marker expression

- Draw a Gate →
  Frequency of parent statistic
- Gates can always be modified or removed
- Double-click within a gate to focus on that population in a new graph window

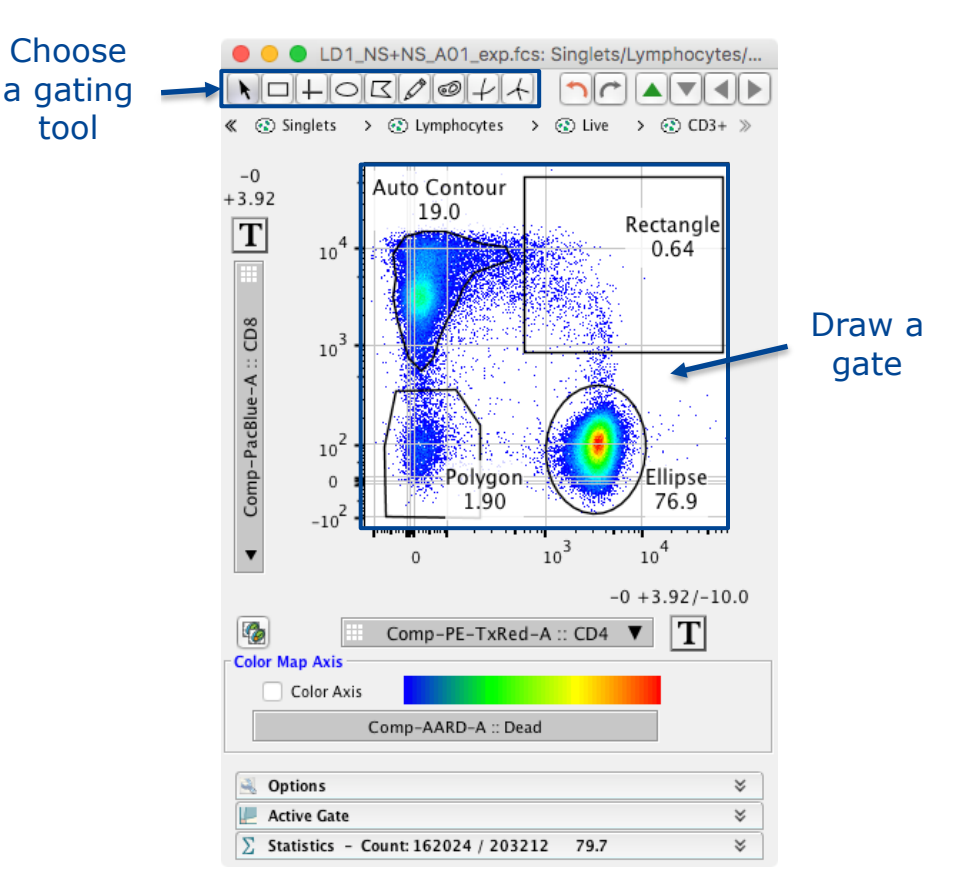

## **Gating Hierarchies**

Display parent/child/sibling relationships between populations

- Viewed in the workspace samples pane
- Can be:
  - Collapsed or expanded
  - Drag-and-dropped to other gates, samples, groups, or areas of the program

| Name                                      | Statistic | #Cells |
|-------------------------------------------|-----------|--------|
| LD1_NS+NS_A01_exp.fcs                     |           | 250342 |
| LD1_NS+PI_C01_exp.fcs                     |           | 229585 |
| LD1_PI+NS_B01_exp.fcs                     |           | 262774 |
| 🔷 🚽 🕲 Singlets                            | 95.3      | 250347 |
| Lymphocytes                               | 89.6      | 224202 |
| 🔷 🚽 🕲 Live                                | 97.6      | 218763 |
|                                           | 82.9      | 181325 |
| Q1: CD4- , CD8+                           | 24.0      | 43469  |
| $ \sum Median : Comp-Ax488-A (p-ERK1_2) $ | 407       |        |
| Median : Comp-PE-A (Perforin)             | 62.0      |        |
| IFNg+                                     | 44.1      | 19160  |
| Perf+                                     | 32.7      | 14221  |
|                                           | 95.3      | 41446  |
| 🔷 🕑 IFNg-                                 | 55.9      | 24309  |
| 🔷 💣 Perf-                                 | 67.3      | 29248  |
|                                           | 4.65      | 2023   |
| IFNg+Perf+pERK+                           | 27.7      | 12056  |
| IFNg+Perf+pERK-                           | 1.47      | 637    |
| IFNg+Perf-pERK+                           | 14.6      | 6360   |
| IFNg+Perf-pERK-                           | 0.25      | 107    |
| IFNg-Perf+pERK+                           | 2.36      | 1028   |
| IFNg-Perf+pERK-                           | 1.15      | 500    |
| IFNg-Perf-pERK+                           | 50.6      | 22002  |
| IFNg-Perf-pERK-                           | 1.79      | 779    |
| Q2: CD4+ , CD8+                           | 0.56      | 1023   |
|                                           | 72.9      | 132235 |
|                                           | 422       |        |
|                                           | 26.2      |        |
| Q4: CD4- , CD8-                           | 2.54      | 4598   |

### Graph Window Display Options

Customize your data visualization

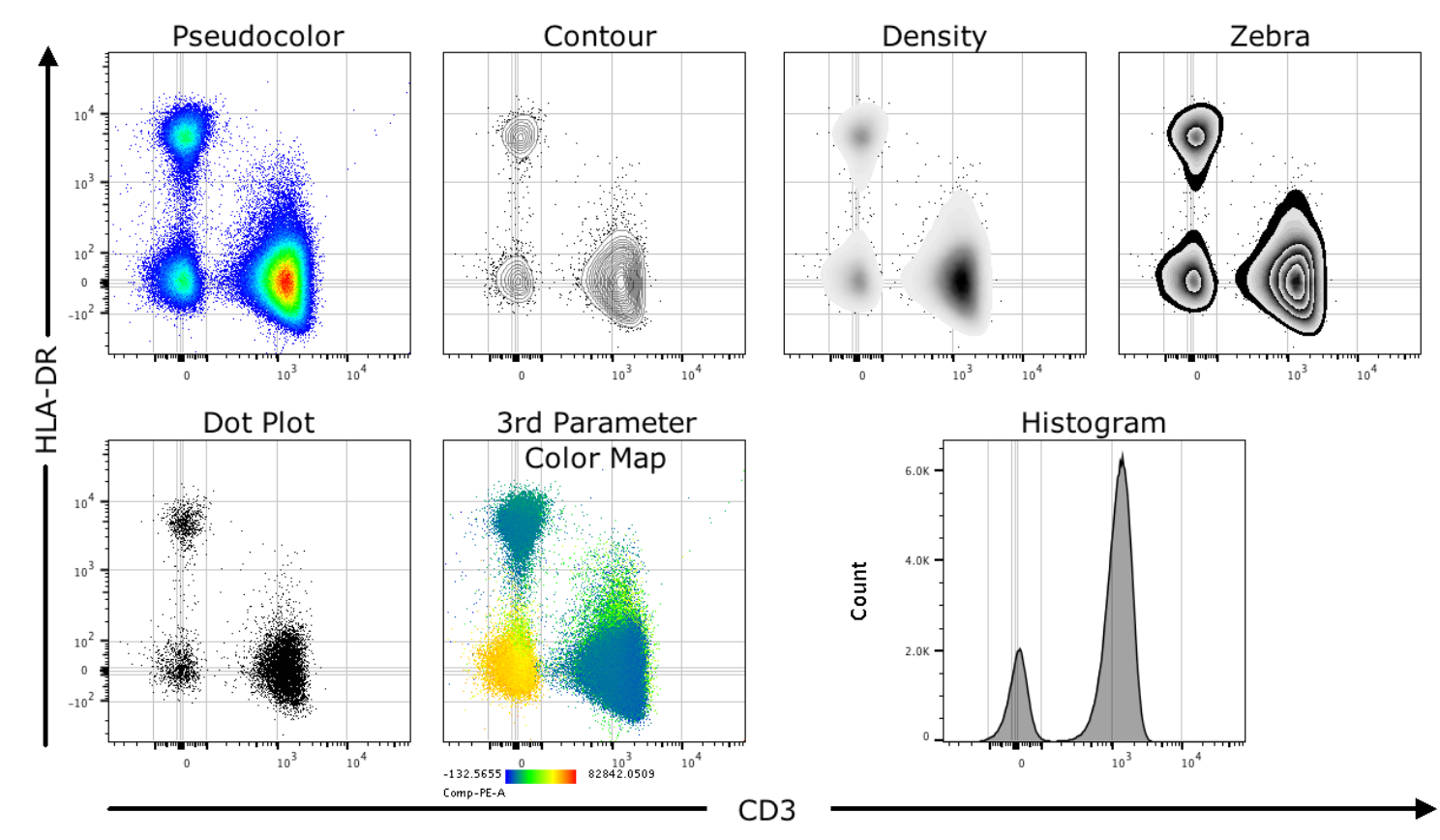

**BD RESTRICTED** 

#### Practice time

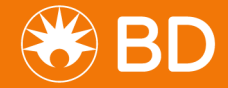

### **Transforming Data**

#### Click the Transformation [T] button $\rightarrow$ Customize Axis...

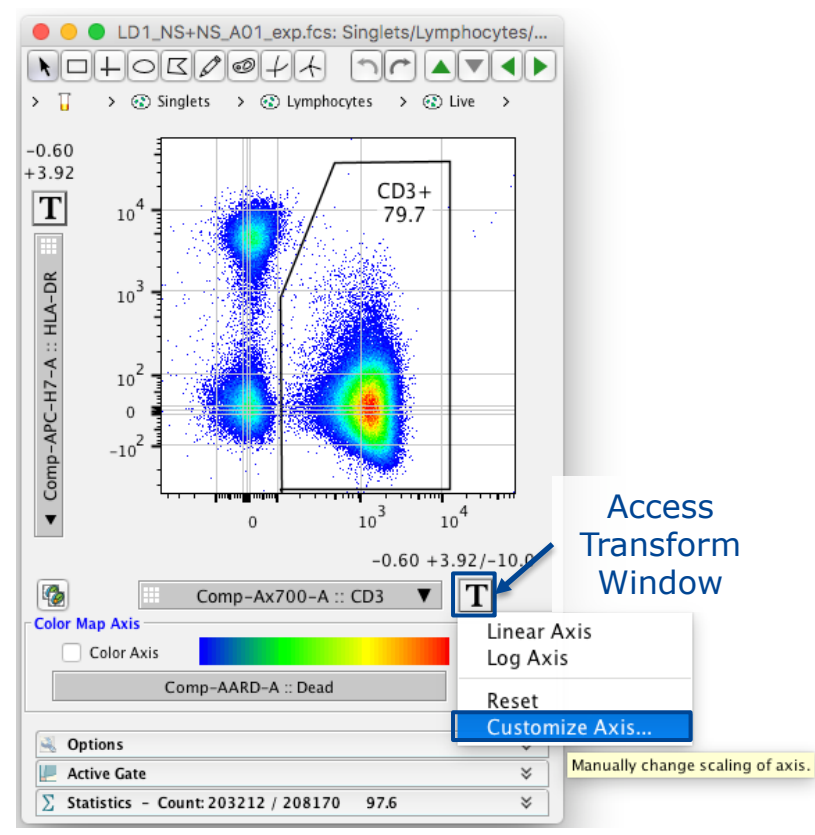

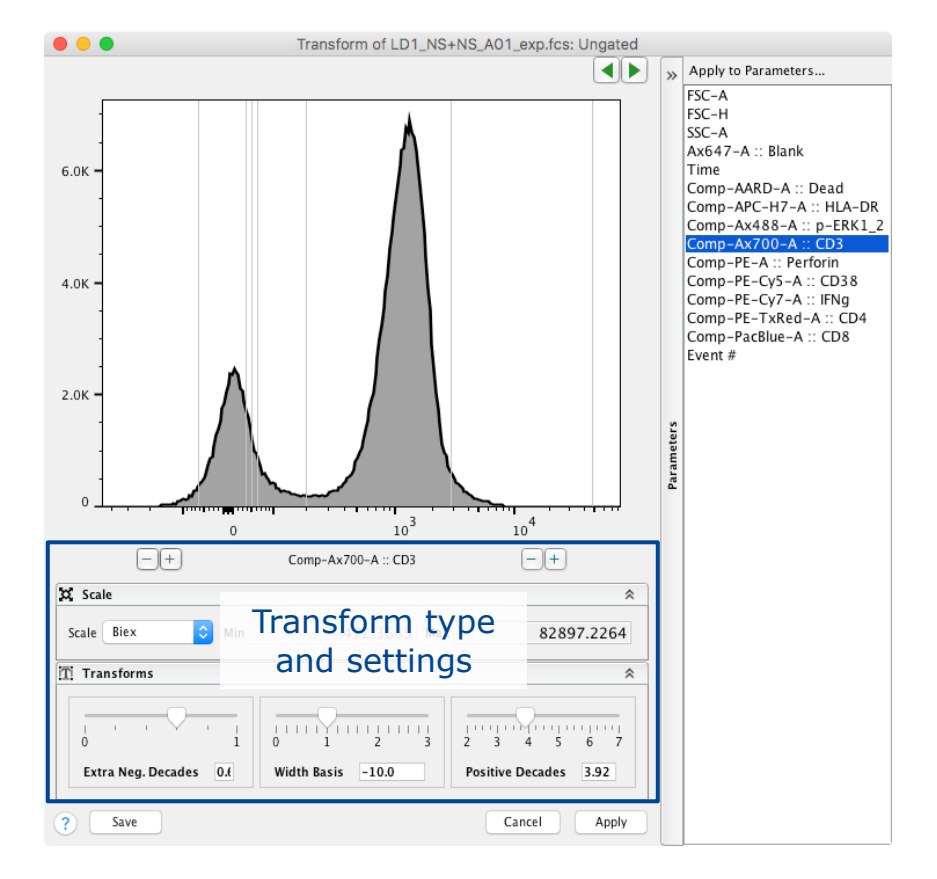

## Transforming Data

Only affects visual display & scaling of data, not the raw values

- +/- Buttons adjust range
- Sliders adjust transform
  - Extra Neg Decades
  - Width Basis
  - Positive Decades
- Apply button → applies selected settings to chosen parameters

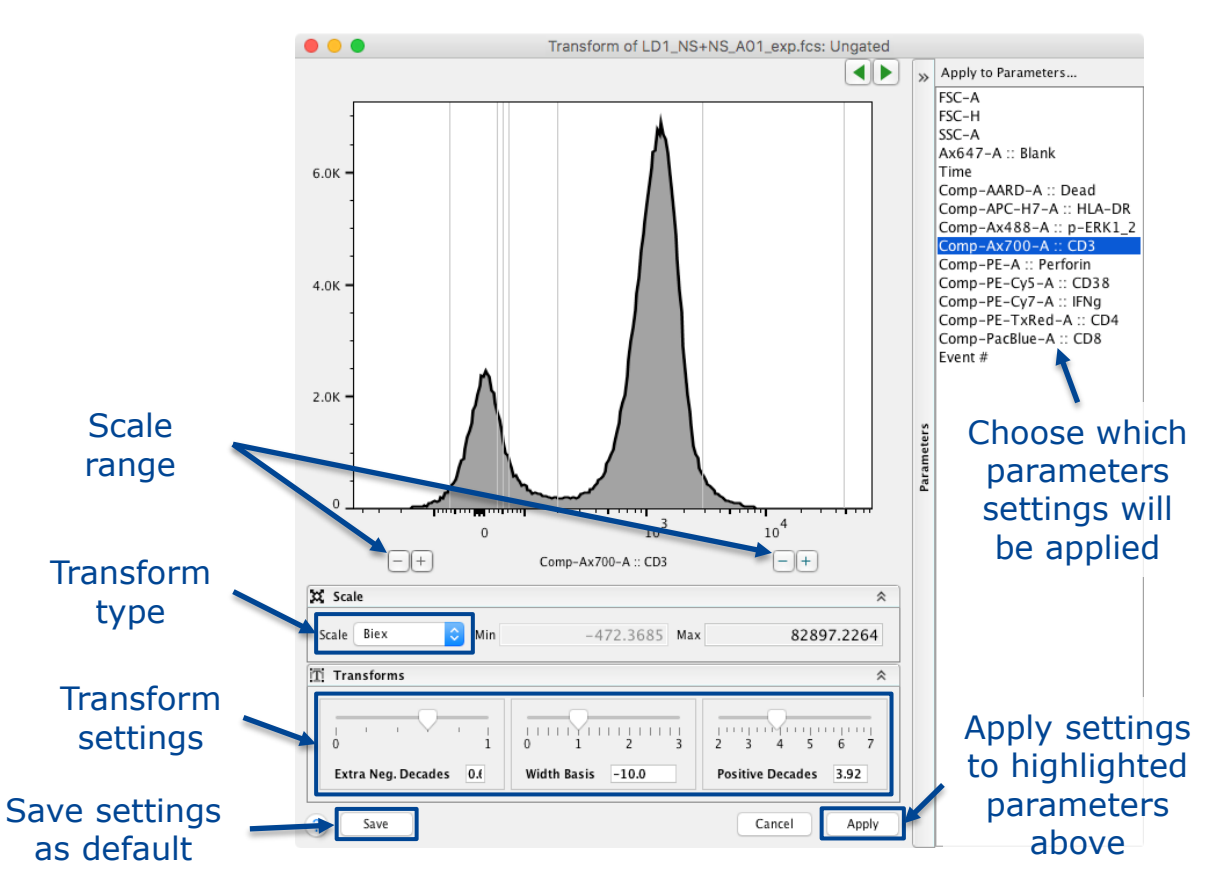

**BD RESTRICTED** 

## Transformation

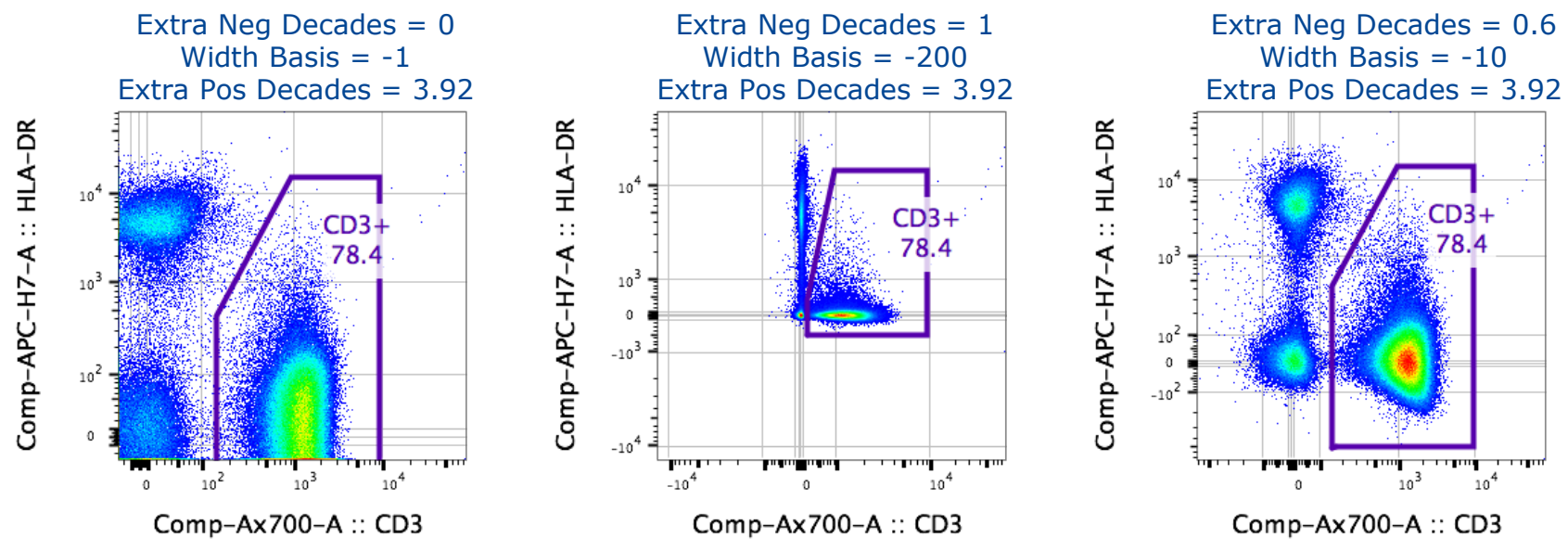

- Gets rid of the "squishing" of cells
- Ensures the visual population center better correlates with the statistical center (median)
- Makes high resolution compensated digital cytometry data more appealing to the eye

**BD RESTRICTED** 

#### Practice time

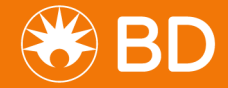

## **Group Application of Gates**

#### Allows for master gating of multiple samples

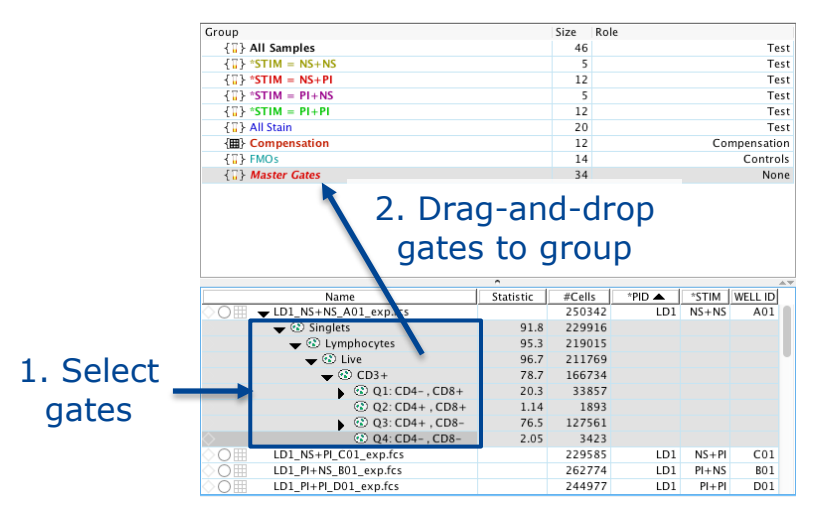

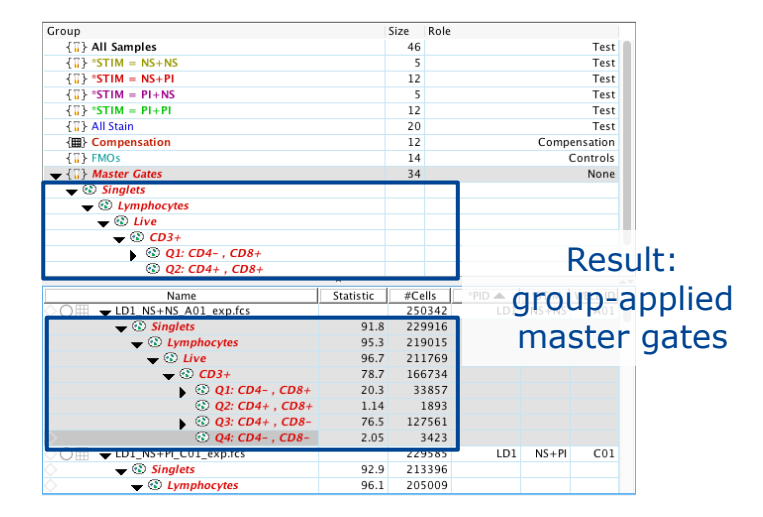

- Select gray gates on a single sample and:
  - drag-and-drop gates from a single sample to a group, or
  - right click on gates and choose "Copy analysis to group"
- Group-applied gates turn the group color to denote that they are identical

**BD RESTRICTED** 

## **Group-Applied Gates**

- Can be
  - Modified on a single sample
  - Removed or deleted from the group gating tree (A)
  - Synchronized through the group properties menu (B)

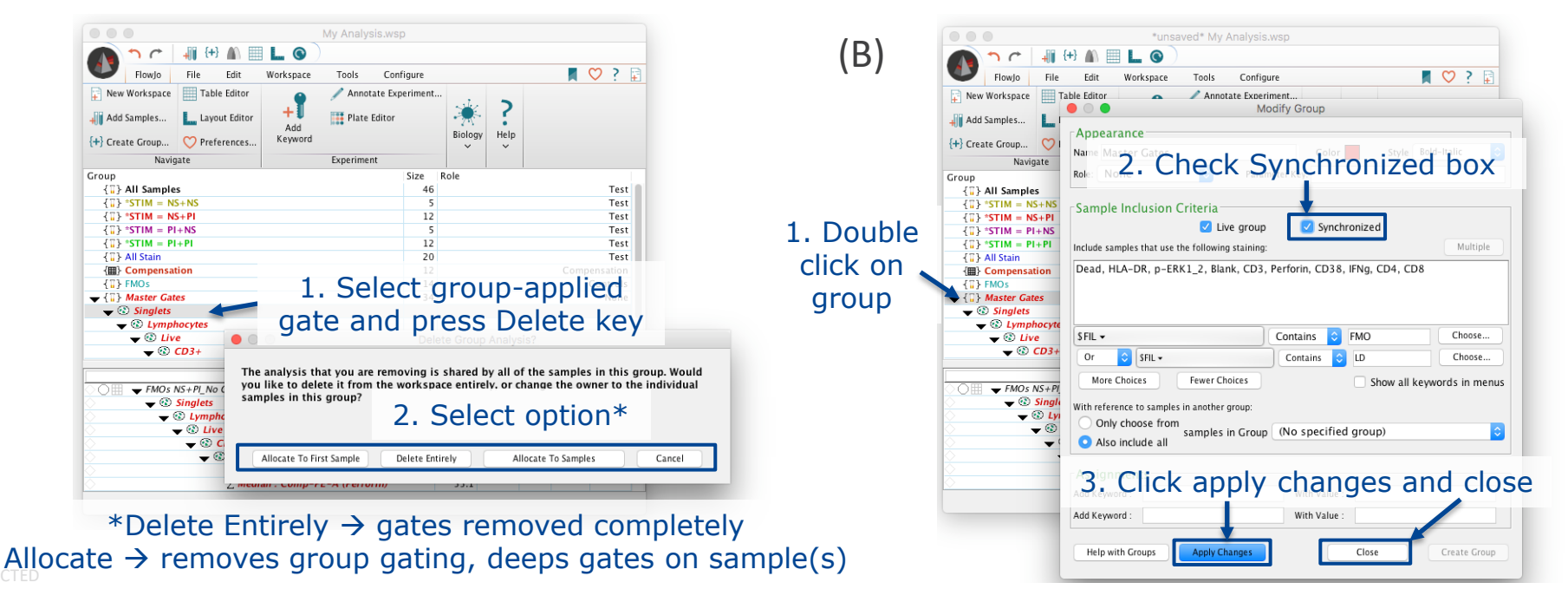

21 BD RES

(A)

### **Additional Statistics**

To enumerate properties of gated populations

- Add a statistic to any gated population within a sample gating hierarchy
- Statistic Nodes can be group-applied just like a gate
- Example statistics:
  - Count
  - Median
  - Standard Deviation (SD)

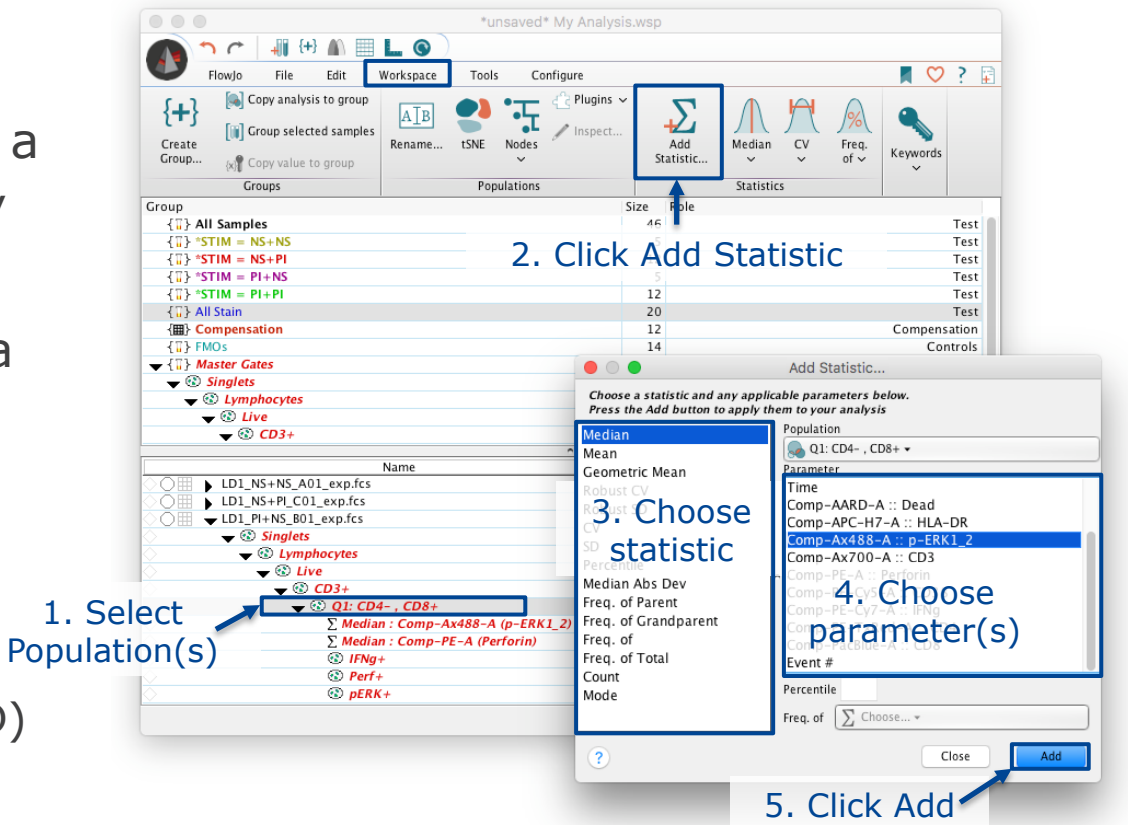

#### Practice time

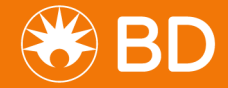

## The Layout Editor

A tool for creating graphical reports

- To create a layout:
  - Click on the Layout
    Editor icon in the
    workspace ribbon
  - Drag-and-drop populations from a sample gating hierarchy in the workspace to the Layout Editor window

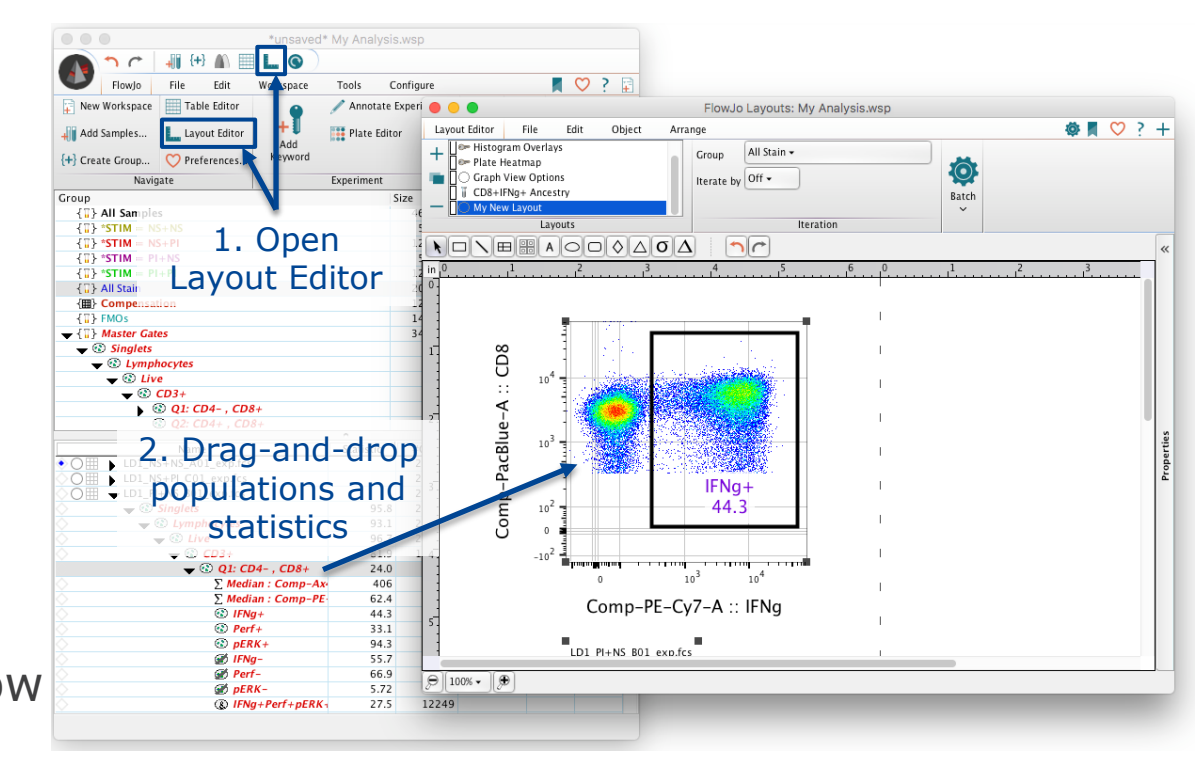

## Working in the Layout Editor

• Similar to the Workspace, the Layout Editor has its own action taskbar with tabs and bands to organize actions

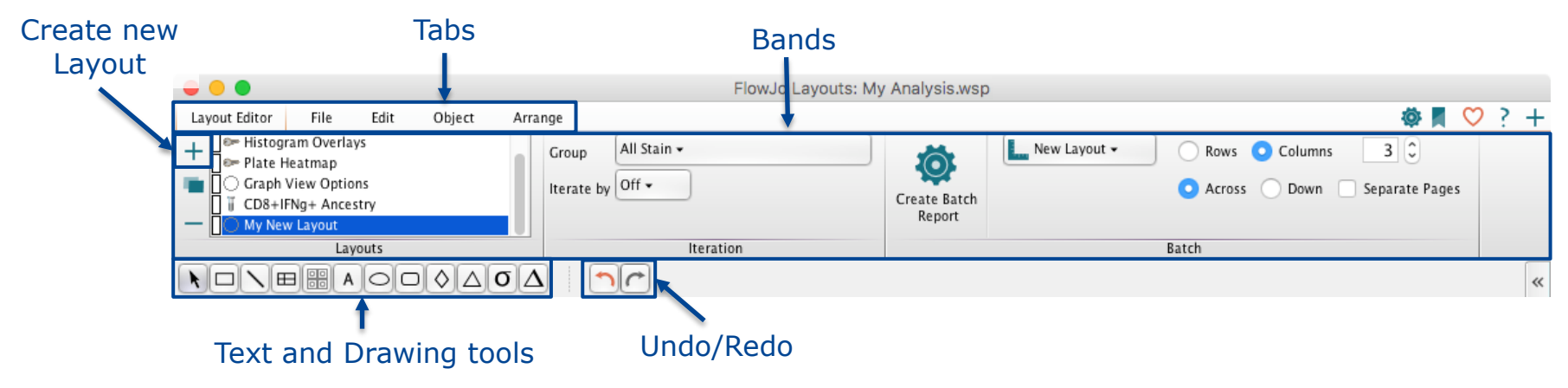

- Try clicking on the different tabs to see what types of actions are available
- Click the + button to create new layout reports

## Within the Layout Editor

- Graphs can be organized and reformatted
- Statistics, keywords, text and shapes or objects can be added to illustrate your analysis
- Right click on a graph plot for a list of options including Ancestry, Backgating and Properties/Formatting
- Right click on plot axis label → Parameter selection (also available w/in graph properties

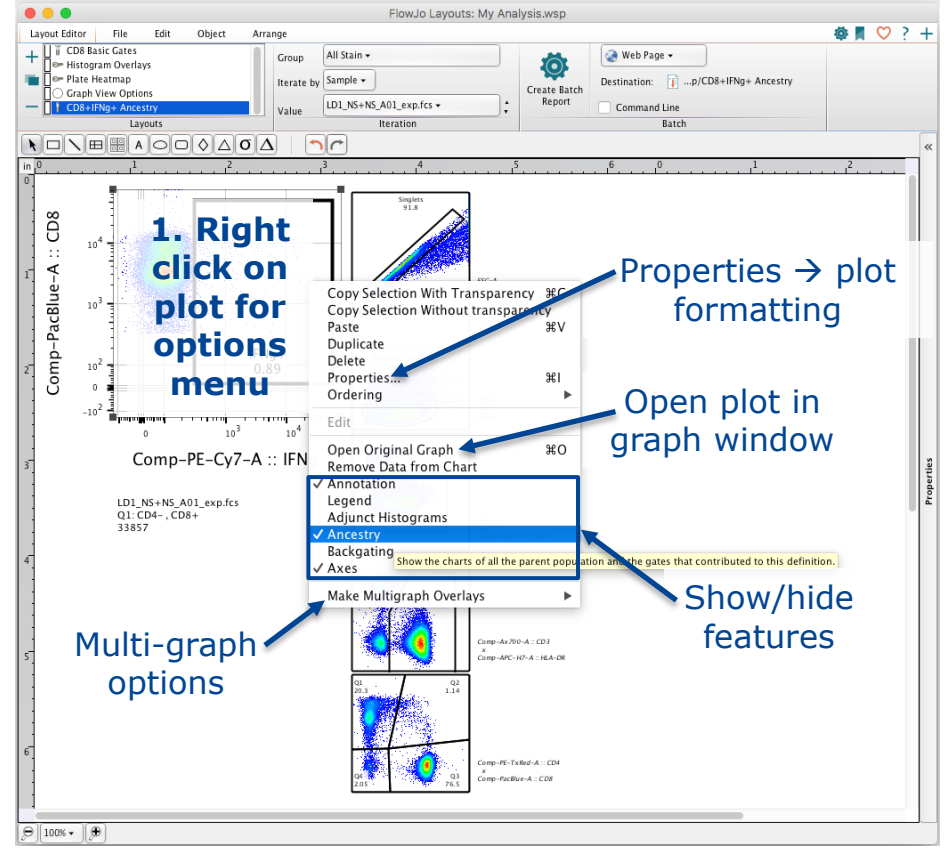

## Formatting Graph Plots in the Layout Editor

- Right click on plot and select Properties → Graph Definition window
- 4 tabs with formatting options for:
  - Specify graph style
  - Annotation
  - Fonts
  - Legend

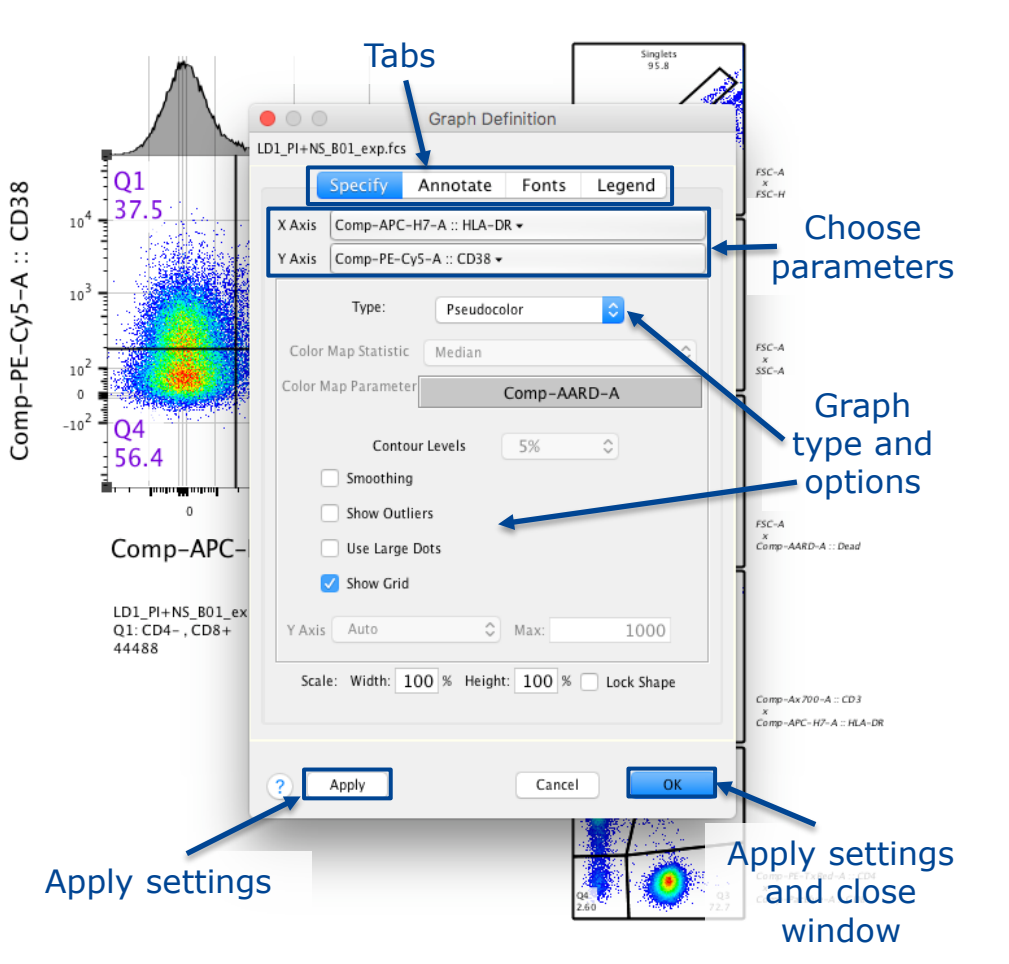

## Batch Analysis of Layout Graphics

Applies the layout across multiple samples in a group

- To batch a layout:
  - Specify a group
  - Choose iterate by option
    - Sample
    - Panel
    - Keyword
  - Set batch options
  - Click "Create Batch Report"

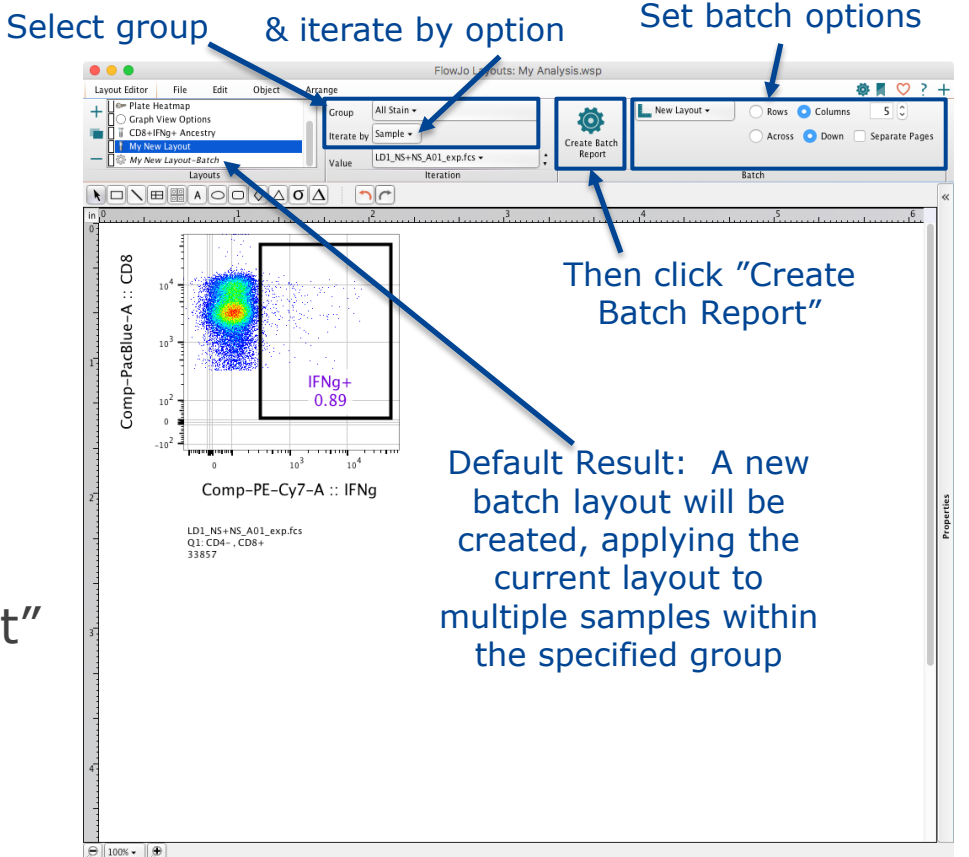

## **Export Image Options**

Are available under the File tab

Zoom

options

- Options include:
  - PNG
  - JPG
  - GIF
  - EMF
  - PDF
  - SVG
  - TIFF

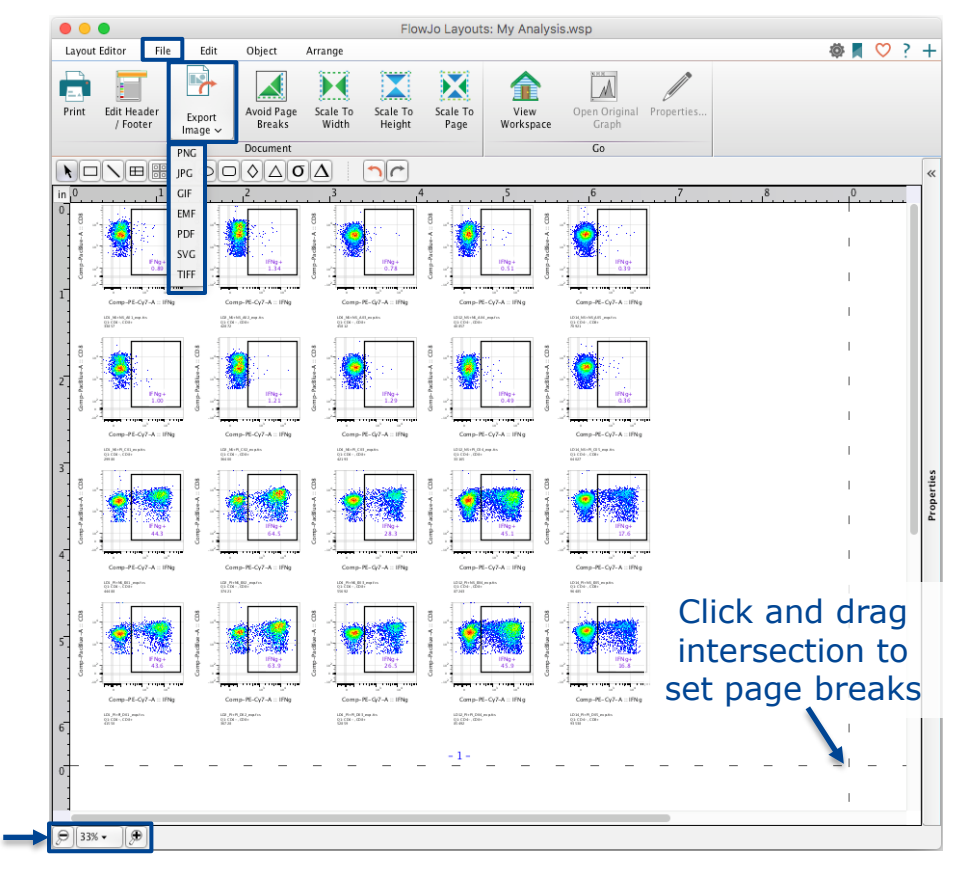

### Iteration

#### Enables scrolling through samples in a group

- With iteration by set to Sample:
  - Click on the Value menu to select and view a specific sample in the specified group
  - Click the up/down arrows next to the value menu to scroll through the samples in a group one by one

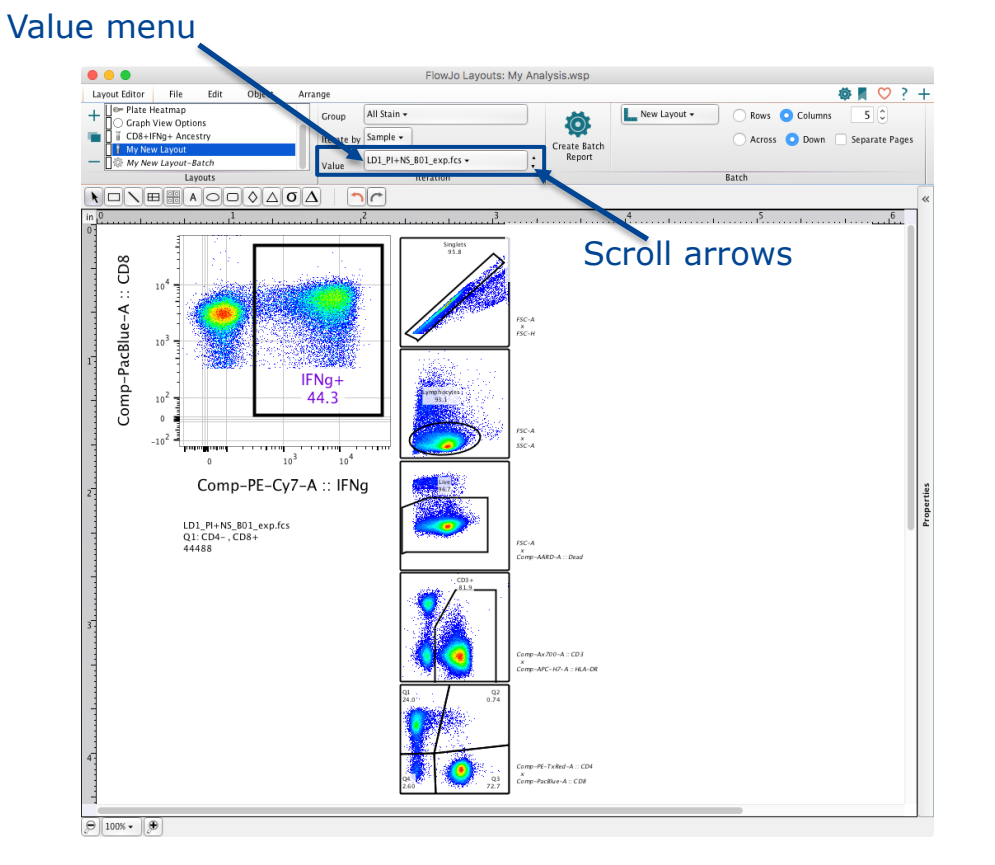

# **Batch Options**

#### Enable reports to be exported directly out of FlowJo

- To save batch report to disc:
  - Specify a group
  - Choose iterate by option
  - Choose report type
    - Printer
    - Web Page
    - PPT
    - PDF

32

- Choose destination (location to save)
- Click "Create Batch Report"

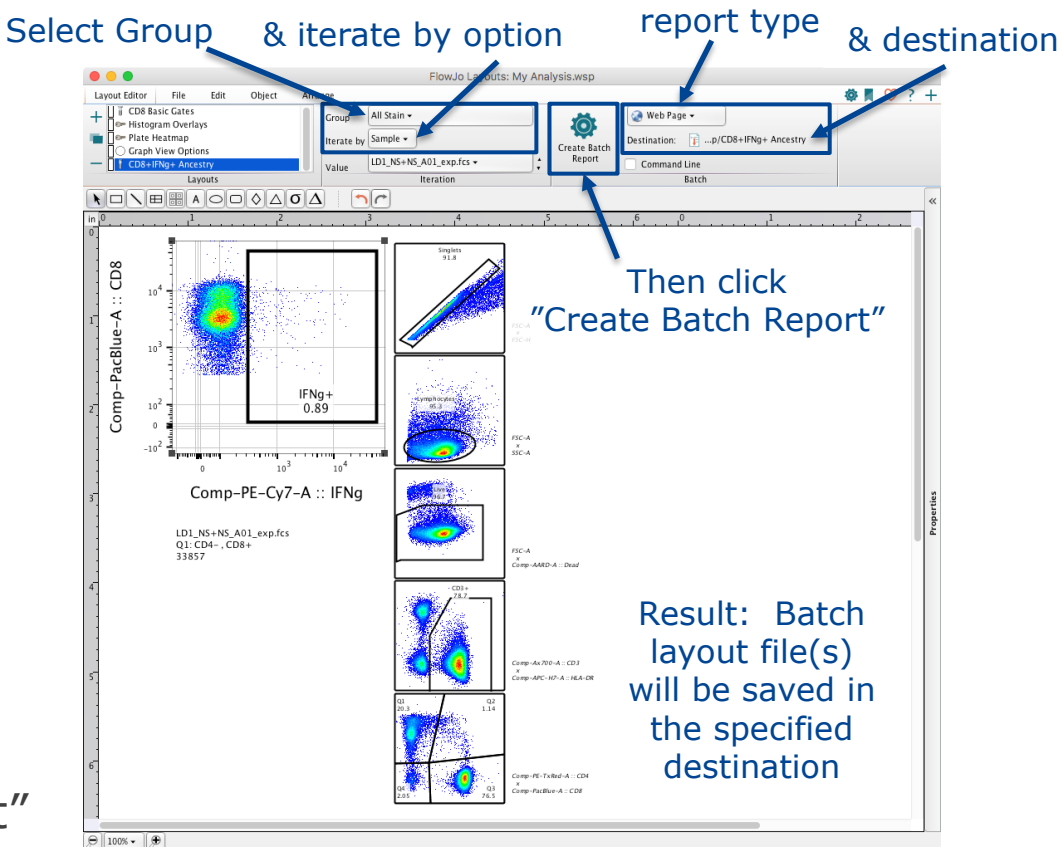

#### Practice time

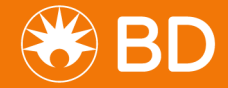

### The Table Editor

A tool for creating statistical reports

- To create a Table:
  - Click on the Table
    Editor icon in the
    workspace ribbon
  - Drag-and drop
    Populations and
    Statistics to the Table
    Editor window
  - Click "Create Table"

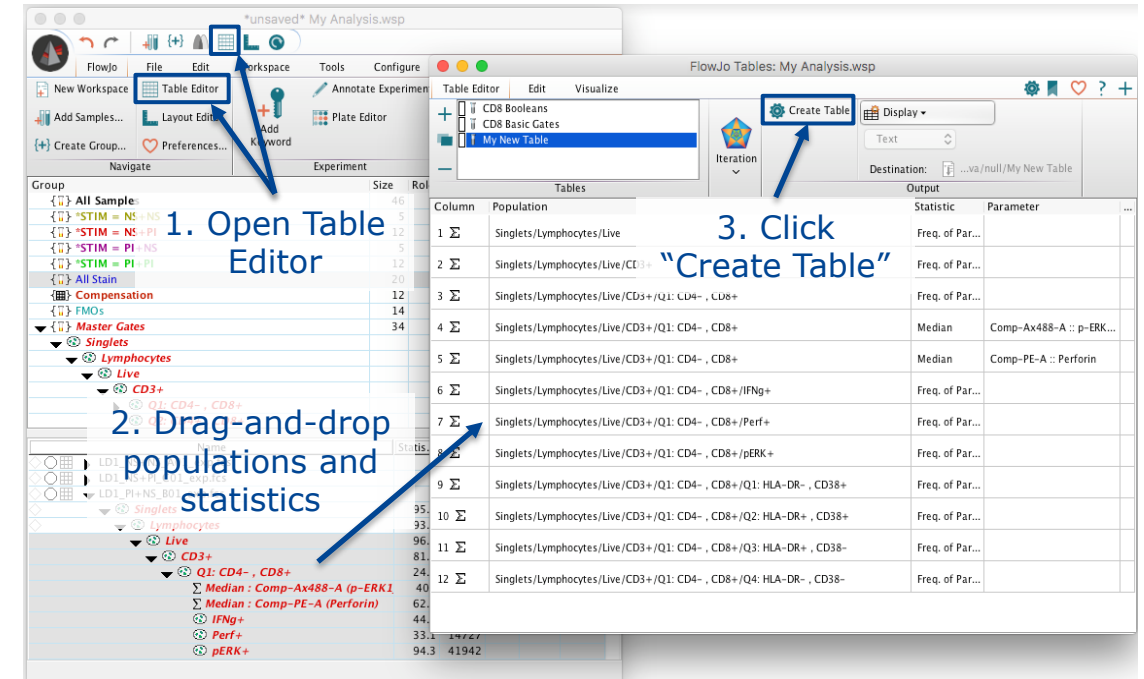

## Within the Table Editor

• Again, the Table Editor has its own taskbar ribbon with tabs and bands to organize actions

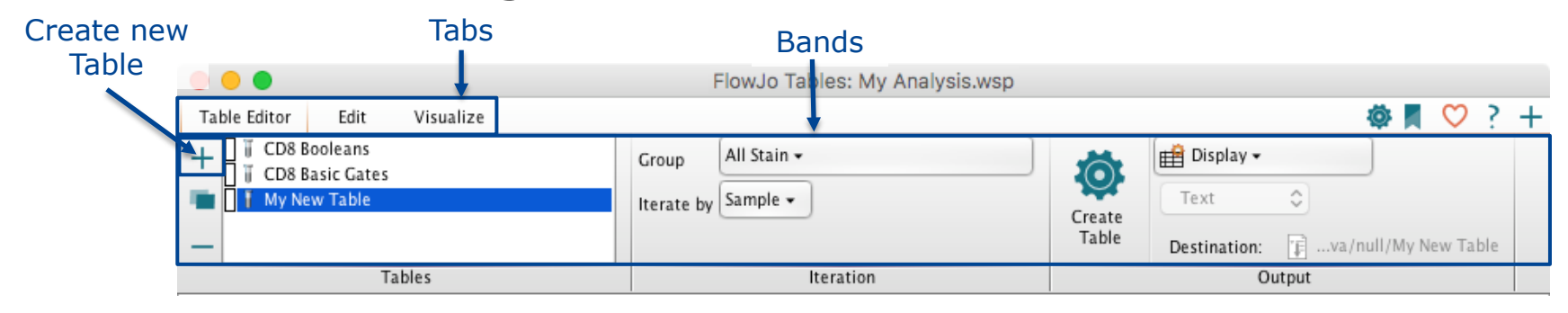

- Click the + button to create new tables
- Enumerating and displaying table statistics is similar to batching layouts
  - Specify the group you wish to report, then click "Create Table"
  - Tables can also be sent to a layout report, or saved in various standard file formats (click the Display menu for options)

## Table Editor Visualize Tools

Add visual formatting to your displayed

- Options include:
  - Heat Map
  - Standard Deviation
  - Expected Range
- To add a visualization
  - Highlight rows(s)
  - Select a visualization option to apply
  - Click "Create Table"

|                    | )                                                        | FlowJo Tables: My Analysis.wsp           |                 |                          |
|--------------------|----------------------------------------------------------|------------------------------------------|-----------------|--------------------------|
| Table Edi          | tor Edit Visualize                                       |                                          |                 | 🏟 📕 💙 ? 🕂                |
| Heat M<br>O Standa | Map<br>ard Deviation<br>red Range NK cells<br>Formatting | Correlation<br>Series<br>Plots           |                 |                          |
| Column             | Population                                               |                                          | Statistic       | Parameter                |
| 1Σ                 | Singlets/Lymphocytes/Live ${f O}$                        | 2. Select visualization                  | Freq. of Parent |                          |
| 2Σ                 | Singlets/Lymphocytes/Live/CD                             | to apply                                 | Freq. of Parent |                          |
| з <b>f</b> х       | Formula 😡                                                |                                          |                 |                          |
| 4Σ                 | Singlets/Lymphocytes/Live/CD                             | 03+/Q3: CD4+ , CD8-                      | Freq. of Parent |                          |
| 5Σ                 | Singlets/Lymphocytes/Live/CD                             | 03+/Q1: CD4- , CD8+                      | Freq. of Parent |                          |
| 6Σ                 | Singlets/Lymphocytes/Live/CD                             | 03+/Q1: CD4- , CD8+ 🐫                    | Median          | Comp-Ax488-A :: p-ERK1_2 |
| 7Σ                 | Singlets/Lymphocytes/Live/CD                             | 13+/01: CD4- , CD8+ 👹                    | Median          | Comp-PE-A :: Perforin    |
| 8 <u>E</u>         | L. IIIGIIIG                                              | //////////////////////////////////////   | Freq. of Parent |                          |
| 9Σ                 | Singlets/Lymphocytes/Live/CD                             | 3±/Q1: CD4- , CD8+/Perf+ 🐸               | Freq. of Parent |                          |
| 10 E               | Singlets/Lymphocytes/Live/CD                             | 03+/Q1: CD4- , CD8+/pERK+ ڬ              | Freq. of Parent |                          |
| 11 E               | Singlets/Lymphocytes/Live/CD                             | 03+/Q1: CD4- , CD8+/Q1: HLA-DR- , CD38+  | Freq. of Parent |                          |
| 12 E               | Singlets/Lymphocytes/Live/CD                             | 3+/Q1: CD4- , CD8+/Q2: HLA-DR+ , CD38+ 🕌 | Freq. of Parent |                          |
| 13 E               | Singlets/Lymphocytes/Live/CD                             | 3+/Q1: CD4- , CD8+/Q3: HLA-DR+ , CD38-   | Freq. of Parent |                          |
| 14 E               | Singlets/Lymphocytes/Live/CD                             | 3+/Q1: CD4- , CD8+/Q4: HLA-DR- , CD38-   | Freq. of Parent |                          |

## **Table Editor Output**

- Visual formatting is maintained if table is created for Display, saved as HTML or sent to a layout
- Values in a displayed table can be copied and pasted outside of FlowJo

|         |      |       |                                          | Table - My                  | New Table                   |                             |                                    |                  |
|---------|------|-------|------------------------------------------|-----------------------------|-----------------------------|-----------------------------|------------------------------------|------------------|
|         | *PID | *STIM | Q1: CD4- ,<br>CD8+<br>p-ERK1_2<br>Median | pERK+<br>Freq. of<br>Parent | IFNg+<br>Freq. of<br>Parent | Perf+<br>Freq. of<br>Parent | IFNg+Perf+pERK+<br>Freq. of Parent | CD4/CD8<br>Ratio |
| LD1_NS  | LD1  | NS+NS | 68.2                                     | 4.62                        | 0.89                        | 30.2                        | 0.13                               | ▲ 3.77           |
| LD1_NS  | LD1  | NS+PI | 550                                      | 95.0                        | 1.00                        | 30.0                        | 0.42                               | ▲ 4.09           |
| LD1_PI+ | LD1  | PI+NS | 406                                      | 94.3                        | 44.3                        | 33.1                        | 27.5                               | ▲ 3.03           |
| LD1_PI+ | LD1  | PI+PI | 401                                      | 94.4                        | 43.6                        | 32.3                        | 26.6                               | ▲ 3.05           |
| LD2_NS  | LD2  | NS+NS | 75.5                                     | 0.33                        | 1.34                        | 55.5                        | 0.033                              | 2.79             |
| LD2_NS  | LD2  | NS+PI | 590                                      | 92.3                        | 1.21                        | 52.8                        | 0.59                               | ▲ 3.02           |
| LD2_PI+ | LD2  | PI+NS | 472                                      | 93.5                        | 64.5                        | 51.4                        | 47.0                               | ▲ 2.87           |
| LD2_PI+ | LD2  | PI+PI | 454                                      | 93.5                        | 63.9                        | 50.7                        | 46.4                               | ▲ 2.91           |
| LD4_NS  | LD4  | NS+NS | 77.8                                     | 7.58                        | 0.78                        | 20.9                        | 0.044                              | 1.51             |
| LD4_NS  | LD4  | NS+PI | 641                                      | 97.2                        | 1.29                        | 23.5                        | 0.30                               | 1.51             |
| LD4_PI+ | LD4  | PI+NS | 489                                      | 96.8                        | 28.3                        | 23.6                        | 19.8                               | ▼ 1.20           |
| LD4_PI+ | LD4  | PI+PI | 484                                      | 96.3                        | 26.5                        | 22.4                        | 18.3                               | ▼ 1.22           |
| LD12_N  | LD12 | NS+NS | 62.0                                     | 3.86                        | 0.51                        | 36.7                        | 0.056                              | ▲ 3.62           |
| LD12_N  | LD12 | NS+PI | 481                                      | 89.6                        | 0.49                        | 34.7                        | 0.26                               | ▲ 4.26           |
| LD12_PI | LD12 | PI+NS | 390                                      | 84.6                        | 45.1                        | 39.7                        | 21.1                               | 1.93             |
| LD12_PI | LD12 | PI+PI | 381                                      | 83.5                        | 45.9                        | 40.2                        | 21.3                               | 1.93             |
| LD14_N  | LD14 | NS+NS | 67.4                                     | 3.86                        | 0.39                        | 14.2                        | 0.054                              | 2.10             |
| LD14_N  | LD14 | NS+PI | 530                                      | 95.5                        | 0.36                        | 13.7                        | 0.15                               | 2.29             |
| LD14_PI | LD14 | PI+NS | 396                                      | 94.6                        | 17.6                        | 18.1                        | 12.7                               | 1.65             |
| LD14_PI | LD14 | PI+PI | 384                                      | 93.0                        | 16.8                        | 18.1                        | 11.5                               | 1.66             |
| Mean    |      |       | 370                                      | 70.7                        | 20.2                        | 32.1                        | 12.7                               | 2.52             |
| SD      |      |       | 191                                      | 39.7                        | 23.1                        | 13.1                        | 15.4                               | 0.95             |

 To save a table in text, CSV, Excel or SQL format, choose that option using the Display button next to "Create Table"
## Workspace Templates

Save all analysis without referencing data

- Save as options are located within the File tab
  - WSP (Normal Save)
  - ACS (Zip file, incl. data)
  - WSPT (Template)
- Templates streamline repetitive analysis of multiple runs using the same staining panel(s)

| • • •                                                                                                    |                         |                   | *unsaved* M       | y Analys | is.wsp      |        |        |        |       |             |
|----------------------------------------------------------------------------------------------------|-------------------------|-------------------|-------------------|----------|-------------|--------|--------|--------|-------|-------------|
| n r   📲                                                                                                    | {+} 👗 🧮 🛄 🔇             |                   |                   |          |             |        |        |        |       |             |
| FlowJo File                                                                                                    | e Edit Workspa          | ce Tools          | Configure         |          |             |        |        |        |       | ♥?          |
| Print Save Open                                                                                                    | Save<br>As ~            | xport/Concatenate | Apply<br>Template | Find     | FCS<br>Scar | 1      |        |        |       |             |
|                                                                                                    | Save as Workspace       | (WSP)             |                   |          | Find        |        |        |        |       |             |
| Group                                                                                                    |                         |                   |                   |          | Size        | Role   |        |        |       |             |
| {]] All Samples                                                                                                    | Save as Archive (AC     | CS)               |                   |          | 46          |        |        |        |       | Tes         |
| $\{ ] \} *STIM = NS+NS$                                                                                                    |                         |                   |                   |          | 5           |        |        |        |       | Tes         |
| $\{ ] \} *STIM = NS+PI$                                                                                                    | 📄 👔 Export as Template  | e (WSPT)          |                   |          | 12          |        |        |        |       | Tes         |
| $\{ {}_{II}^{II} \} *STIM = PI+NS$                                                                                                    | Export to Excel (XIS    | 0                 |                   |          | 5           |        |        |        |       | Tes         |
| $\{ ] \} *STIM = PI+PI$                                                                                                    | - Export to Excer (ites |                   |                   |          | 12          |        |        |        |       | Tes         |
| { } All Stain                                                                                                    |                         |                   |                   |          | 20          |        |        |        |       | Tes         |
| {III} Compensation                                                                                                    |                         |                   |                   |          | 12          |        |        |        | C     | ompensatior |
| { ]] FMOs                                                                                                    |                         |                   |                   |          | 14          |        |        |        |       | Control     |
|                                                                                                    |                         |                   |                   |          | 34          |        |        |        |       | None        |
| Vert Singlets                                                                                                    |                         |                   |                   |          |             |        |        |        |       |             |
| Visit Contract Contract Contra | es                      |                   |                   |          |             |        |        |        |       |             |
|                                                                                                    |                         |                   |                   |          |             |        |        |        |       |             |
|                                                                                                    |                         |                   |                   |          |             |        |        |        |       |             |
| ▼ 🐨 Q.                                                                                                    | CD4-, CD8+              |                   |                   | ^        |             |        |        |        |       |             |
|                                                                                                    | Name                    |                   |                   |          | Sta         | tistic | #Cells | *PID 🔺 | *STIM | WELL ID     |
| DI_NS+NS                                                                                                    | _A01_exp.fcs            |                   |                   |          |             |        | 250342 | LD1    | NS+NS | A03         |
| 🔾 🔠 🖒 LD1_NS+PI_                                                                                                    | C01_exp.fcs             |                   |                   |          |             |        | 229585 | LD1    | NS+PI | C01         |
| 🔾 🗐 🚽 LD1_PI+NS_                                                                                                    | B01_exp.fcs             |                   |                   |          |             |        | 262774 | LD1    | PI+NS | BO          |
| 🔰 🚽 🐨 Singl                                                                                                    | ets                     |                   |                   |          |             | 95.8   | 251718 |        |       |             |
| ) 🚽 🐨 Lj                                                                                                    | mphocytes               |                   |                   |          |             | 93.1   | 234262 |        |       |             |
| > 🗸 🐨 🗸                                                                                                    | Live                    |                   |                   |          |             | 96.7   | 226424 |        |       |             |
| > 🗸 🗸                                                                                                    | CD3+                    |                   |                   |          |             | 81.9   | 185525 |        |       |             |
|                                                                                                    | 🕨 📀 Q1: CD4- , CD8      | 8+                |                   |          |             | 24.0   | 44488  |        |       |             |
|                                                                                                    | 😨 Q2: CD4+ , CD8        | 8+                |                   |          |             | 0.74   | 1376   |        |       |             |
|                                                                                                    | 🕑 Q3: CD4+ , CD8        | 8-                |                   |          |             | 72.7   | 134838 |        |       |             |
| <u> </u>                                                                                                    | 😢 Q4: CD4- , CD8        | 8-                |                   |          |             | 2.60   | 4823   |        |       |             |
|                                                                                                    |                         |                   |                   |          |             |        | 244977 | LD1    | PI+PI | D01         |

### Preferences

#### To specify your own personalized defaults

- Click the heart icon at the top left corner of a window to access Preferences
- Allows each user to modify default functionality and appearance

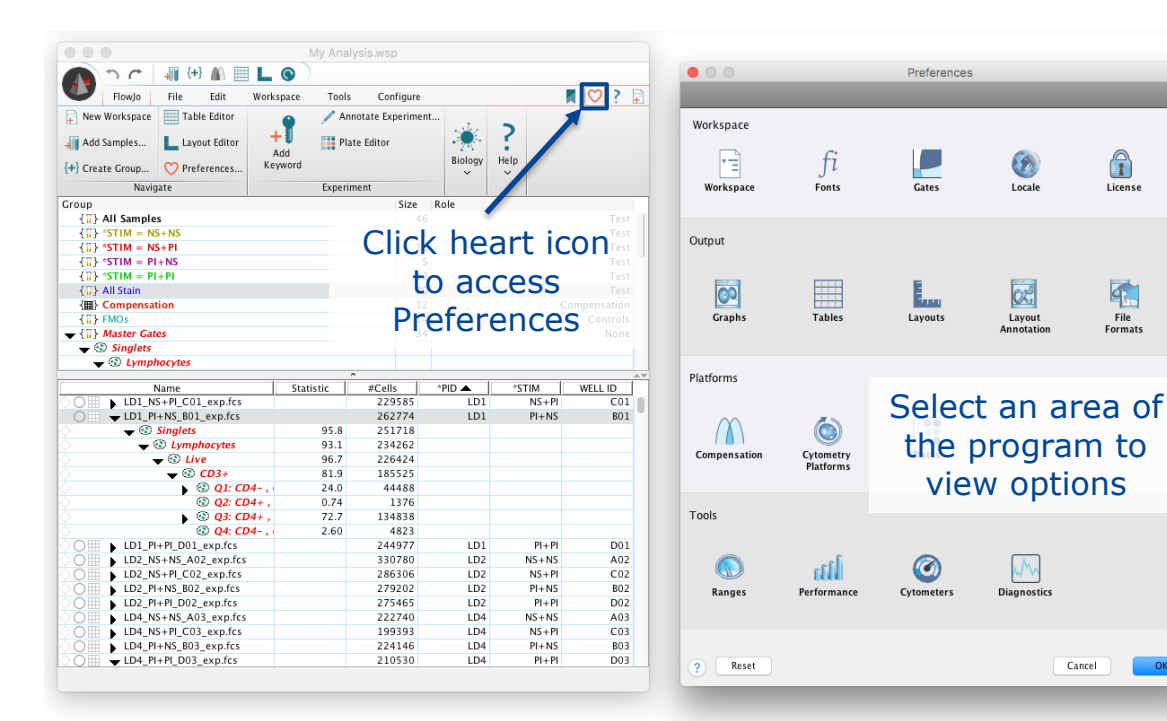

A

License

9

File

Formats

OK

39

#### Thank You!

Questions?

**BD RESTRICTED** 

## Compensation in FlowJo v10

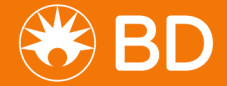

## **Previewing Compensation**

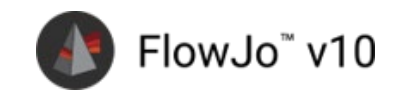

Double click on the square matrix badge next to a sample name

|                      |                             |                  |                                  |                       | My Analysis.ws     | ;p                        |                             |                                       |                                                                                                    |                                     |                                       |                                       |                                                                                                    |                                                                                                    |
|----------------------|-----------------------------|------------------|----------------------------------|-----------------------|--------------------|---------------------------|-----------------------------|---------------------------------------|----------------------------------------------------------------------------------------------------|-------------------------------------|---------------------------------------|---------------------------------------|----------------------------------------------------------------------------------------------------|----------------------------------------------------------------------------------------------------|
|                      |                             | JII {+} 🔊 🖽      |                                  |                       |                    |                           |                             |                                       |                                                                                                    |                                     |                                       |                                       |                                                                                                    |                                                                                                    |
|                      |                             |                  |                                  |                       |                    |                           |                             | <b>m n n</b>                          |                                                                                                    |                                     |                                       |                                       |                                                                                                    |                                                                                                    |
| -                    | FlowJo                      | File Edit        | workspace                        | Tools Configure       | -                  |                           | -                           |                                       |                                                                                                    |                                     |                                       |                                       |                                                                                                    |                                                                                                    |
| 😭 New V              | Vorkspace                   | Table Editor     |                                  | 🧪 Annotate Experiment | Cell Cycle         | 🛓 Proliferation Modeling. | • 🔿 🛈 About 🗸               |                                       |                                                                                                    |                                     |                                       |                                       |                                                                                                    |                                                                                                    |
| 📲 Add S              | amples                      | Layout Editor    | +1                               | Plate Editor          | Minetics           |                           |                             |                                       |                                                                                                    |                                     |                                       |                                       |                                                                                                    |                                                                                                    |
| {+} Creat            | e Group                     | C Preferences    | Add<br>Keyword                   |                       | Compare Populati   | ions                      | Wo<br>LiWorkspace Matrices  | M Edit Save Matrix                    | SSM                                                                                                    |                                     |                                       |                                       | Displayin                                                                                                    | g matrix 'Acquisition-defined'                                                                                                    |
| (r) creat            | Navia                       | ste              |                                  | Evneriment            | Compare ropulation | Biolomy                   | Acquisition-defined         | Show All                              | AARD-A :: DA                                                                                                   | PC-H7-A : Ax488-A :: A              | x700-A :: PE-A :: Perforin PE-        | Cy5-A :: PE-Cy7-A :: I PE-TxR         | ed-A PacBlue-A ::                                                                                                    |                                                                                                    |
| Crown                | INAVIG                      | ate              |                                  | experiment            |                    | Size Bele                 | Spectral Comp               | AARD-A :: Dead                        | 100                                                                                                    | 0.0354 0.3566                       | 0.0766 0.0439                         | 0.1591 0.0406 0                       | 0881 24.0643                                                                                                    |                                                                                                    |
| STL A                | II Comple                   |                  |                                  |                       |                    | 312e Role                 | AutoSpill Comp              | APC-H7-A :: HLA                       | -DR 0                                                                                                    | 100 0                               | 3.2542 0.0121                         | 0.8053 39.4941                        | 0.056 0                                                                                                    |                                                                                                    |
| 1014                 | STIM = NS                   | + NS             |                                  |                       |                    | 5                         | AutoSpill Comp Autoflur sub | 🗸 Ax488-A :: p-ERK                    | 1_2 1.8552                                                                                                    | 0 100                               | 0 0.0085                              | 0 0                                   | 0 0                                                                                                    |                                                                                                    |
| 105                  | STIM – NS                   | a PI             |                                  |                       |                    | 12                        |                             | Ax700-A :: CD3                        | -0.1121                                                                                                    | 35.059 0.0982                       | 100 -0.1126                           | 1.2014 10.612                         | 0 -0.1002                                                                                                    |                                                                                                    |
| 103 *                | STIM = PI                   | +NS              |                                  |                       |                    | 5                         |                             | PE-A :: Perforin                      | 0                                                                                                    | 0.0134 0.3399                       | 0.0379 100                            | 14.5027 1.3134 37                     | 6909 0                                                                                                    |                                                                                                    |
| {[]}                 | STIM = PI                   | +PI              |                                  |                       |                    | 12                        |                             | PE-Cv5-A :: CD38                      | 0                                                                                                    | 2.984 0.0256                        | 7.712 1.6022                          | 100 11.9274 0                         | 7023 0                                                                                                    |                                                                                                    |
| { [] } A             | II Stain                    |                  |                                  |                       |                    | 20                        |                             | PE-Cv7-A :: IFNg                      | 0                                                                                                    | 5.7673 0.0598                       | 0.3117 1.8872                         | 0.3682 100 0                          | 8245 0                                                                                                    |                                                                                                    |
| - (m) C              | ompensat                    | ion              |                                  |                       |                    | 12                        |                             | PE-TxRed-A :: CD                      | 04 0                                                                                                    | 0.0289 0.1116                       | 0.0566 23.9197                        | 52.7587 6.0519                        | 100 0                                                                                                    |                                                                                                    |
|                      | Compensa                    | tion             |                                  |                       |                    |                           |                             | PacBlue-A :: CD8                      | 16.8535                                                                                                    | 0 0.0597                            | 0 0.0055                              | 0.0075 0 0                            | 0063 100                                                                                                    |                                                                                                    |
| { 17 } F             | MOs                         |                  |                                  |                       |                    | 14                        |                             | -                                     |                                                                                                    |                                     |                                       |                                       |                                                                                                    |                                                                                                    |
| ▼ { [] } ∧           | Aaster Gate                 | 25               |                                  |                       |                    | 34                        |                             |                                       |                                                                                                    |                                     | ^                                     |                                       |                                                                                                    | A.V                                                                                                    |
| <b>v</b> 😨           | Singlets                    |                  |                                  |                       |                    |                           |                             | Preview Sample:                       | Bead Comps_DR APC-H7_F04_e                                                                                     | xp.fcs • Preview                    | w Population 👻                        |                                       | View•                                                                                                    | Overlay Uncompensated                                                                                                    |
| •                    | Lymph                       | ocytes           |                                  |                       |                    |                           |                             |                                       |                                                                                                    |                                     |                                       |                                       |                                                                                                    | -                                                                                                    |
|                      | 🚽 🛞 Live                    | •                |                                  |                       |                    |                           |                             | Comp-APC-H7-A                         | Comp-Ax488-A                                                                                                   | Comp-Ax700-A                        | Comp-PE-A                             | Comp-PE-CyS-A                         | Comp-PE-Cy7-A                                                                                                    | Comp-PE-TxRed-A                                                                                                    |
|                      |                             | Name 🔺           |                                  | Statistic             | #Cells             | *810                      |                             | e                                     |                                                                                                    |                                     |                                       |                                       | 1 A 4 4 4 4 4 4 4                                                                                                    |                                                                                                    |
|                      | Bead Co                     | omps_DR APC-H7   | F04 exp.fcs                      | Statistic             | 1                  | 8907                      |                             | £                                     | 1 1 1 1 1 1 1 1 1 1 1 1 1 1 1 1 1 1 1                                                                          | - 1                                 | 1.1                                   |                                       |                                                                                                    |                                                                                                    |
| õC ⊟                 | Bead Co                     | omps ERK A488 F  | FOG exp.fcs                      |                       | 2                  | 4114                      |                             | 1 1 1 1 1 1 1 1 1 1 1 1 1 1 1 1 1 1 1 |                                                                                                    | $\mathcal{L}_{n} = \mathcal{L}_{n}$ | 1 1 1 1 1 1 1 1 1 1 1 1 1 1 1 1 1 1 1 | 1.1.1                                 | 1.1.1.1.1.1.1.1.1.1.1.1.1.1.1.1.1.1.1.1.                                                                                                    | - 12 S                                                                                                    |
| ŏĞП                  | Bead C                      | omps_IFN PE-Cy7  | F07_exp.fcs                      |                       |                    | 0000                      |                             |                                       |                                                                                                    | 10 a 1                              |                                       | 10 A                                  | and the second second                                                                                                    |                                                                                                    |
| ÓÖП                  | Bead Co                     | omps_Perforin PE | F08_exp.fcs                      |                       | 1                  | 9212                      |                             | 1 🔹 🌧 🖓 🖓                             | 🖉 🛛 😼                                                                                                    |                                     | A A A A A A A A A A A A A A A A A A A |                                       |                                                                                                    |                                                                                                    |
| ÓСП                  | Bead C                      | omps_US Beads +  | FP_F05_exp.f                     | cs 🖉                  | 3                  | 0000                      |                             |                                       |                                                                                                    |                                     |                                       |                                       | 1.                                                                                                    |                                                                                                    |
| ÓC □                 | Bead C                      | omps_US Beads No | o FP_F09_exp                     | .fcs                  | 1                  | 0290                      |                             |                                       |                                                                                                    |                                     |                                       |                                       |                                                                                                    |                                                                                                    |
| $\bigcirc C \square$ | Bead C                      | omps_4 PE-TR_F0  | 1_exp.fc                         |                       | 1                  | 9202                      |                             |                                       |                                                                                                    | Nei 🥖                               | . All                                 | 1960 A                                | and the second second                                                                                                    | Jacob Contraction                                                                                                    |
| $\bigcirc C \square$ | Bead C                      | omps_8 PB_E02_c  | xp.tcs                           |                       | 1                  | 4969                      |                             |                                       |                                                                                                    | 24                                  |                                       |                                       | Vice May do Friday                                                                                                    | 1 20                                                                                                    |
| $\bigcirc C \square$ | Bead C                      | 38 PE-Cy5_       | F03_exp.fcs                      |                       | 1                  | 7603                      |                             |                                       | 1 1 1 1 1 1 1 1 1 1 1 1 1 1 1 1 1 1 1                                                                          |                                     |                                       | 1 1 1 1 1 1 1 1 1 1 1 1 1 1 1 1 1 1 1 |                                                                                                    | 11 A. A. A. A. A. A. A. A. A. A. A. A. A.                                                                                                    |
| $\Diamond C \Box$    | <ul> <li>Cell Co</li> </ul> | mps_AARD_E01_e   | exp.fcs                          |                       | 14                 | 5743 LD1                  |                             |                                       |                                                                                                    | 1 A A                               |                                       |                                       | and the second second                                                                                                    | and the second second sec |
| $\bigcirc C \square$ | Cell Co                     | mps_CD3 A700_E   | 02_exp.fcs                       |                       | 12                 | 9537 LD1                  |                             |                                       | 5 (A. 1997)                                                                                                    | Sec. 1                              |                                       | and the second second                 |                                                                                                    | 1.2.2                                                                                                    |
| $\bigcirc C \square$ | Cell Co                     | Doubl            | e cli                            | ck a sou              | are 15             | 8360 LD1                  |                             |                                       | a da ante da ante da ante da ante da ante da ante da ante da ante da ante da ante da ante da ante da ante da a | 1 😽 (* 1997)                        |                                       | a a 💭 🖓 👘 👘                           |                                                                                                    |                                                                                                    |
| ¢C⊞                  | FMOs .                      | Juan             | $\sum_{xp} \sum_{i=1}^{n} i_{i}$ | ck a sya              |                    | 9336 LD1                  |                             |                                       | · ·                                                                                                    |                                     |                                       |                                       |                                                                                                    |                                                                                                    |
| Q ⊞                  | FMOs N                      |                  | 1_exp.fcs (Co                    | intri                 | 26                 | 9027 LD1                  |                             |                                       |                                                                                                    |                                     |                                       | •••                                   | 1                                                                                                    |                                                                                                    |
| QU∰.                 | FMOs N                      |                  | _exp.tc                          | luge                  | 28                 | 1200 LD1                  |                             |                                       |                                                                                                    |                                     |                                       |                                       |                                                                                                    |                                                                                                    |
| <u>⊘C⊞</u>           | FMOs N                      |                  | s_exp.fcs (Cor                   | ntro. 🥑 =             | 24                 | 9824 LD1                  |                             |                                       |                                                                                                    | 1                                   |                                       |                                       | 1.1.1.1.1.1.1.1.1.1.1.1.1.1.1.1.1.1.1.1.                                                                                                    |                                                                                                    |
| SC ∰                 | FMOS P                      | s+PI_No Perf_CO  | 9_exp.ics (Co                    | ntro                  | 27                 | 6464 LD1                  |                             |                                       |                                                                                                    | 1                                   |                                       |                                       | 1                                                                                                    |                                                                                                    |
| ×9購                  | FMOs N                      | S+PI_NO p-ERK_C  | _10_exp.tcs (                    | Lon                   | 25                 | 4/08 LD1                  |                             |                                       |                                                                                                    | Sec. March                          | 1.1                                   |                                       | 1 C                                                                                                    | <u></u>                                                                                                    |
|                      | +MOs N                      | NS+PI_NO 38_C06  | exp.tcs (Con                     | troi,                 | 28                 | 16676 LD1                 |                             |                                       |                                                                                                    | and we will                         | June                                  |                                       | and the second second se | and a second                                                                                                    |
|                      |                             |                  |                                  |                       |                    |                           |                             |                                       |                                                                                                    | <b>****</b>                         | 1 <b>(11)</b>                         |                                       | NR XMANA                                                                                                    |                                                                                                    |
|                      |                             |                  |                                  |                       |                    |                           |                             |                                       |                                                                                                    |                                     | . <u>.</u>                            | ,                                     |                                                                                                    |                                                                                                    |
|                      |                             |                  |                                  |                       |                    |                           | 1.00                        |                                       |                                                                                                    |                                     |                                       |                                       |                                                                                                    |                                                                                                    |
|                      |                             |                  |                                  |                       |                    |                           |                             | 8 8                                   |                                                                                                    |                                     |                                       |                                       |                                                                                                    |                                                                                                    |

42

#### **Initiating Compensation**

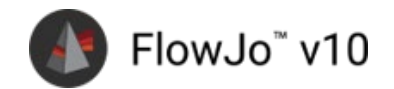

Place single color controls into the Compensation group and

|                                                                                                    |               |                                            |          | • • •               |                   |                                                    | Co                              | ntrol Group: Compensation               |                                                 |                                             |
|----------------------------------------------------------------------------------------------------|---------------|--------------------------------------------|----------|---------------------|-------------------|----------------------------------------------------|---------------------------------|-----------------------------------------|-------------------------------------------------|---------------------------------------------|
|                                                                                                    |               |                                            |          | M Apply To G        | iroup 🖌           | Matrix Name: Compensation                          |                                 |                                         |                                                 | View Matrix Finalized                       |
|                                                                                                    |               | Mar Amelia una                             |          | Spectral A          | All Detectors     | Weights Optimize Weights                           | Remove Univ Neg                 |                                         | Spillover Algo                                  | orithm 💿 Traditional 🗌 AutoSpill/AutoSpread |
|                                                                                                    |               | My Analysis.wsp                            |          | Confirm gates and c | control assignmen | nts look correct. Double click a graph to edit it. |                                 |                                         |                                                 |                                             |
| 🎧 ^ ~   📲 🕂 🔳 🛄 💭                                                                                                    |               |                                            |          | Parameter           |                   | Sample                                             | Comp Name                       |                                         | Negative                                        | Positive                                    |
| FlowJo File 🚛 Workspace To                                                                                                    | ols Configure |                                            |          | AARD-A              | Dead              | Cell Comps_AARD_E01_exp.fcs                        | Comp-AARD-A                     |                                         | Cell Comps_US Cells_E03_exp.fcs:Size            | Sizz/AARD-A+                                |
|                                                                                                    |               |                                            |          | APC-H7-A            | HLA-DR            | Bead Comps_DR APC-H7_F04_exp.fcs                   | Comp-APC-H7-A                   |                                         | Bead Comps_US Beads No FP_F09_exp.fcs:Size      | Size/APC-H7-A+                              |
|                                                                                                    | h C:          |                                            | dla.     | ⊖ Ax488-A           | p-ERK1 2          | Bead Comps_ERK A488_F06_exp.fcs                    | Comp-Ax488-A                    |                                         | Bead Comps_US Beads No FP_F09_exp.fcs:Size      | Size/Ax488-A+                               |
|                                                                                                    | D             |                                            | LANK     | - Ax647-A           | ,<br>Blank        | Bead Comps_US Beads +FP_F05_exp.fc:                | S Comp-Ax647-A                  |                                         | Bead Comps_US Beads No FP_F09_exp.fcs:Size      | Size/Ax647-A+                               |
| Compensation Creck Sample Edit Compensation De                                                                                                    | eters Editor  | Cell Kinetics Compare<br>Cycle Populations |          | 0 Ax700-A           | CD3               | Cell Comps_CD3 A700_E02_exp.fcs                    | Comp-Ax700-A                    |                                         | Cell Comps_US Cells_E03_exp.fcs:Size            | Size/As700-A+                               |
|                                                                                                    |               |                                            |          | ● PE_A              | Perforin          | Bead Comps Perforin PE F08 exp.fcs                 | Comp-PE-A                       |                                         | Bead Comps US Beads No FP F09 exp.fsr.Size      | Siz:/PE-A+                                  |
|                                                                                                    | t Compo       | ncation actic                              | <u>n</u> | PE-O/5-A            | CD28              | Bead Comps 38 PE-Cv5 F03 exp.fcs                   | Comp-PE-Cv5-A                   |                                         | Bead Comps US Beads No FP F09 exp.fac.Size      | Sim/PE-Cy5-A+                               |
| Compensation 2) Selec                                                                                                    | t Compe       | Insation actio                             | ווע      | PE-Cy3-A            | 0058              | Bead Comps_JEN PE-Cv7_E07_exp.fcs                  | Comp-PE-Cy3-A                   |                                         | Boal Comm. US Boals No EP. ED. ern fa-Size      | SimPECv7.44                                 |
| Tools to construct the spiniover matrix                                                                                                    |               | 46                                         |          | PE-Cy/-A            | inny              | Read Composition 10 Corrections                    | Comp-PE-Cy7-A                   |                                         | Band Groups 100 Bands No 17 5 100 and for first |                                             |
| appropriate to your experimental                                                                                                    |               | 5                                          |          | PE-TxRed-A          | CD4               | Bead Comps_4 PE-1K_P01_exp.tes                     | Comp-PE-TxRed-A                 |                                         | Bead Comps_US Beads No FP_P09_exp.3ccSize       | Size/PE-TARed-A+                            |
| conditions.                                                                                                    |               | 12                                         |          | PacBlue-A           | CD8               | Bead Comps_8 PB_F02_exp.fcs                        | Comp-PacBlue-A                  |                                         | Bead Comps_US Beads No FP_F09_exp.fcs:Size      | Size/PacBlue-A+                             |
| Shortrut Key: 9+M                                                                                                    |               | 12                                         |          |                     |                   |                                                    |                                 | ^                                       |                                                 |                                             |
| JT3 All Stain                                                                                                    |               | 20                                         |          | AARD-A              |                   |                                                    |                                 |                                         |                                                 |                                             |
| - (III) Compensation                                                                                                    |               | 12                                         |          |                     | Cell Comps        | _US Cells_E03_exp.fcs                              |                                 | Cell Comps_AARD_E01_ex                  | p.tcs                                           |                                             |
| HII Compensation                                                                                                    |               |                                            |          |                     |                   | 1 Back                                             | 98.7                            | Section 20                              |                                                 |                                             |
| {T} FMOs                                                                                                    | -             | 14                                         |          |                     | 100               |                                                    |                                 |                                         |                                                 |                                             |
| $\checkmark$ {II} Master Gates 1) Select                                                                                                    | Compe         | nsation arou                               | n        | 4                   |                   |                                                    | 4                               |                                         |                                                 |                                             |
| ▼ ③ Singlets                                                                                                    | compe         | noucloss grou                              | Ρ        | ý.                  | 1                 | Size                                               | ý.                              | Size                                    |                                                 |                                             |
| <ul> <li>Lymphocytes</li> </ul>                                                                                                    |               |                                            |          |                     |                   | 68.6                                               | 01                              | 65.4                                    | RF9                                             | SUIT                                        |
| weither weither weithe |               |                                            |          | _                   |                   |                                                    |                                 |                                         |                                                 | JO LIT                                      |
| Name 🔺                                                                                                    | Statistic     | #Cells                                     | *PID     |                     |                   |                                                    |                                 |                                         | Compe                                           | nsation                                     |
| Bead Comps_DR APC-H7_F04_exp.fcs                                                                                                    |               | 18907                                      |          | -1                  | 0 10              | 10к 200к о                                         | 10 <sup>3</sup> 10 <sup>4</sup> | 0 100K 200K                             |                                                 | insución                                    |
| 🔷 🛛 🖝 🐨 Size                                                                                                    | 60.3          | 11396                                      |          |                     |                   | FSC-A AAD                                          | D. A.:: Dond                    | FSC-A                                   | matri                                           | v setun                                     |
| APC-H7-A+                                                                                                    | 42.7          | 4866                                       |          |                     |                   | AAR                                                | D-A :: Dead                     |                                         | matri                                           | x setup                                     |
| O Bead Comps_ERK A488_F06_exp.fcs                                                                                                    |               | 24114                                      |          | APC-H7              | -A<br>Bead Comp   | s US Beads No EP E09, exp fes                      |                                 | Read Comps DR APC-H7 F                  | Man winde                                       | July will                                   |
| 🔷 🛛 🐨 Size                                                                                                    | 66.8          | 16113                                      |          |                     | - Comp            | s_cos beaus no rr_ros_exp.tes                      |                                 | - Comps_Dic Ar C-IT/_I                  | winde                                           |                                             |
| Ax488-A+                                                                                                    | 47.0          | 7569                                       |          |                     |                   |                                                    | 42.7                            |                                         |                                                 |                                             |
| Bead Comps_IFN PE-Cy7_F07_exp.fcs                                                                                                    |               | 30000                                      |          |                     | 1                 | 7                                                  |                                 |                                         |                                                 | ben                                         |
| ✓ ✓ Size                                                                                                    | 73.2          | 21947                                      |          | ∢                   |                   | Size                                               |                                 | Size                                    |                                                 |                                             |
| O PE-Cy7-A+                                                                                                    | 52.5          | 11519                                      |          | , j                 | 1 A.              | <b>\$</b> 80.3                                     | l l l                           | 60.3                                    |                                                 |                                             |
| Bead Comps_Perforin PE_F08_exp.fcs                                                                                                    |               | 19212                                      |          |                     | 1 22              |                                                    |                                 | - 1 🖌 🖌 👘                               |                                                 |                                             |
| Size                                                                                                    | 71.0          | 13645                                      |          |                     | 1 1               |                                                    |                                 | - 1 - 1 - 1 - 1 - 1 - 1 - 1 - 1 - 1 - 1 |                                                 |                                             |
| PE-A+                                                                                                    | 55.2          | 7528                                       |          | _                   | 1.10              | <u>M</u>                                           |                                 | and the second                          |                                                 |                                             |
| Bead Comps_US Beads +FP_F05_exp.fcs                                                                                                    | 76.3          | 30000                                      |          | _                   | 4. day            |                                                    | t                               | 4.83                                    |                                                 |                                             |
|                                                                                                    | /6.2          | 22871                                      |          |                     | 5 10              | on 2000 0                                          | 10' 10"                         | - 100K 200K                             |                                                 |                                             |
| Part Comps US Parts No ED E00 over fra                                                                                                    | 100.0         | 22866                                      |          | -                   |                   | PSC-A APC-H                                        | 7-A :: HLA-DR                   | FSC-A                                   |                                                 |                                             |
| Size                                                                                                    | 80.3          | 8266                                       |          |                     |                   |                                                    |                                 |                                         |                                                 |                                             |
| - Read Comps 4 PE-TR E01 exp for                                                                                                    | 80.3          | 19202                                      |          | r.                  |                   | 601                                                | 1                               |                                         |                                                 |                                             |
| - @ Size                                                                                                    | 66.1          | 12699                                      |          |                     |                   | 101                                                |                                 |                                         |                                                 |                                             |
| V V Jac                                                                                                    |               | 12055                                      |          |                     |                   |                                                    | _                               |                                         |                                                 |                                             |
|                                                                                                    |               |                                            |          |                     |                   |                                                    |                                 |                                         |                                                 |                                             |

## **Choose or Remove Parameters**

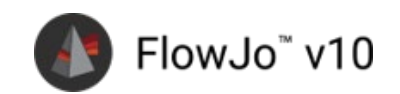

#### Click on a Sample column field $\rightarrow$ drop-down options, including:

- Single color control selection
- Remove Parameter
- Choose Parameters
- Reset All or single
   parameter

|                     |                  |                                                                                            |               | Control C  | roup: Compensation                                   |                                                 |                                             |
|---------------------|------------------|--------------------------------------------------------------------------------------------|---------------|------------|------------------------------------------------------|-------------------------------------------------|---------------------------------------------|
| M Apply To Gr       | oup •            | Matrix Name: Compensation                                                                  |               |            |                                                      |                                                 | View Matrix Fit                             |
| Spectral Al         | I Detectors      | Weights Optimize Weights Re                                                                | nove Univ Neg |            |                                                      | Spillover Alg                                   | orithm 💽 Traditional 🗌 AutoSpill/AutoSpread |
| onfirm gates and co | ntrol assignment | ts look correct. Double click a graph to edit it.                                          |               |            |                                                      |                                                 |                                             |
| Parameter           |                  | Sample                                                                                     | Comp Na       | me         |                                                      | le Negative                                     | Positive                                    |
| AARD-A              | Dead             | Cell Comps_AARD_E01_exp.fcs                                                                | Comp-A        | ARD-A      |                                                      | Cell Comps_US Cells_E03_exp.fcs:Size            | Size/AARD-A+                                |
| APC-H7-A            | HLA-DR           | Bead Comps_DR APC-H7_F04_exp.fcs                                                           | Comp-A        | PC-H7-A    |                                                      | Bead Comps_US Beads No FP_F09_exp.fcs:Size      | Size/APC-H7-A+                              |
| Ax488-A             | p-ERK1_2         | Bead Comps_ERK A488_F06_exp.fcs                                                            | Comp-A        | x488-A     |                                                      | Bead Comps_US Beads No FP_F09_exp.fcs:Size      | Size/Ax488-A+                               |
| Ax647-A             | Blank            | Bead Comps_US Beads +FP_F05_exp.fcs                                                        | Comp-A        | x647-A     |                                                      | Bead Comps_US Beads No FP_F09_exp.fcs:Size      | Size/Ax647-A+                               |
| Ax700-A             | CD3              | Bead Comps DR APC-H7 F04 e                                                                 | cp.fcs        | 700-A      |                                                      | Cell Comps_US Cells_E03_exp.fcs:Size            | Size/Ax700-A+                               |
| PE-A                | Perforin         | Bead Comps_ERK A488_F06_ex                                                                 | o.fcs         | A          |                                                      | Bead Comps_US Beads No FP_F09_exp.fcs:Size      | Size/PE-A+                                  |
| PE-CV5-A            | CD38             | Bead Comps_IFN PE-Cy7_F07_e:                                                               | cp.fcs        | Cv5-A      |                                                      | Bead Comps_US Beads No FP_F09_exp.fccSize       | Size/PE-Cy5-A+                              |
| PE-CV7-A            | IENa             | Bead Comps_Periorin PE_F08_e                                                               | exp.fcs       | Cy7-A      |                                                      | Bead Comps US Beads No FP F09 exp.fccSize       | Size/PE-Cv7-A+                              |
| PE-TyPad-A          | CD4              | Bead Comps_US Beads No FP_FC                                                               | 9_exp.fcs     | TyPod_A    |                                                      | Bead Comps US Beads No FP. FDP. exp for Size    | Size/PE-TaRed-A+                            |
| Pro-TARed-A         | CD-4             | Bead Comps_4 PE-TR_F01_exp.<br>Read Comps_8 PR_E02_exp_fcs                                 | cs            | Dive A     |                                                      | Read Comp. 178 Reads No. 578 (200) are for Size | Similar to                                  |
| PacBlue-A           | CD8              | Bead Comps_38 PE-Cy5 F03 ex                                                                | p.fcs         | BIUE-A     |                                                      | INNE COMPS_US BERR NO PP_PU7_exp.ks:Size        | oter/%BIR-A+                                |
|                     |                  | Cell Comps_AARD_E01_exp.fcs                                                                |               |            | ^                                                    |                                                 |                                             |
| AARD-A              | Call Comm        | Cell Comps_CD3 A700_E02_exp                                                                | .fcs          |            | I Comme AARD FOL a                                   | we for                                          |                                             |
| SSC-A               | 0 10             | <pre>cReset Al&gt; cReset This Parameter&gt; 68.000000000000000000000000000000000000</pre> | Remove this   | A O        | ompensation. (4.1.4)<br>Size<br>(5.4.4)<br>IOSK 2004 |                                                 |                                             |
|                     |                  | FSC-A AARD-                                                                                | A :: Dead     |            | FSC-A                                                |                                                 |                                             |
| 4                   | Bead Comps       | LUS Beads No FP, F09_exp.fs                                                                | 42.7<br>+4    | B<br>V-52S | ad Comps_DR APC-H7.                                  | POL expfcs                                      |                                             |
|                     |                  | APC-H7-                                                                                    | A :: HLA-     | UK         | PDC-A                                                |                                                 |                                             |
|                     |                  |                                                                                            |               |            |                                                      |                                                 |                                             |

## Default is Traditional Compensation (M) Flow Jo<sup>™</sup> v10

# Options for utilizing Spectral unmixing math and AutoSpill robust linear regression can be selected in the header

|                      |                  |                                                   |                   | Traditional                                | Auto                                    |
|----------------------|------------------|---------------------------------------------------|-------------------|--------------------------------------------|-----------------------------------------|
|                      |                  |                                                   |                   | N                                          | /                                       |
| • • •                |                  |                                                   | Control Group: Co | mpensation                                 |                                         |
| M Apply To G         | roup 👻           | Matrix Name: My New Compensation                  |                   |                                            | View Matrix Finalize                    |
| Spectral A           | II Detectors     | Weights Optimize Weights R                        | emove Univ Neg    | Spillover Alg                              | orithm Traditional AutoSpill/AutoSpread |
| Confirm gates and co | ontrol assignmen | ts look correct. Double click a graph to edit it. |                   |                                            |                                         |
| Parameter            |                  | Sample                                            | Comp Name         | ie Negative                                | Positive                                |
| 😑 AARD-A             | Dead             | Cell Comps_AARD_E01_exp.fcs                       | Comp-AARD-A       | Cell Comps_US Cells_E03_exp.fcs:Size       | Size/AARD-A+                            |
| APC-H7-A             | HLA-DR           | Bead Comps_DR APC-H7_F04_exp.fcs                  | Comp-APC-H7-A     | Bead Comps_US Beads No FP_F09_exp.fcs:Size | Size/APC-H7-A+                          |
| ⊖ Ax488-A            | p-ERK1_2         | Bead Comps_ERK A488_F06_exp.fcs                   | Comp-Ax488-A      | Bead Comps_US Beads No FP_F09_exp.fcs:Size | : Size/Ax488-A+                         |
| ⊖ Ax700-A            | CD3              | Cell Comps_CD3 A700_E02_exp.fcs                   | Comp-Ax700-A      | Cell Comps_US Cells_E03_exp.fcs:Size       | Size/Ax700-A+                           |
| 😑 PE-A               | Perforin         | Bead Comps_Perforin PE_F08_exp.fcs                | Comp-PE-A         | Bead Comps_US Beads No FP_F09_exp.fcs:Size | : Size/PE-A+                            |
| PE-Cy5-A             | CD38             | Bead Comps_38 PE-Cy5_F03_exp.fcs                  | Comp-PE-Cy5-A     | Bead Comps_US Beads No FP_F09_exp.fcs:Size | : Size/PE-Cy5-A+                        |
| PE-Cy7-A             | IFNg             | Bead Comps_IFN PE-Cy7_F07_exp.fcs                 | Comp-PE-Cy7-A     | Bead Comps_US Beads No FP_F09_exp.fcs:Size | : Size/PE-Cy7-A+                        |
| ● PE-TxRed-A         | CD4              | Bead Comps_4 PE-TR_F01_exp.fcs                    | Comp-PE-TxRed-A   | Bead Comps_US Beads No FP_F09_exp.fcs:Size | : Size/PE-TxRed-A+                      |
| PacRlue_A            | CDS              | Bead Comps 8 PB F02 exp.fcs                       | Comp-PacBlue-A    | Bead Comps_US Beads No FP_F09_exp.fcs:Size | : Size/PacBluc-A+                       |

## **Review and Adjust Gates**

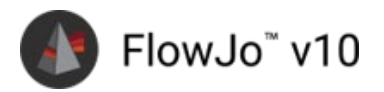

#### Parameters used and auto-gating for populations

- Define positive and negative
- Choose from dropdowns lists or drag-and drop populations from workspace gating tree
- Double click graph plot preview to modify gates

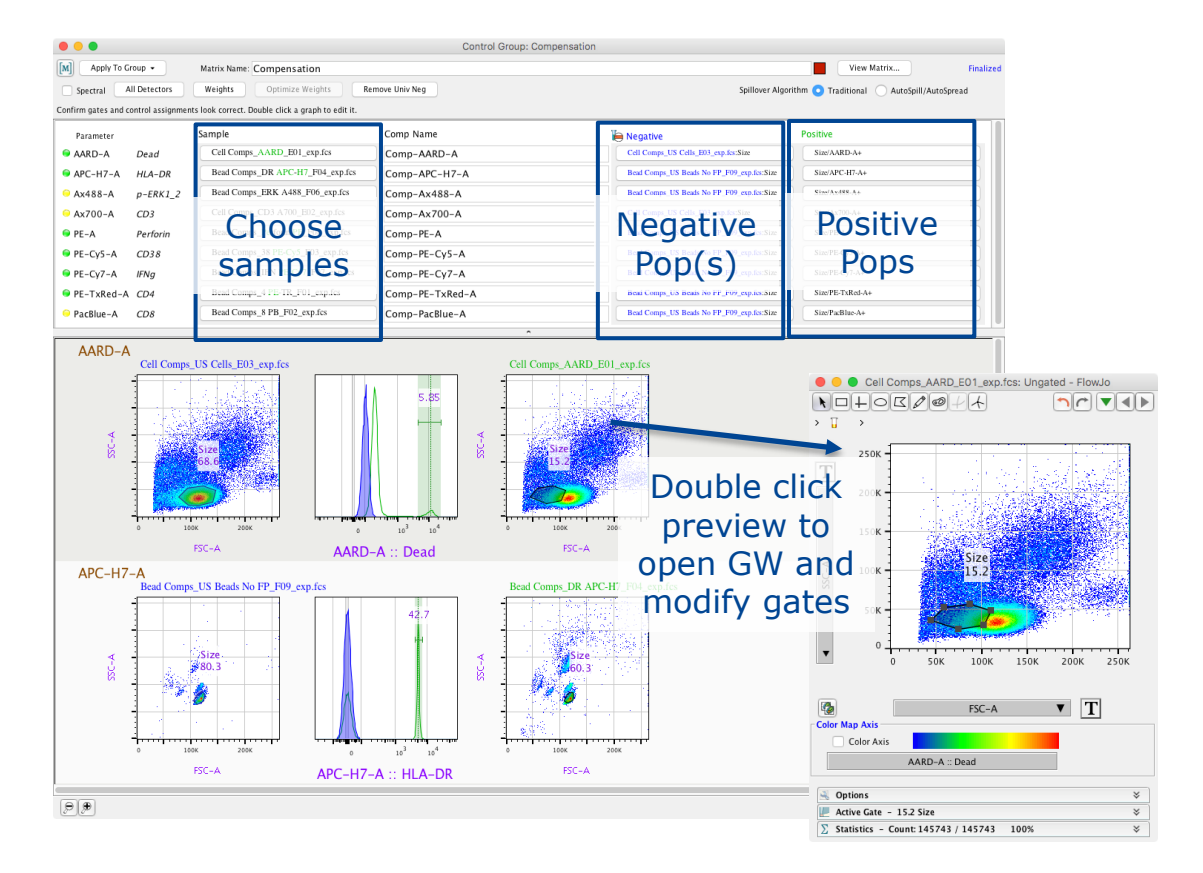

BD Res Research Use Only. Not for use in diagnostic or therapeutic procedures.

#### View Matrix

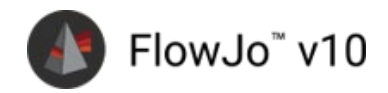

#### Once choices are finalized, click to view and apply

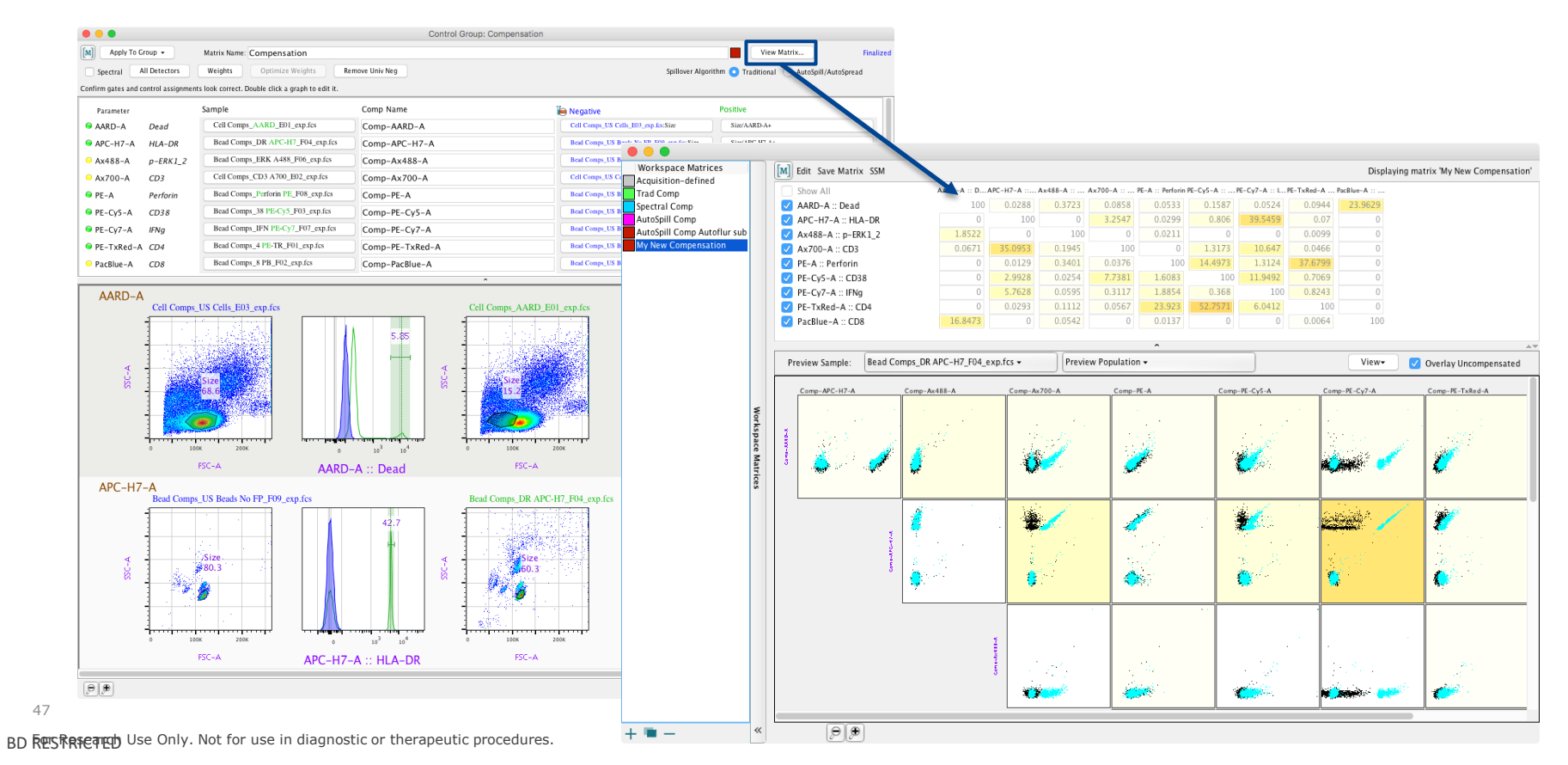

## **Apply Compensation**

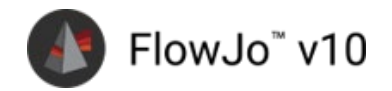

#### Select matrix, then drag-and-drop

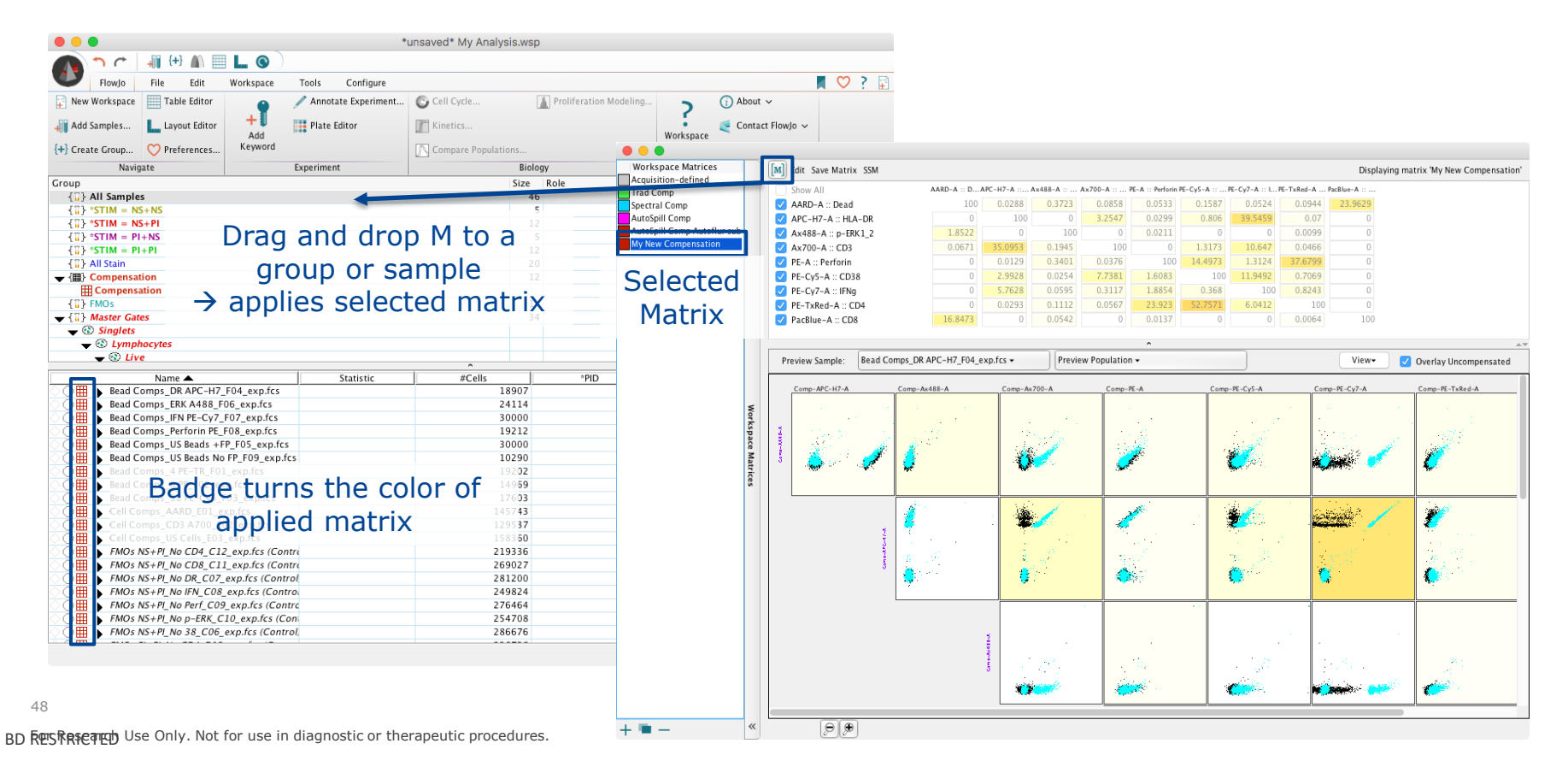

# Accessing the Spillover Spreading Matrix

# Select matrix, then click SSM to Display or Export

✓ Display SSM APC-H7-A Av488-A Show All Ax700-A PE-A ·· Perforin PE-CvS-A PE-Cv7-A ··· I PE-TyRed-A Pac Blue-A Sum Trad Comp 1.2429 Spectral Comp AARD-A Export SSM AutoSpill Comp ✓ APC-H7-A 2.6688 utoSpill Comp Autoflur 0.2506 ✓ Ax488-A ✓ Ax700-A V PE-A 0.7138 Selected ✓ PE-Cv5-A ✓ PE-Cy7-A 0.1194 1.4997 Matrix 2.8912 ✓ PE-TxRed-A 0.7466 0.6325 ✓ PacBlue-A √ Sum 0.7422 2.7304 0.3069 1.4889 1.4009 2.6527 5.6188 1.3659 0.844 17.1507 Preview Sample: Bead Comps DR APC-H7 F04 exp.fcs -Preview Population -View-Overlay Uncompensated Comp-APC-H7-A Comp-PE-TxRed-A Comp-Ax488-A Comp-Ax700-A Comp-PE-A Comp-PE-Cv5-A Comp-PE-Cy7-A Workspace **#** Mati <u>.</u> **\*** ٢. C.A. ÐÐ << 

49

BD Res Research Use Only. Not for use in diagnostic or therapeutic procedures.

## Using a Spillover Spreading Matrix

Large numbers with red shading  $\rightarrow$  primary detector's fluorochrome (columns) will spread in secondary detector's channel (Rows)

 $\rightarrow$  Loss of sensitivity for low expressing populations in that secondary channel *if* that primary fluor antigen is expressed on the same population.

| Show All | B515-A :: G | B610-A :: IL I | 8660-A :: IL | B710-A :: IF | B780-A :: C | G575-A :: C | G610-A :: Pe | G660-A :: T | G710-A :: Fo | G780-A :: IL | . R670-A :: Ⅲ | R730-A :: C | R780-A :: C | U390-A :: C | U450-A :: Li | U500-A :: C | U\$70-A :: C | U660-A :: C | U740-A :: C | U785-A :: C. |         | V510-A :: C | V570-A :: C | V605-A :: IL | V655-A :: Ki | V710-A :: C | V750-A :: T | V785-A :: C | Sum      |
|----------|-------------|----------------|--------------|--------------|-------------|-------------|--------------|-------------|--------------|--------------|---------------|-------------|-------------|-------------|--------------|-------------|--------------|-------------|-------------|--------------|---------|-------------|-------------|--------------|--------------|-------------|-------------|-------------|----------|
| 📝 B515-A | 0           | 0.3386         | 0.3656       | 0.2974       | 0.1239      | 0.621       | 0.4031       | 0.0041      | 0.2543       | 0            | 0.1968        | 0.0021      | 0           | 0.1381      | 0.0467       | 0.336       | 0.3264       | 0.1082      | 0.0023      | 0            | 0       | 0.3933      | 0.2711      | 0.2993       | 0.1361       | 0           | 0           | 0           | 4.6644   |
| 🖌 8610-A | 0.1127      | 0              | 2.6497       | 1.7932       | 0.8328      | 1.1919      | 11110        | 0.92        | 1.0927       | 0.7799       | 2.3488        | 0.5584      | 0.0615      | 0.2085      | 0.0195       | 0           | 0.5252       | 1.2206      | 0.3809      | 0.2716       | 0.2722  | 0           | 0.3333      | 9.9098       | 1.7473       | 0.8158      | 0.9363      | 1.0448      | 44.1706  |
| ✓ B660-A | 0.1364      | 0.5315         | 0            | 2.3386       | 1.3725      | 0.5631      | 0.4942       | 3.2433      | 2.3834       | 1.1011       | - Haller      | 2.0263      | 0.2674      | 0.3172      | 0            | 0           | 0.1873       | 2.0194      | 0.5647      | 0.4282       | 0.6809  | 0.0722      | 0.5765      | 0.7269       | 8.6741       | 1.31        | 1.5452      | 1.921       | 47.7461  |
| ✓ B710-A | 0.1354      | 0.5441         | 1.0453       | (            | 2.2489      | 1.9492      | 0.5709       | 0.2963      | 4.6855       | 1.6941       | 2.118         | 3.2236      | 0.4014      | 0.4654      | 0.0065       | 0.0511      | 0.1883       | 0.4156      | 1.0155      | 0.6654       | 0.7323  | 0.0938      | 0.5453      | 0.3853       | 1.3669       | 5.7264      | 2.737       | 3.1052      | 36.4127  |
| 📝 B780-A | 0.2341      | 0.6986         | 0.5431       | 0.7403       | 0           | 0.8329      | 0.6307       | 0.1459      | 0.3853       | 8,5401       | 0.2949        | 0.3526      | 0.4928      | 1.566       | 0.0459       | 0           | 0.2651       | 0.1327      | 0.4942      | 2.1341       | 0.9449  | 0.0057      | 0.6124      | 0.4714       | 0.36         | 0.377       | 2.4492      | 15.1787     | 39.9286  |
| 📝 G575-A | 0.0424      | 1.9982         | 0.8639       | 0.6754       | 0.3003      | 0           | 2.9765       | 0.3844      | 0.5238       | 0.342        | 0.457         | 0.1293      | 0.0367      | 0.2014      | 0            | 0           | 2.7368       | 0.1877      | 0.1293      | 0.0986       | 0.1759  | 0           | 1.6275      | 1.5294       | 0.5182       | 0.2372      | 0.2317      | 0.2867      | 16.6903  |
| ✓ G610-A | 0           | 0.347          | 1.0752       | 1.0007       | 0.48        | 0.5437      | 0            | 0.6176      | 1.2095       | 0.8448       | 0.7095        | 0.3916      | 0.0942      | 0.1008      | 0            | 0           | 0.1334       | 0.3651      | 0.2312      | 0.1763       | 0       | 0           | 0.0052      | 0.8931       | 0.6319       | 0.3944      | 0.4322      | 0.5483      | 11.2257  |
| ✓ G660-A | 0.238       | 1.0988         | 21.6117      | 7.4463       | 2.391       | 2.2169      | 1.0328       | 0           | 3.8736       | 3.0857       | 14.401        | 1.3753      | 0.2239      | 0.3759      | 0.0053       | 0           | 0.2182       | 1.9735      | 0.7133      | 0.5421       | 0.84    | 0.0058      | 0.6127      | 1.0494       | 9,8023       | 2.1461      | 1.3706      | 2.0264      | 81.0784  |
| 📝 G710-A | 0.2323      | 0.6409         | 3.4267       | 29.6799      | 2.2866      | 4.034       | 1.0822       | 0.3501      | 0            | 3.1982       | 1.146         | 3,7772      | 0.4419      | 0.4325      | 0.0281       | 0           | 0.4711       | 0.2663      | 1.2556      | 0.6027       | 1.0011  | 0           | 0.7166      | 0.3659       | 0.7419       | 8,1753      | 2.4534      | 2.1129      | 68.9194  |
| 🗹 G780-A | 0.1681      | 0.5254         | 0.3026       | 0.371        | 41,2453     | 0.9366      | 0.5497       | 0.1097      | 0.3004       | C            | 0.2124        | 0.1826      | 0.2638      | 0.679       | 0            | 0           | 0.1168       | 0           | 0.2428      | 1.0268       | 0.4652  | 0           | 0.2974      | 0.1936       | 0.0943       | 0.0834      | 0.8785      | 8.4637      | 28.7071  |
| ✓ R670-A | 0           | 0.0715         | 1.0139       | 0.7532       | 0.4003      | 0.2028      | 0            | 0.7894      | 0.8355       | 0.7507       | C             | 1.6043      | 0.3281      | 0           | 0            | 0           | 0            | 0.1893      | 0.1496      | 0.1257       | 0       | 0           | 0.0994      | 0            | 0.3975       | 0.2077      | 0.1932      | 0.3082      | 8.4203   |
| ✓ R730-A | 0           | 0.1368         | 0.2564       | 1.4657       | 0.6963      | 0.5515      | 0.1605       | 0           | 1.8614       | 1.1939       | 0.1382        | (           | 0.4558      | 0.2842      | 0.0843       | 0           | 0.128        | 0           | 0.7259      | 0.5524       | 0       | 0           | 0.1326      | 0            | 0.136        | 0.883       | 1.1473      | 1.3907      | 12.3809  |
| 📝 R780-A | 0           | 0.2077         | 0            | 0.4514       | 3.0128      | 0.4101      | 0.2436       | 0           | 0.4743       | 6.552        | 0.21          | 0.7009      | 0           | 1.1959      | 0.1289       | 0           | 0            | 0           | 0.3985      | 1.9065       | 0.2052  | 0           | 0.2013      | 0.3174       | 0.2938       | 0           | 1.3902      | 5.4008      | 23.7013  |
| 📝 U390-A | 0           | 0.1216         | 0            | 0            | 0           | 0.4568      | 0.1426       | 0           | 0            | 0            | 0             | 0           | 0           | 0           | 0.4907       | 0.2984      | 0.2899       | 0           | 0.002       | 0.1043       | 0.2781  | 0           | 0.1676      | 0.1306       | 0            | 0           | 0.1305      | 0           | 2.6131   |
| ✓ U450-A | 0.1743      | 0.2722         | 0            | 0.1743       | 0           | 1.9562      | 0.3811       | 0.1386      | 0            | 0            | 0             | 0           | 0           | 3.0982      | 0            | 1.9053      | 1.113        | 0.1791      | 0.105       | 0.1115       | 4.3162  | 0.793       | 0.3126      | 0.2351       | 0            | 0.1194      | 0           | 0.1569      | 15.542   |
| V U500-A | 0.5774      | 0.422          | 0            | 0.2431       | 0           | 3.1989      | 0.7145       | 0           | 0.2549       | 0.0119       | 0.3459        | 0           | 0           | 1.3282      | 0.6859       | 0           | 1.6785       | 0.3189      | 0.2847      | 0.2392       | 0.3414  | 2.0067      | 0.6367      | 0.618        | 0.2763       | 0           | 0.2098      | 0.0146      | 14.4075  |
| 🗹 U570-A | 0.0665      | 3.7848         | 1.3291       | 0.6307       | 0.2852      | 28.6861     | 5.8792       | 0.7111      | 0.6288       | 0.4377       | 0.7776        | 0.2031      | 0           | 0.5972      | 0.1268       | 0.0711      | 0            | 0.4764      | 0.3182      | 0.2725       | 0.5088  | 0           | 2.7078      | 2.4427       | 0.5675       | 0.1576      | 0.1342      | 0.1839      | 51.9846  |
| ✓ U660-A | 0           | 0.1707         | 2.9006       | 1.2139       | 0.6039      | 0.4625      | 0.306        | 2.3327      | 1.4807       | 1.0328       | 8.2951        | 1.8182      | 0.325       | 0.9696      | 0.134        | 0.113       | 0.1055       | 0           | 1.6182      | 1.3161       | 0.0777  | 0.0063      | 0.1344      | 0.2498       | 2.5206       | 0.6624      | 0.7575      | 0.889       | 30.4962  |
| ✓ U740-A | 0           | 0.2222         | 0.4975       | 2.8962       | 2.4377      | 0.552       | 0.2029       | 0           | 1.2127       | 1.4977       | 0             | 5.3914      | 0.6845      | 1.7906      | 0.169        | 0.0985      | 0.1624       | 0.1376      | 0           | 2.9492       | 0.1723  | 0           | 0.1178      | 0.0048       | 0.1208       | 0.8175      | 2.2198      | 2.6786      | 27.0337  |
| V U785-A | 0           | 0.1545         | 0            | 0.3911       | 0.757       | 0.3086      | 0            | 0           | 0.2901       | 1.1045       | 0.2235        | 0.2231      | 0.7381      | 3.1007      | 0.3551       | 0.2563      | 0.2959       | 0           | 0.4701      |              | 0 0     | 0           | 0.3055      | 0.2381       | 0            | 0           | 0.6004      | 2.5838      | 12.3964  |
| 🗹 V450-A | 0.0446      | 0.0598         | 0            | 0            | 0           | 0.4282      | 0.1316       | 0           | 0.0538       | 0            | 0.0028        | 0           | 0           | 1.0718      | 1.0495       | 0.3322      | 0.209        | 0.0465      | 0.034       | 0            | 0       | 0.6973      | 0.3662      | 0.2574       | 0.1036       | 0.0513      | 0.0629      | 0.1         | 5.1025   |
| V510-A   | 0.7941      | 0.2297         | 0            | 0.1547       | 0.0793      | 1.6991      | 0.7555       | 0.087       | 0.1627       | 0            | 0.203         | 0.1256      | 0           | 1.7821      | 1.0184       | 2.1514      | 0.7977       | 0.1951      | 0.1277      | 0.0752       | 0.9707  | 0           | 1.4708      | 1.2915       | 0.5662       | 0.2906      | 0.3788      | 0.3997      | 15.8066  |
| V570-A   | 0           | 1.0696         | 0.7577       | 0.6661       | 0.3129      | 7.6936      | 2.7641       | 0.3708      | 0.6984       | 0.5536       | 0.6443        | 0.3454      | 0           | 0.3164      | 0.1472       | 0           | 3.3054       | 0.5143      | 0.3617      | 0.2696       | 0.7871  | 0.0108      | 0           | 2.4184       | 1.5168       | 0.7472      | 0.985       | 1.1078      | 28.3642  |
| V605-A   | 0           | 0.6501         | 0.9981       | 0.8946       | 0.4701      | 2.035       | 4.712        | 0.6073      | 0.9499       | 0.7616       | 2.0555        | 0.7046      | 0.0731      | 0.3739      | 0.0795       | 0.0627      | 0.9419       | 1.4062      | 0.5725      | 0.4948       | 0.4507  | 0.0812      | 0.4823      | 0            | 2.3078       | 1.2075      | 1.5683      | 1.7195      | 26.6607  |
| V655-A   | 0           | 0.0852         | 0.9766       | 0.7422       | 0.3716      | 0.2956      | 0.6482       | 0.7012      | 0.7338       | 0.611        | 2.5225        | 1.205       | 0.1616      | 0.4517      | 0.0979       | 0           | 0.1138       | 2.5522      | 0.8206      | 0.6425       | 0.5817  | 0.1265      | 0.1449      | 0.7955       | 0            | 1.9323      | 2.2523      | 2.2755      | 21.8419  |
| V710-A   | 0           | 0.1485         | 0.5393       | 3.0619       | 1.0766      | 0.5284      | 0.1851       | 0.0896      | 1.6216       | 0.9927       | 0.2695        | 4.7297      | 0.4512      | 1.2071      | 0.1098       | 0           | 0.0846       | 0.2322      | 2.6149      | 1.7435       | 0.7764  | 0.1344      | 0.201       | 0.1698       | 0.4375       | 0           | 5.6643      | 6.6018      | 33.6714  |
| V750-A   | 0           | 0.1209         | 0            | 0.9053       | 1.4112      | 0.192       | 0            | 0.0029      | 0.4393       | 1.1097       | 0.0047        | 1.5818      | 0.35        | 1.419       | 0.0604       | 0           | 0.0911       | 0           | 2.0175      | 2.0226       | 0.4913  | 0.1015      | 0.1343      | 0.1044       | 0.1377       | 0.9992      | 0           | 8,4272      | 22.124   |
| V785-A   | 0           | 0.0542         | 0            | 0.2421       | 0.8591      | 0           | 0.1295       | 0           | 0.2055       | 1.4545       | 0.0037        | 0.428       | 0.3196      | 1.9129      | 0.062        | 0           | 0.1037       | 0.0614      | 0.6316      | 2.6335       | 0.5631  | 0.0813      | 0.1321      | 0.1187       | 0.1355       | 0.3181      | 3.0446      | 0           | 13.4947  |
| Sum      | 2.9563      | 14.7051        | 41.153       | 59.2293      | 35.0533     | 62.5467     | 39.2397      | 11.902      | 26.6119      | 37.6502      | 52.2474       | 31.0801     | 6.1706      | 25.3843     | 4.9514       | 5.676       | 14.589       | 12.9983     | 16.2825     | 21.4049      | 15.6332 | 4.6098      | 13.3453     | 25.2163      | 33.5904      | 27.6594     | 33.7732     | 69.9257     | 745.5853 |

## **Editing Compensation**

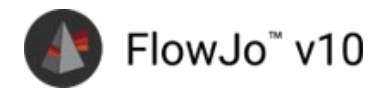

#### Click Edit $\rightarrow$ Copy where you can change values

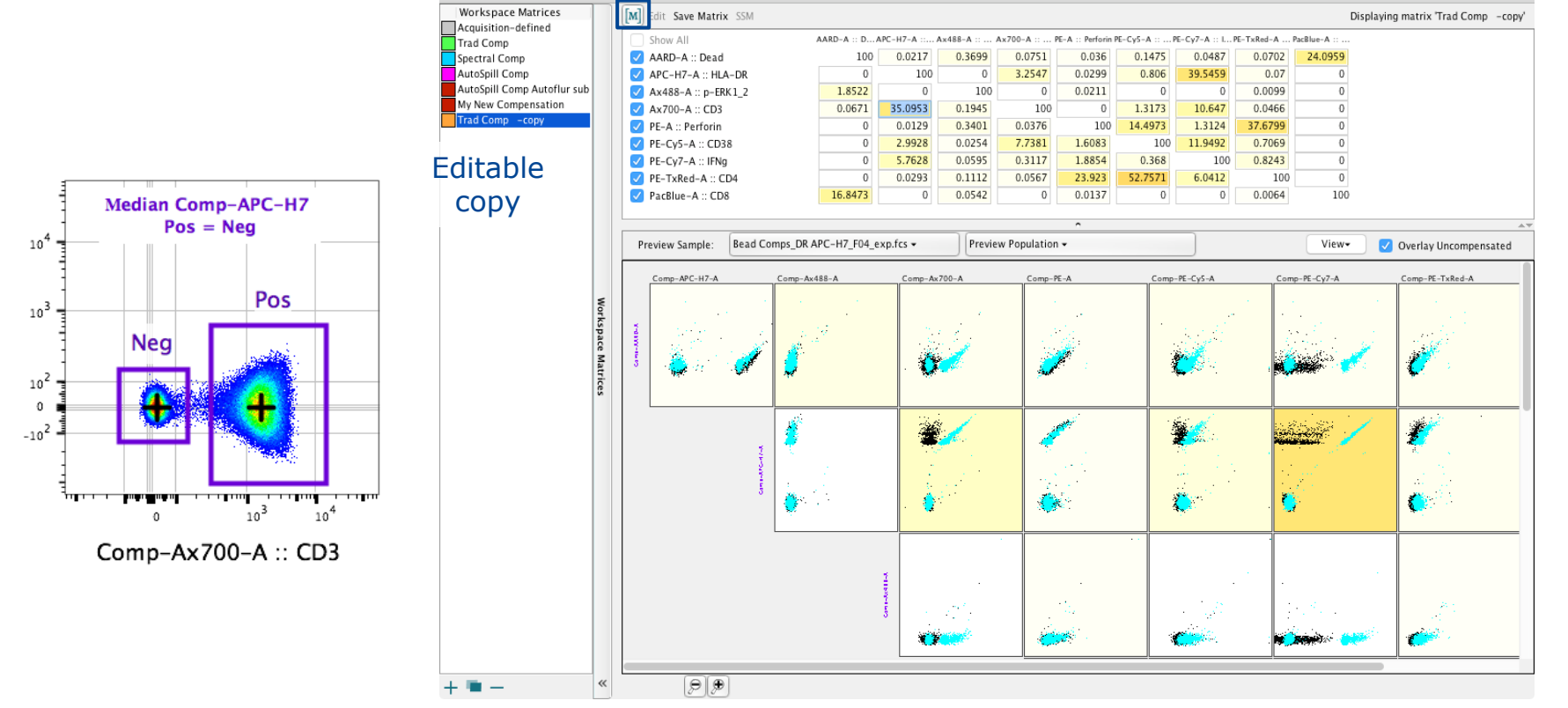

BD Res Research Use Only. Not for use in diagnostic or therapeutic procedures.

Comp-APC-H7-A :: HLA-DR

51

## Saving Compensation

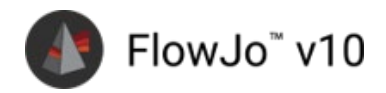

#### **Click Save Matrix**

- CSV → use outside of FlowJo
- FlowJo Matrix (.mtx) → import back into FlowJo workspace

Add, duplicate or delete a matrix

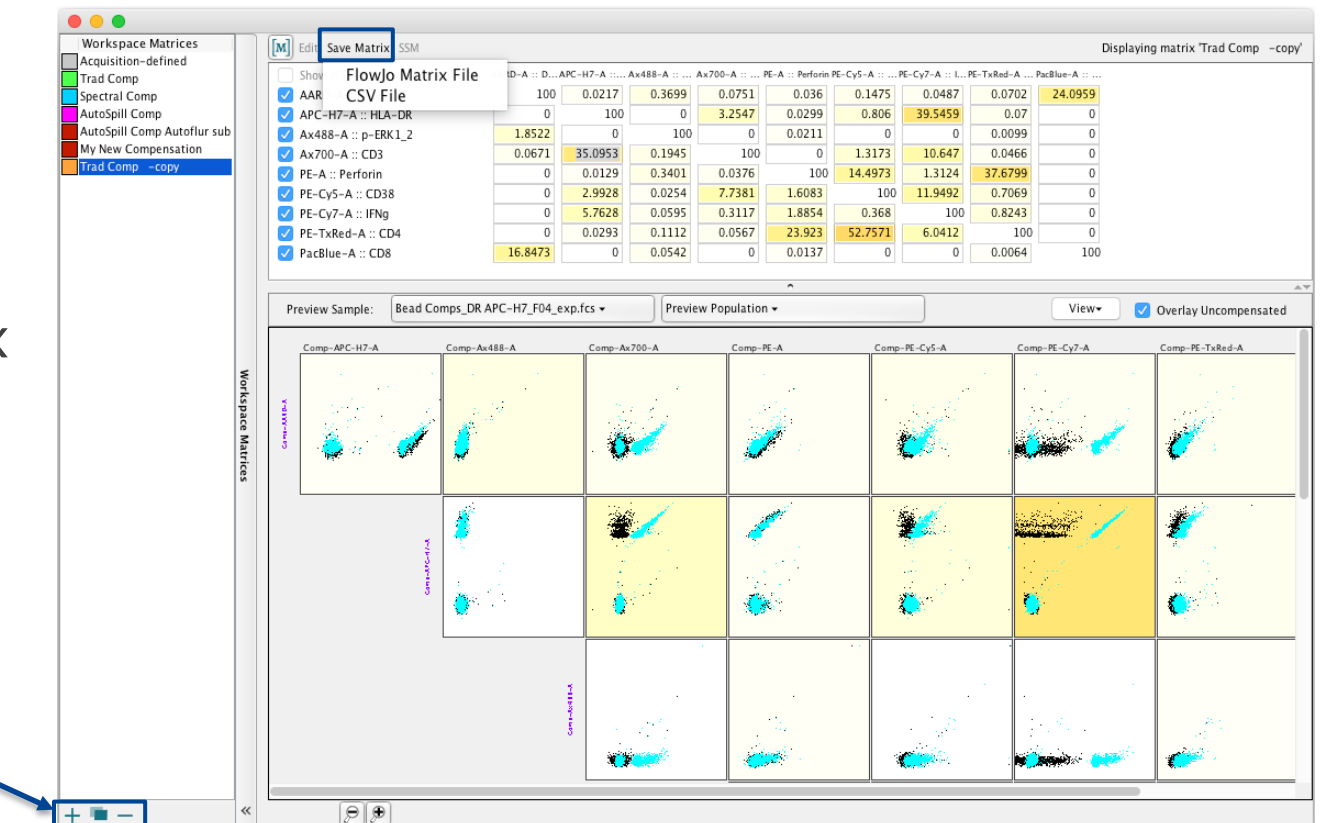

# Plugin setup

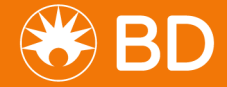

**BD RESTRICTED** 

## Plugins

Apps that run some external algorithm or function

- Can be used to:
  - Cleanup samples
  - Embed data in fewer dimensions (dimensionality reduction)
  - Classify events into populations based on similarity (clustering)
  - Visualize population relationships (comparisons)
- Must be downloaded and installed prior to use

## The Plugin Menu

Is located in the Workspace Tab  $\rightarrow$  Populations Band

- Once plugins are downloaded and installed, they will be:
  - listed in the drop-down Plugins menu
  - used like an action button to initiate a plugin process

|                                                                                                    |                                                   |                                                                                                    | My Flow Anal                | ysis.wsp |                |                                                                                                    |                              |                                      |          |  |  |  |
|----------------------------------------------------------------------------------------------------|---------------------------------------------------|----------------------------------------------------------------------------------------------------|-----------------------------|----------|----------------|----------------------------------------------------------------------------------------------------|------------------------------|--------------------------------------|----------|--|--|--|
| - 🖍 🥆 r 🗐 👭 🕀 🛄 上 💿 😳 🔵                                                                                                    |                                                   |                                                                                                    |                             |          |                |                                                                                                    |                              |                                      |          |  |  |  |
| FlowJo File Edit Workspace T                                                                                                    | ools Configure                                    |                                                                                                    |                             |          |                |                                                                                                    |                              |                                      | 📕 💙 ? 😭  |  |  |  |
| Image: Create Group         Copy analysis         Image: Create Group selected to group         Copy value to group                                                                                                    | Plugins                                           | Add<br>Statistic                                                                                      | Median                      | cv<br>cv | Add<br>Keyword | <ul> <li>Create group from keyword value</li> <li>Create keyword value series</li> <li>Copy value to group</li> <li>Kewordf</li> </ul> |                              |                                      |          |  |  |  |
| Group                                                                                                    |                                                   | ropulation                                                                                            | FlowJo Exchan               | ge       |                |                                                                                                    |                              |                                      | Reywords |  |  |  |
| {□} All Samples<br>{m} Compensation<br>▼{□} Group Gates<br>▼ \$0 Live                                                                                                    | Add Workspac<br>Remove Works                      | e Plugin<br>;pace Plugins                                                                             |                             |          |                |                                                                                                    | Test<br>Compensation<br>None |                                      |          |  |  |  |
|                                                                                                    | <ul> <li>◆ ③ Cells</li> <li>◆ ③ Lympho</li> </ul> |                                                                                                    |                             |          |                | Astrolabelmport AutoAdjustCates                                                                                                    |                              |                                      |          |  |  |  |
|                                                                                                    |                                                   | _                                                                                                    | AutoGateCate                | gorical  |                |                                                                                                    |                              |                                      |          |  |  |  |
| Name PBMC_111615_PMA lono_CD107a Ax700_F PBMC_111615_unstimulated_84_B04_012.fc concat_1_Cells.fcs Phenograph_LPUI TriMap_Y_A168 TriMap_Y_A168 TSNE_of_concat_1_Cells.fcs_1 StSNE_of_concat_1_Cells.fcs_2 UMAP_1_ISIR UMAP_1_SIR |                                                   | CBA<br>Calibration<br>ClusterExplore<br>DownSampleV<br>EmbedSOM<br>Euclid<br>ExternalPopula<br>FItSNE | r<br>3<br>ationAlgorithmIni | terface  |                |                                                                                                    |                              | *Cells<br>200000<br>200000<br>300000 |          |  |  |  |
|                                                                                                    |                                                   |                                                                                                    | FlowAl                      |          |                |                                                                                                    |                              |                                      |          |  |  |  |

55 BD RESTRICTED

#### **Download Plugins**

From the FlowJo Exchange

• 1<sup>st</sup> plugin menu item is a link to the Exchange

| • • •                                                                                                    | My Flow Analysis.wsp                 |                                                        | 11 A Martin Contraction of the                                                                                                    |
|----------------------------------------------------------------------------------------------------|--------------------------------------|--------------------------------------------------------|----------------------------------------------------------------------------------------------------|
| n n c   41 (+) 🗈 📰 L 💿 😳 )                                                                                                    |                                      |                                                        | ELOW IO Exchange                                                                                                    |
| FlowJo File Edit Workspace Tools Configure                                                                                                    |                                      | 📃 🤉 🖓 🖡                                                |                                                                                                    |
| Image: Copy analysis     Image: Copy analysis     Image: Copy analysis <td>Plugins Inspect Add Median</td> <td>Image: CV     Freq.     Add       CV     Freq.     Add</td> <td>5</td> | Plugins Inspect Add Median           | Image: CV     Freq.     Add       CV     Freq.     Add | 5                                                                                                    |
| Gloup to group samples to group V                                                                                                    | Statistic V                          | (x) Copy value to group                                | TriMap <                                                                                                    |
| Groups Population                                                                                                    | FlowJo Exchange                      | Keywords                                               | •                                                                                                    |
| (□) All Samples<br>(Ⅲ) Compensation                                                                                                    | Add Workspace Plugin                 | Test<br>Compensation                                   | 🙈 * 👧                                                                                                    |
|                                                                                                    | Remove Workspace Plugins             | None                                                   |                                                                                                    |
| ▼ <sup>©</sup> Live                                                                                                    |                                      |                                                        |                                                                                                    |
| - @ Lympho                                                                                                    | Astrolabelmport                      |                                                        | and the second second s |
| ▼ ③ CD3+                                                                                                    | AutoAdjustGates                      |                                                        |                                                                                                    |
|                                                                                                    | AutoGateCategorical                  |                                                        | 0 Monocytes                                                                                                    |
| Nama                                                                                                    | CBA                                  | #Calls                                                 | • O T Cells                                                                                                    |
| ○ ○ Ⅲ ▶ PBMC 111615 PMA lono CD107a Ax700 F4 F04 016.fcs                                                                                                    |                                      | 200000                                                 | O B Cells                                                                                                    |
| O BMC_111615_unstimulated_B4_B04_012.fcs                                                                                                    | Calibration                          | 200000                                                 | • 🚺 🚺 🚺 NK Cells                                                                                                    |
| concat_1_Cells.fcs                                                                                                    | ClusterExplorer                      | 300000                                                 | 🤍 🔍 QC                                                                                                    |
| Phenograph_LPUI                                                                                                    | DownSampleV3                         |                                                        | •                                                                                                    |
| TriMap_X_A168                                                                                                    | EmbedSOM                             |                                                        | v0.2 published February 5th, 2020                                                                                                    |
| SNE_of_concat_1_Cells.fcs_1                                                                                                    | Fuelid                               |                                                        | Dimensionality reduction, analogous to                                                                                                    |
| tSNE_of_concat_1_Cells.fcs_2                                                                                                    | Euclid                               |                                                        | Dimensionality reduction, analogous to                                                                                                    |
| ○ <u>%</u> UMAP_1_1S1R                                                                                                    | ExternalPopulationAlgorithmInterface |                                                        | tSNE or UMAP. This algorithm is used as                                                                                                    |
| UMAP_2_151R                                                                                                    | FItSNE                               |                                                        | visualization for high parameter datasets.                                                                                                    |
|                                                                                                    | FlowAl                               |                                                        |                                                                                                    |

66

56 For Research Use Only. Not for use in diagnostic or therapeutic procedures.

## The FlowJo Exchange

Lists all available plugins with download links

 Click on a link to download the plugin and associated documentation

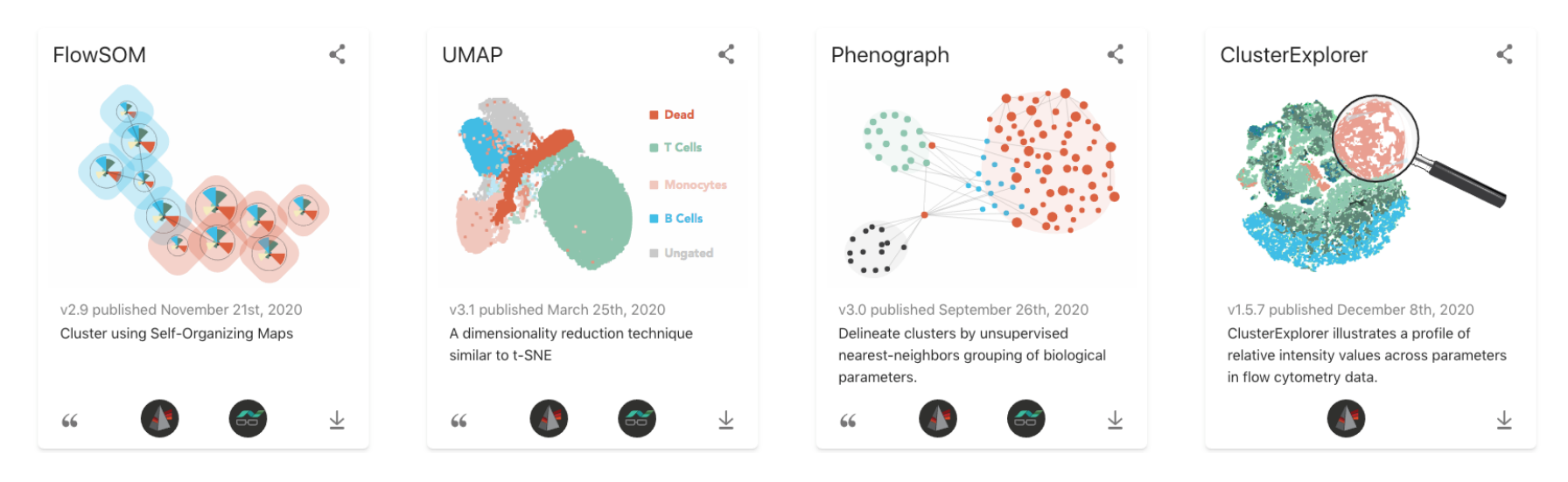

## **Installing Plugins**

Requires a few initial steps

For each new Plugin you want to use:

- Step 1 Download the Plugin package and unzip
- Step 2 Place Plugin.jar in your Plugins folder

If this is your first time installing a Plugin

• Step 3 – Setup/Configure Preferences

If the plugin requires R

- Step 4 Install R (if not already installed)
- Step 5 Run the Plugin package installation script within R

### Steps 1 & 2

Apply to all plugins

#### 1. Download plugin package and unzip

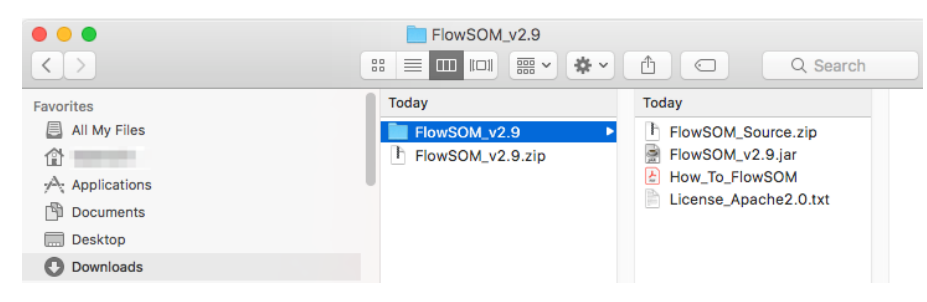

- 2. Put the Plugin.jar file in your plugins folder
- Restart FlowJo → the plugin name will display in your Plugins action menu

59 For Research Use Only. Not for use in diagnostic or therapeutic procedures.

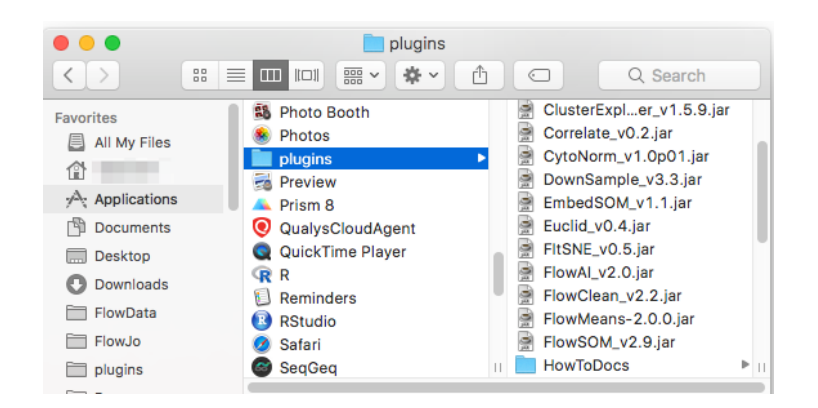

**BD RESTRICTED** 

# Step 3 – Configure Diagnostics Preferences

Tells FlowJo the location of your plugins and R installation

| With a bit data   With a bit data   With a bit data <th></th> <th></th> <th></th> <th>D. (</th> <th></th> <th></th> <th>FlowJo: Diagnostics</th>                                                                                                    |                                                                                                    |              |             | D. (        |                         |             | FlowJo: Diagnostics                                                |
|----------------------------------------------------------------------------------------------------|----------------------------------------------------------------------------------------------------|--------------|-------------|-------------|-------------------------|-------------|--------------------------------------------------------------------|
| Internet   Internet   Inter                                                                                                    | My Flow Analysis.wsp                                                                                                    |              |             | Preterences | 5                       |             | Show All                                                           |
| I wei tei meiner       I weiser       I weiser                                                                                                    |                                                                                                    |              |             |             |                         |             | JIGWAII                                                            |
| Image: Base Base Base Base Base Base Base Base                                                                                                    | FlowJo File Edit Workspace Tools Configure                                                                                                    | Workspace    |             |             |                         |             |                                                                    |
| Al Ad Samples   Longen table   Vertice table   Vertice table <t< td=""><td>📳 New Workspace 🔠 Table Editor 🍙 🦯 Annotate Experiment</td><td></td><td></td><td></td><td></td><td></td><td></td></t<>                                                                                                    | 📳 New Workspace 🔠 Table Editor 🍙 🦯 Annotate Experiment                                                                                                    |              |             |             |                         |             |                                                                    |
| Operations       Prevent       Prevent <td>Add Samples ~ Layout Editor</td> <td></td> <td>fi</td> <td></td> <td><u> </u></td> <td></td> <td></td>                                                                                                    | Add Samples ~ Layout Editor                                                                                                    |              | fi          |             | <u> </u>                |             |                                                                    |
| Nuigate Dearment   Columnation 3   Comparation 3   Comparation                                                                                                    | {+} Create Group Oreferences Keyword                                                                                                    | Workspace    | Fonts       | Gates       | Locale                  | License     |                                                                    |
| Croup       Size       Role         (2) All Supplic Action       0       Compensation         (2) Compensation       0       Compensation         (2) Compensation       0       Compensation         (2) Compensation       0       Compensation         (2) Compensation       0       Compensation         (2) Compensation       0       Compensation         (2) Compensation       0       Compensation         (2) Compensation       0       Compensation         (2) Compensation       0       Compensation         (2) Compensation       Compensation       Compensation         (2) Compensation       Compensation       Compensation         (2) Contract:       0       Contract:         (2) Contract:       0       Contract:       0         (2) Contract:       0       Contract:       0         (2) Contract:       0       Contract:       0         (2) Contract:       0       Contract:       0         (2) Contract:       0       Contract:       0       Contract:         (2) Contract:       0       Contract:       0       Contract:       0         (2) Contract:       0       Contra                                                                                                    | Navigate Experiment                                                                                                    |              |             |             |                         |             |                                                                    |
| (1) All Samples 3 Irst   (2) Graphic 0   (3) Graphic 0   (4) Graphic 3   (5) Graphic 0   (5) Graphic 0   (5) Graphic 0   (5) Graphic 0   (5) Graphic 0   (5) Graphic 0   (5) Graphic 0   (5) Graphic 0   (5) Graphic 0   (5) Graphic 0   (5) Graphic 0   (5) Graphic 0   (5) Graphic 0   (5) Graphic 0   (6) Graphic 0   (6) Graphic 0   (7) Graphic 0                                                                                                    | Group Size Role                                                                                                    |              |             |             |                         |             |                                                                    |
| im Conjectuation 0 Conjectuation   im Conjectuation im Conjectuation   im Conjectuation im Conjectuation   im Conjectu                                                                                                    | {I]} All Samples 3 Test                                                                                                    | Output       |             |             |                         |             | Settings                                                           |
| Universe     Image: Solution of the construction of the construction                                                                                                    | (III) Compensation     (III) Compensation     (III) Compensation     (III) Compensation     (III) Compensation     (III) Compensation     (III) Compensation |              |             |             |                         |             | Open Engine Interaction Window Tatal Manager - 038 0 MR            |
| • © Cols   • © Cols   • © Constal (Cellinfo; 1)   • © Constal (Cellinfo; 2)   • © Constal (Cellinfo; 2)   • © Constal (Cellinfo; 2)   • Ware default values to local preferences file   • © Constal (Cellinfo; 2)   • © Constal (Cellinfo; 2)   • © Constal (Cellinfo; 2)   • © Constal (Cellinfo; 2)   • © Constal (Cellinfo; 2)   • © Constal (Cellinfo; 2)   • © Constal (Cellinfo; 2)   • © Constal (Cellinfo; 2) <tr< td=""><td>▼ ® Live</td><td></td><td></td><td></td><td>No. of Concession, Name</td><td><b>Pa</b>.</td><td>Nay Memory = 325.0 MP</td></tr<>                                                                                                    | ▼ ® Live                                                                                                    |              |             |             | No. of Concession, Name | <b>Pa</b> . | Nay Memory = 325.0 MP                                              |
| <ul> <li>Simple</li> <li>Simple</li> <li>Simple<td></td><td></td><td></td><td>E.u.</td><td>0Ĉ</td><td></td><td>Free Memory = 367.66.0 MB</td></li></ul>                                            |                                                                                                    |              |             | E.u.        | 0Ĉ                      |             | Free Memory = 367.66.0 MB                                          |
| <ul> <li>Corrector</li> <li>Corrector</li> <li>Corrector<!--</td--><td>▼ ③ Lympho</td><td>Graphs</td><td>Tables</td><td>Layouts</td><td>Layout</td><td>File</td><td>The Method y = 502.0 Mb</td></li></ul> | ▼ ③ Lympho                                                                                                    | Graphs       | Tables      | Layouts     | Layout                  | File        | The Method y = 502.0 Mb                                            |
| Second   Second     Name     Second     PRMC_111615_Under_C01074_x700_14_f04_016xcs     PRMC_111615_Under_C01074_x700_14_f04_016xcs     PRMC_111615_Under_C01074_x700_14_f04_016xcs     Preformance     Preformance     Preformance     Preformance     Preformance     Preformance     Preformance     Preformance     Preformance     Preformance     Preformance     Preformance     Preformance     Preformance     Preformance     Preformance     Preformance     Preformance           Preformance <td>▼ © CD3+ ▲ @ CD4+CD8+</td> <td></td> <td></td> <td></td> <td>Annotation</td> <td>Formats</td> <td>Local Website:</td>                                                                                                    | ▼ © CD3+ ▲ @ CD4+CD8+                                                                                                    |              |             |             | Annotation              | Formats     | Local Website:                                                     |
| © cozz+   © cozz+   © cozz+     Performance     Premor zh Leelis /cs   200000   7 m/Ap, XA168   7 m/Ap, XA168   7 m/Ap, XA168   7 m/Ap, XA168   7 m/Ap, XA168   7 m/Ap, XA168   7 m/Ap, XA168   7 m/Ap, XA168   7 m/Ap, XA168   8 more include in the intervention of the intervention of the i                                                                                                    | ▼ ③ CD4+CD8-                                                                                                    |              |             |             |                         |             |                                                                    |
| Image: Name       Name       Name       Performance       Performance       Performance       Patters         Image: Performance       Name       Image: Performance       Patters       Performance       Performance       Performance       Performance       Image: Performance       Image: P                                                                                                    | @ CD27+                                                                                                    | Distance     |             |             |                         |             | Local Contact:                                                     |
| Name Statistic #Cells   PBMc_111615_PMA Iono_CDI07a A700_F4 F04_016.fcs 200000   PMc_111615_minutated_84_804_012.fcs 200000   Compensation Cytometry   Plates   Pistorns   Siste_of_concat_1_cells.fcs_1   Siste_of_concat_1_cells.fcs_2   MMAP_2_1S1R   MMAP_2_1S1R   MMAP_3_1S1R   MMAP_3_1S1R   MMAP_3_1S1R   MMAP_3_1S1R   MMAP_3_1S1R   MMAP_3_1S1R   MMAP_3_1S1R   MMAP_3_1S1R   MMAP_3_1S1R   MMAP_3_1S1R   MMAP_3_1S1R   MMAP_3_1S1R   MMAP_3_1S1R   MMAP_3_1S1R   MMAP_3_1S1R   MMAP_3_1S1R   MMAP_3_1S1R   MMAP_3_1S1R   MMAP_3_1S1R   MMAP_3_1S1R                                                                                                    | © CD28+                                                                                                    | Platforms    |             |             |                         |             | Write default values to local preferences file                     |
| PBMC_111615_PMA hone_CD107a Ax700_F4_0164.cs   PBMC_111615_PMA hone_CD107a Ax700_F4_0164.cs   PBMC_11161_PMA hone_CD107a Ax700_F4_0164.cs   PBMC_11161_PMA hone_CD107a Ax700_F4_0164.cs   PBMC_11161_PMA hone_CD107a Ax700_F4_0164.cs   PBMC_11161_PMA hone_CD1                                                                                                    | Name Statistic #Cells                                                                                                    |              |             |             |                         |             | white default values to local preferences me                       |
| PBMC_111615_unstimulated 94,804_012.fcs           200000             • phenograph_LPU           • orgensation           Compensation             • phenograph_LPU           • orgensation           Compensation             • privery           frivery           frivery           frivery             • privery           frivery           frivery           frivery             • privery           frivery           frivery           frivery             • privery           frivery           frivery           frivery           frivery             • privery           frivery           frivery           <                                                                                                    | O BMC_111615_PMA lono_CD107a Ax700_F4_F04_016.fcs 200000                                                                                                    |              |             | ••          |                         |             | Watch Sample Cache Threshold 3                                     |
| Compensation Cytometry   Plates     Strike_or_concal_Lells/rs_1     Strike_or_concal_Lells/rs_2     Strike_or_concal_Lells/rs_2     Compensation     Plates     Compensation     Plates     Compensation     Plates     Compensation     Compensation     Plates     Compensation     Plates     Compensation     Compensation     Plates     Compensation     Compensation                                                                                                    | PBMC_111615_unstimulated_B4_B04_012.fcs 200000                                                                                                    |              |             |             |                         |             |                                                                    |
| Image: Pattorns     Image: Pattorns     Image: Pattorn                                                                                                    | Concat_1_Cells.rcs 300000                                                                                                    | Compensation | Cytometry   | Plates      |                         |             |                                                                    |
| % TriMap V, A168   % StR_of_concat_L Cells, fcs_2   % UMAP_2, IS1R   % UMAP_3, IS1R   % UMAP_3, IS1R   % Staff, Angu_K30_4vxfu4     % Reget     Cancel OK     % Reset     Cancel OK     % Scan for plugins     Choose        100        % Reset     Cancel OK     % Scan for plugins        % Scan for plugins                                                                                                    | TriMap X A16B                                                                                                    |              | Platforms   |             |                         |             | Miscellaneous                                                      |
| StMe_of_concal_L_cells.fcs_1   StMe_of_concal_L_cells.fcs_2   StMe_of_concal_L_cells.fcs_2   StMe_of_concal_L_cells.fcs_2   StMe_of_concal_L_cells.fcs_1   StMe_of_concal_L_cells.fcs_2   StMe_of_concal_L_cells.fcs_2   Stmaps   Performance   Cytometers   Diagnostics   Diagnostics   Diagnostics   Stmaps   Stmaps   Performance   Cytometers   Diagnostics   Diagnostics   Diagnostics   Action Delay (in ms) 2000 Remove irrelevant Groups and Batched Layouts when Saving Templates Open Multi-Versioned ACS files silently Minimize Ribbon by Default Scan for plugins Choose /Applications/plugins                                                                                                    | TriMap_Y_A16B                                                                                                    |              |             |             |                         |             | FCS-Scan tool's update period 100 Select Equivalent Parameters     |
| SNR_0.cc.oncal_l_ceils.rs_2       Action Delay (in ms)       2000         SUMAP_1.S1R       Image: Signature       Ferformance       Cytometers       Diagnostics         Summary Signature       State       Cytometers       Diagnostics       Remove irrelevant Groups and Batched Layouts when Saving Templates         Summary Signature       State       Cancel OK       State       State                                                                                                    | btSNE_of_concat_1_Cells.fcs_1                                                                                                    | Tools        |             |             |                         |             |                                                                    |
| WMAP_2_STR       WMAP_3_STR         WMAP_3_STR       WMAP_3_STR         WMAP_3_STR       W                                                                                                    | A UMAP 1 151R                                                                                                    |              |             |             |                         |             | Action Delay (in ms) 2000                                          |
| % UMAP.3_1S1R       % X-shift_Angu_K30_4vxfu4         % X-shift_Angu_K30_4vxfu4       % Performance       Cytometers       Image: Diagnostics         0       Ranges       Performance       Cytometers       Diagnostics         0       Reset       Cancel       0K       % Scan for plugins         0       Choose       /Applications/plugins                                                                                                    | UMAP_2_151R                                                                                                    |              |             |             |                         |             | P Path Chores //war/local/hip/P                                    |
| % X-shift_Angu_K30_4vxfu4       Ranges       Performance       Cytometers       Diagnostics <ul> <li>Remove irrelevant Groups and Batched Layouts when Saving Templates</li> <li>Open Multi-Versioned ACS files silently</li> <li>Minimize Ribbon by Default</li> </ul> ?     Reset     Cancel OK     ✓ Scan for plugins     Choose     /Applications/plugins                                                                                                    | UMAP_3_151R                                                                                                    |              | eff         |             | A A                     |             | KPath Chose /USF/IOCal/DIN/K                                       |
| Reset     Cancel     OK     Vagos Concerns     /Applications/plugins                                                                                                    | X-shift_Angu_K30_4vxfu4                                                                                                    |              | 0000        |             |                         |             | Remove irrelevant Groups and Batched Lavouts when Saving Templates |
| ? Reset     Cancel     OK     Open Multi-Versioned ACS files silently       ? Reset     Cancel     OK     Scan for plugins     Choose                                                                                                    |                                                                                                    | Kanges       | Performance | Cytometers  | Diagnostics             |             |                                                                    |
| ?     Reset     Cancel     OK     ✓ Scan for plugins     /Applications/plugins                                                                                                    |                                                                                                    |              |             |             |                         |             | Open Multi-Versioned ACS files silently                            |
| ? Reset     Cancel     OK     V Scan for plugins     /Applications/plugins                                                                                                    |                                                                                                    |              |             |             |                         |             | Minimize Ribbon by Default                                         |
| Cancel UK Cancel UK Coose /Applications/plugins                                                                                                    |                                                                                                    | C Dunt       |             |             | -                       |             |                                                                    |
|                                                                                                    |                                                                                                    | ? Reset      |             |             | C                       | OK          | ✓ Scan for plugins Choose /Applications/plugins                    |

Reset

Cancel

- Choose the location your plugins folder and R installation
- •• Restart FlowJo  $\rightarrow$  applies the change

### Step 4 – Install R

#### Required for certain plugins to run

- Navigate to <a href="https://cran.r-project.org/">https://cran.r-project.org/</a>
- Download and Install the R base package for your operating system

Download and Install R

Precompiled binary distributions of the base system and contributed packages, **Windows and Mac** users most likely want one of these versions of R:

- Download R for Linux
- Download R for (Mac) OS X
- Download R for Windows
- In addition to the base R package, also download and install:
  - X-Quartz If using a Mac. Link: <u>https://www.xquartz.org/</u>
  - R-Tools If using a PC

| base        | Binaries for base distribution. This is what you want to install R for the first time.                                                                                                    |
|-------------|----------------------------------------------------------------------------------------------------|
| contrib     | Binaries of contributed CRAN packages (for $R \ge 2.13.x$ ; managed by Uwe Ligges). There is also information on <u>third party</u> <u>software</u> available for CRAN Windows services and corresponding environment and make variables. |
| old contrib | Binaries of contributed CRAN packages for outdated versions of R (for R < 2.13.x; managed by Uwe Ligges).                                                                                                    |
| Rtools      | Tools to build R and R packages. This is what you want to build your own packages on Windows, or to build R itself.                                                                                                    |

## Step 5 – Installing R Packages

- For each Plugin that utilizes the R environment, the algorithm package installation script must first be run within R.
- Each Plugin downloaded from the FlowJo Exchange site will come with a "How To" document, which specifies the packaging scripts for any R dependencies.

| Q Search                           |  |
|------------------------------------|--|
| ce.zip<br>i.jar<br>OM<br>ie2.0.txt |  |

# Step 5 – Installing R packages

• Open R and copy/paste, or type the script into the R console

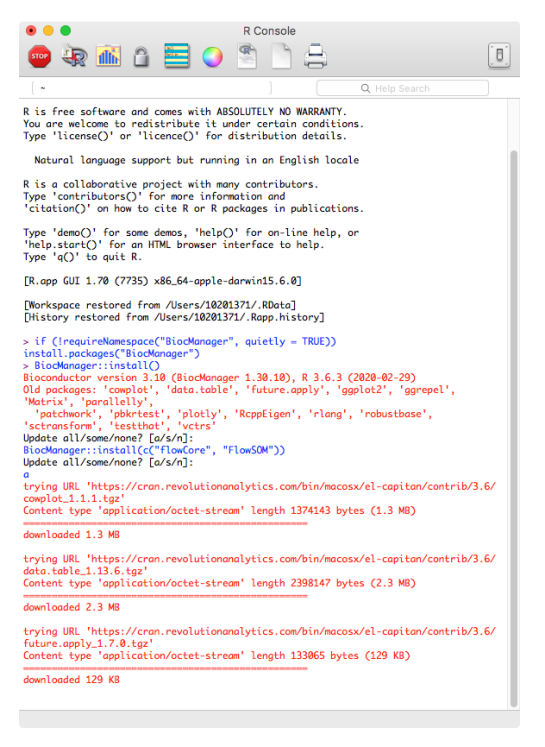

- You will notice the package components being downloaded
- If prompted to update a previously installed package, select all (a), unless the component requires compiling, then select no (n)

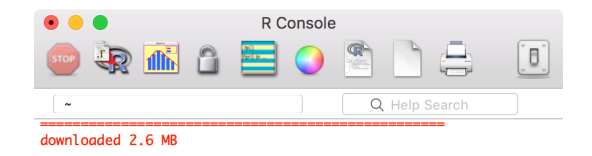

The downloaded binary packages are in /var/folders/yy/n5t270t57w53lkjkb2ylx0r80000gn/T// Rtmpl0KsZv/downloaded\_packages Old packages: 'broom', 'callr', 'car', 'caTools', 'cowplot', 'dbplyr', 'diffusionMap', 'digest', 'e1071', 'evaluate', 'FNN', 'foreign', 'fpc', 'git2r', 'glue', 'httpuv', 'igraph', 'ipred', 'iterators', 'kernlab', 'ks', 'later', 'lava'. 'lme4'. 'maptools'. 'matrixStats'. 'metap'. 'ModelMetrics', 'modeltools', 'openssl', 'pillar', 'pkgconfig', 'plotly', 'pls', 'processx', 'R.utils', 'RANN', 'Rcpp', 'RcppArmadillo', 'RCurl', 'reticulate', 'rlang', 'robustbase', 'scales', 'Seurat', 'stringi', 'survival', 'tinytex', 'trimcluster', 'VGAM', 'XML', 'xtable', 'xts', 'yaml', 'zoo' Update all/some/none? [a/s/n]: a

also installing the dependencies 'gbRd', 'Rdpack', 'fansi', 'ps'

There are binary versions available but the source versions are later:

|            | binary   | source | needs_compilation |
|------------|----------|--------|-------------------|
| broom      | 0.4.5    | 0.5.0  | FALSE             |
| plotly     | 4.7.1    | 4.8.0  | FALSE             |
| robustbase | 0.93-1.1 | 0.93-2 | TRUE              |

Do you want to install from sources the package which needs compilation?  $y/n\colon n$ 

#### **Available Plugins**

#### Can be classified into several groups

| Pre-processing                            | Dimensionality<br>Reduction | Clustering                                     | Interpretation<br>+Dig Deeper                 |
|-------------------------------------------|-----------------------------|------------------------------------------------|-----------------------------------------------|
| Downsample                                | tSNE                        | X-Shift                                        | ClusterExplorer                               |
| CytoNorm                                  | UMAP                        | FlowSOM                                        | HyperFinder                                   |
| FlowAl                                    | TriMAP                      | Phenograph                                     | Euclid                                        |
| FlowClean                                 | EmbedSOM                    | flowMeans                                      |                                               |
|                                           |                             |                                                |                                               |
| IndexSort                                 |                             | Visualization                                  | Utility                                       |
| IndexSort                                 |                             | Visualization                                  | Utility                                       |
| IndexSort<br><b>Bold-Italic →</b>         | Requires R                  | Visualization<br>ViolinBox                     | Utility<br>CBA                                |
| IndexSort<br>Bold-Italic →                | Requires R                  | Visualization<br>ViolinBox<br>MiST             | Utility<br>CBA<br>StainIndex                  |
| IndexSort<br>Bold-Italic →<br>E FLOWJO Ex | <b>Requires R</b><br>change | Visualization<br>ViolinBox<br>MiST<br>Sunburst | Utility<br>CBA<br>StainIndex<br><i>iCellR</i> |

# Why Pugins?

- Plugins Enable:
  - Quick access to algorithmic processes
  - Point and click interface for non-programmers
- Allowing for:
  - Data clean up
  - Population discovery
  - Exploration
  - Visualization
  - Computational Sorting

# **Employing Plugins**

#### As part of a discovery workflow

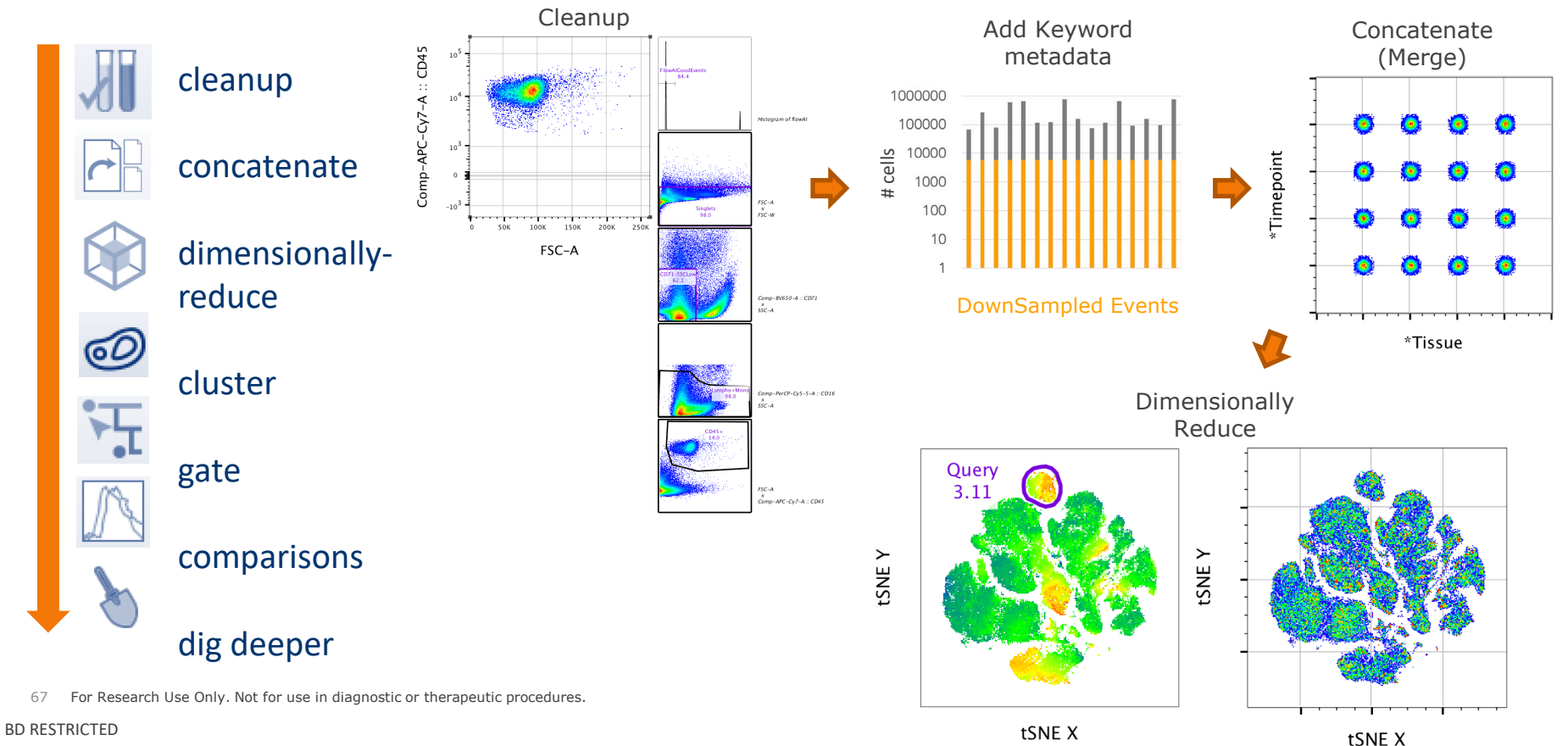

# **Employing Plugins**

Explore

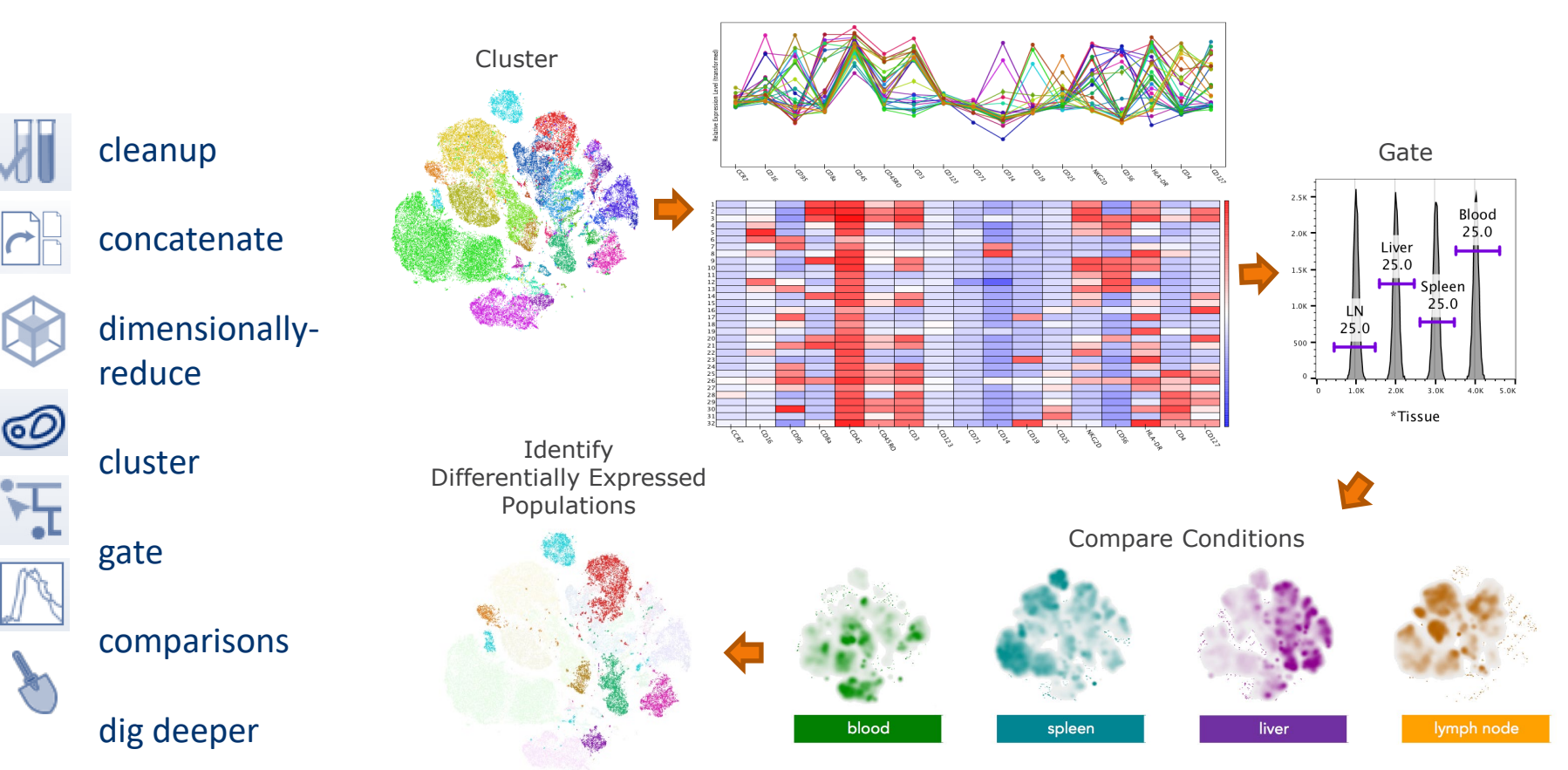

68 For Research Use Only. Not for use in diagnostic or therapeutic procedures.

## **Additional Resources**

To empower your discovery

• Download Plugins:

https://www.flowjo.com/exchange/

Searchable Documentation

https://docs.flowjo.com/flowjo

• FlowJo University

https://www.flowjo.com/learn/flowjo-university/flowjo

• Technical Support

flowjo@bd.com

# Dimensionality Reduction and Clustering

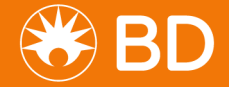

## Analysis Workflow

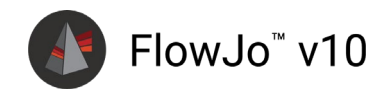

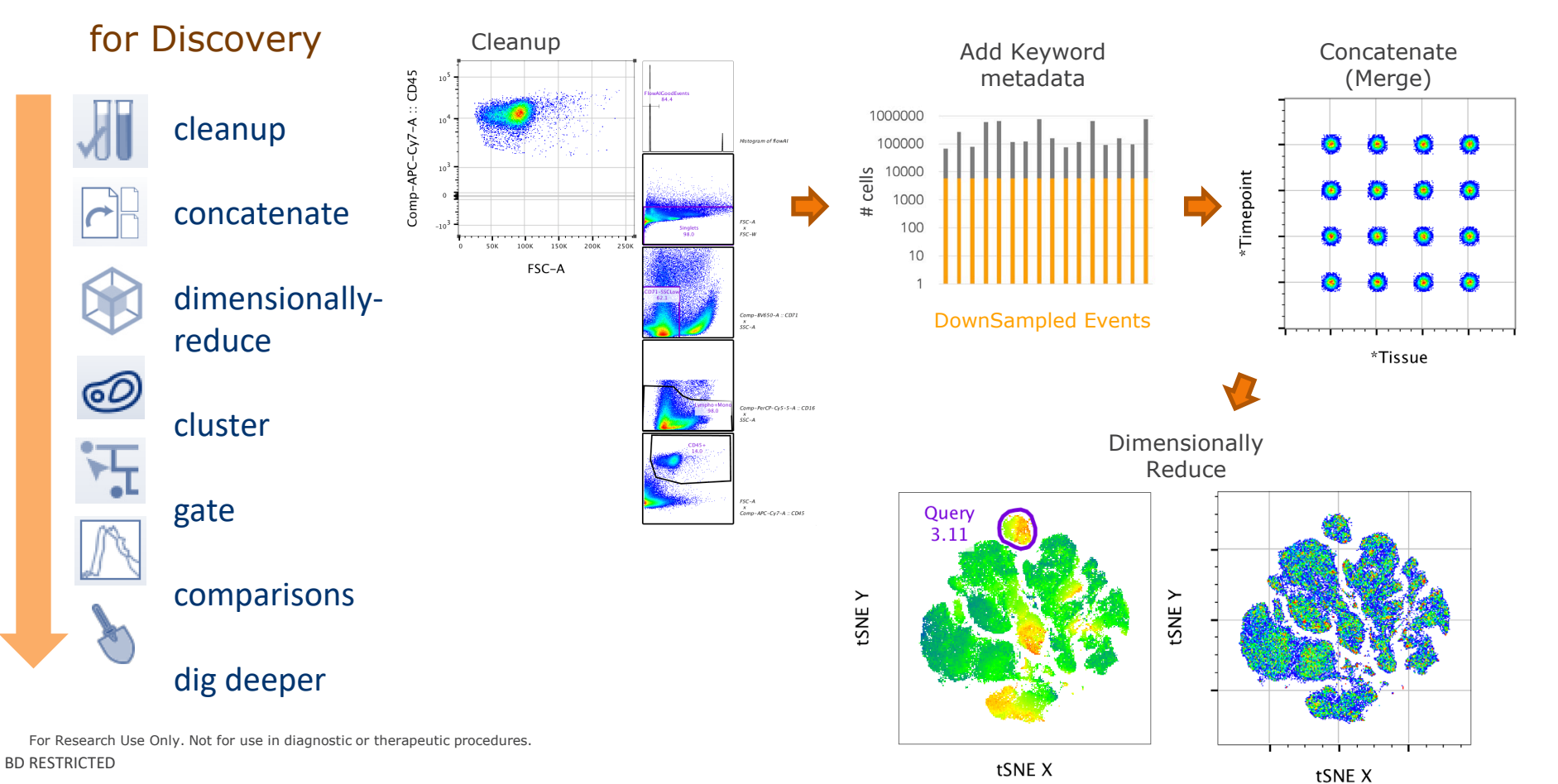

## Analysis Workflow

FlowJo<sup>™</sup> v10

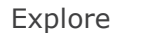

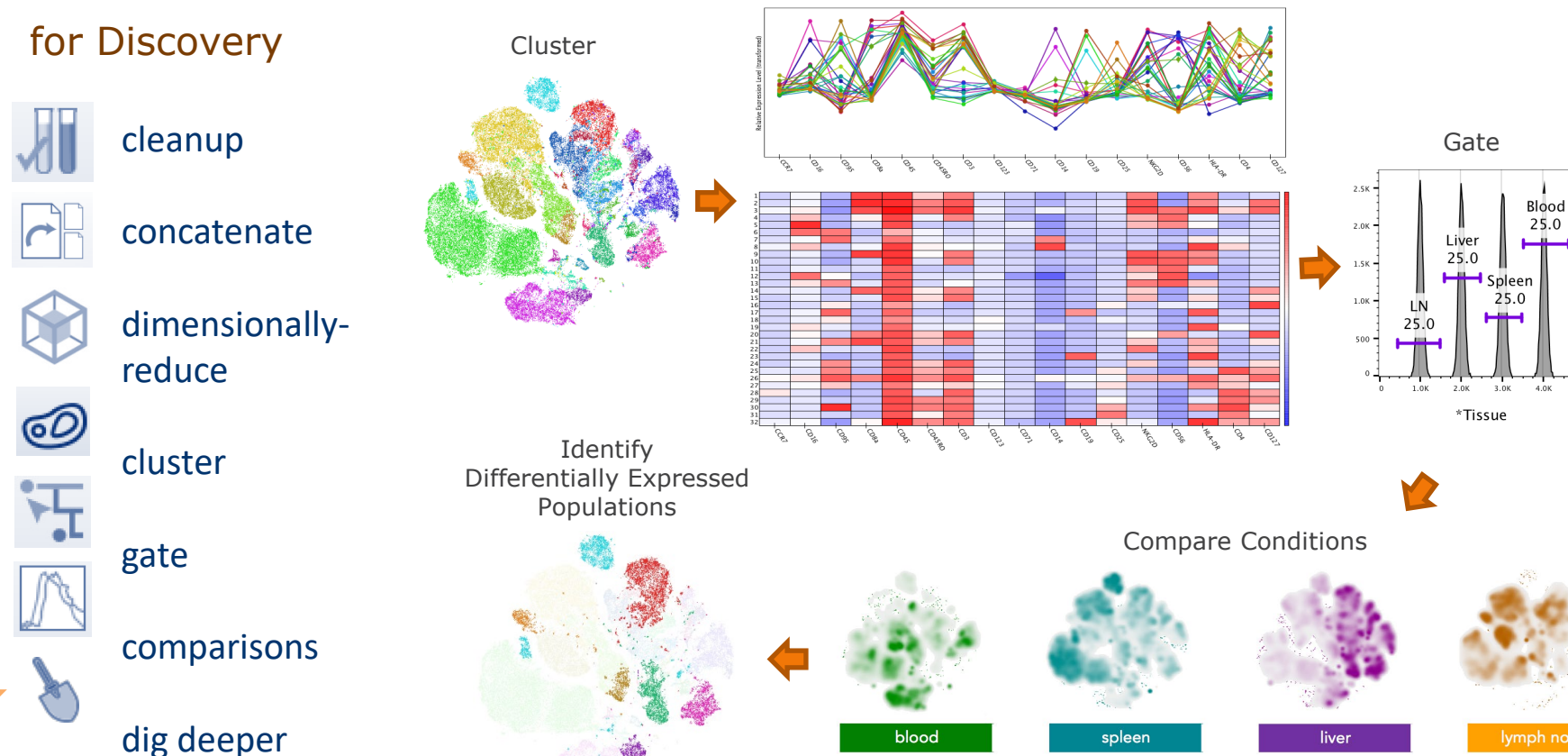

For Research Use Only. Not for use in diagnostic or therapeutic procedures. BD RESTRICTED

#### **Available Plugins**

#### Can be classified into several groups

| Pre-processing                            | Dimensionality<br>Reduction | Clustering                                     | Interpretation<br>+Dig Deeper                 |
|-------------------------------------------|-----------------------------|------------------------------------------------|-----------------------------------------------|
| Downsample                                | tSNE                        | X-Shift                                        | ClusterExplorer                               |
| CytoNorm                                  | UMAP                        | FlowSOM                                        | HyperFinder                                   |
| FlowAl                                    | TriMAP                      | Phenograph                                     | Euclid                                        |
| FlowClean                                 | EmbedSOM                    | flowMeans                                      |                                               |
|                                           |                             |                                                |                                               |
| IndexSort                                 |                             | Visualization                                  | Utility                                       |
| IndexSort                                 |                             | Visualization                                  | Utility                                       |
| IndexSort<br><b>Bold-Italic →</b>         | Requires R                  | Visualization<br>ViolinBox                     | Utility<br>CBA                                |
| IndexSort<br>Bold-Italic →                | Requires R                  | Visualization<br>ViolinBox<br>MiST             | Utility<br>CBA<br>StainIndex                  |
| IndexSort<br>Bold-Italic →<br>E FLOWJO Ex | <b>Requires R</b><br>change | Visualization<br>ViolinBox<br>MiST<br>Sunburst | Utility<br>CBA<br>StainIndex<br><i>iCellR</i> |

## **Dimensionality Reduction**

#### creates new derived parameters

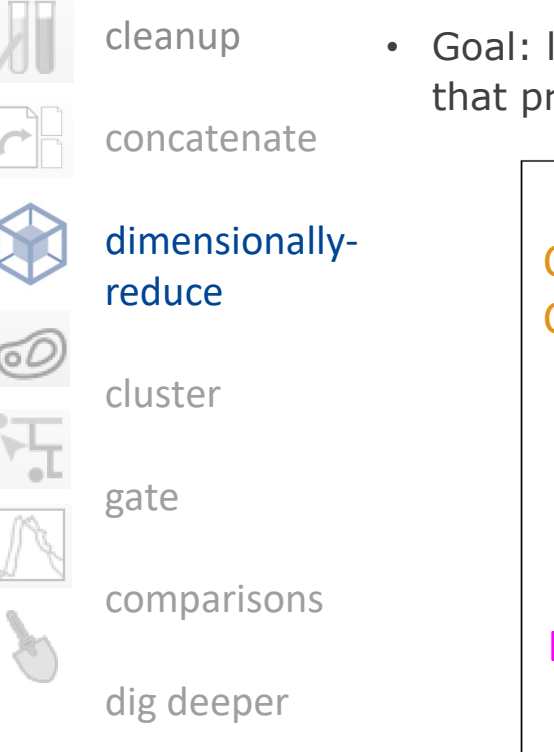

• Goal: low-dimensional representation of a high-dimensional dataset that preserves the overall structure of the data as much as possible

•

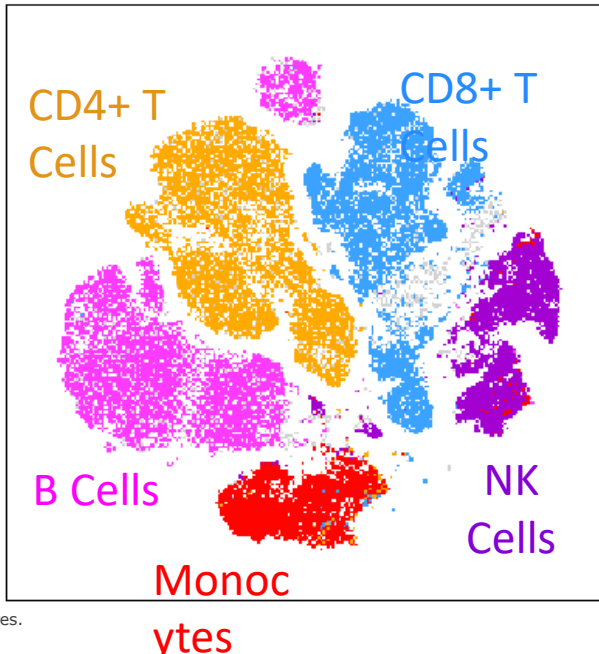

Events with a similar multidimensional expression pattern group together within the dimensionally reduced data space

FlowJo<sup>™</sup> v10

For Research Use Only. Not for use in diagnostic or the rapeutic procedures.  $\ensuremath{\mathsf{BD}}$  RESTRICTED
# **Dimensionality Reduction Options**

- t-SNE = t-Distributed Stochastic Neighbor Embedding
- UMAP = Uniform Manifold Approximation and Projection
- TriMAP = Triplet Manifold Approximation and Projection
- EmbedSOM = 2D visualization of FlowSOM clustering output

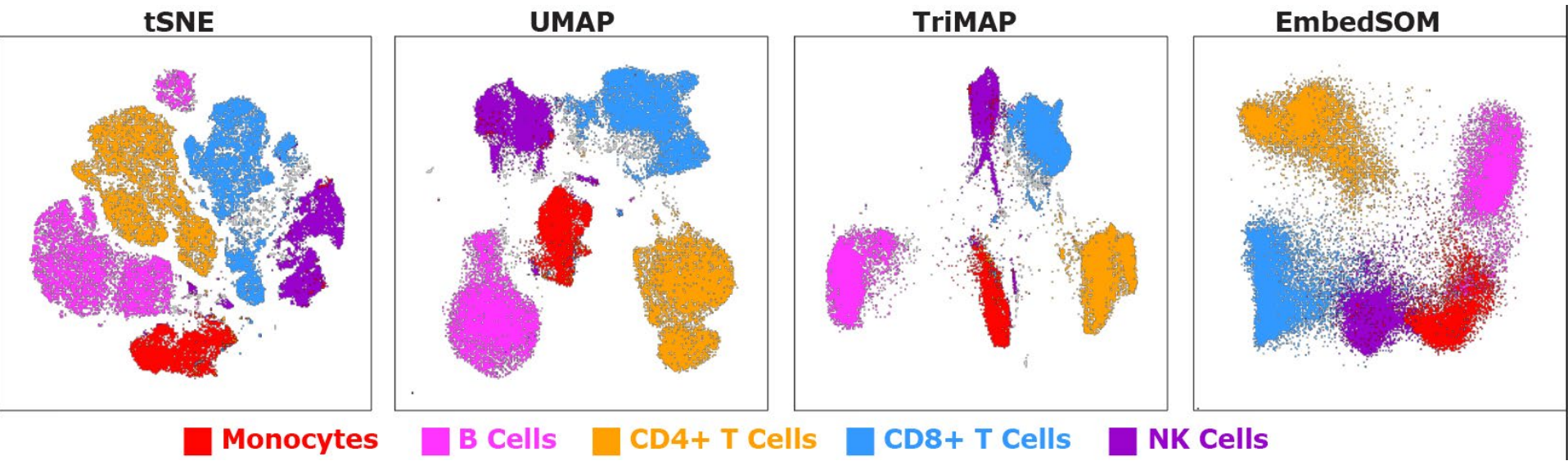

For Research Use Only. Not for use in diagnostic or therapeutic procedures. BD RESTRICTED

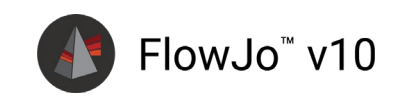

#### For Research Use Only. Not for use in diagnostic or therapeutic procedures. **BD RESTRICTED**

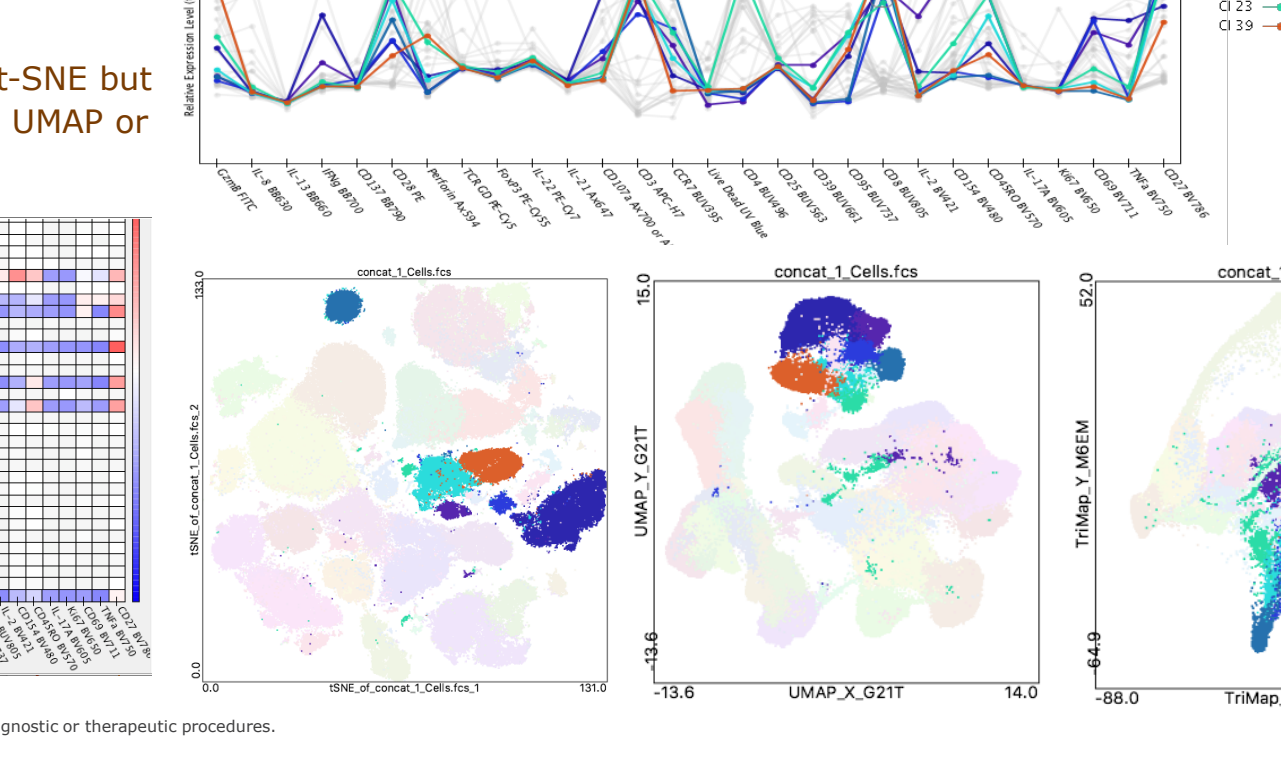

# **DR Method Comparison**

- Gate on CD8+ Phenograph Clusters  $\rightarrow$  7 populations
- Populations are • fragmented with t-SNE but group together in UMAP or TriMap

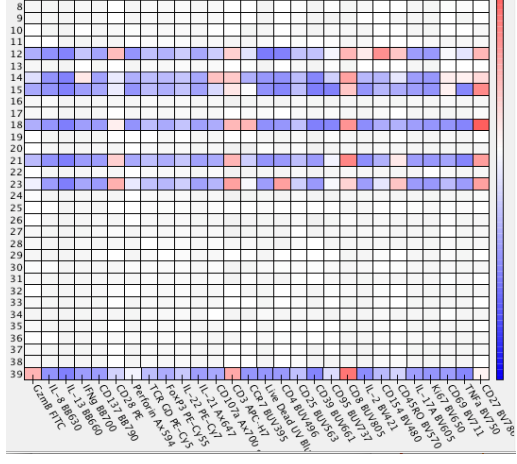

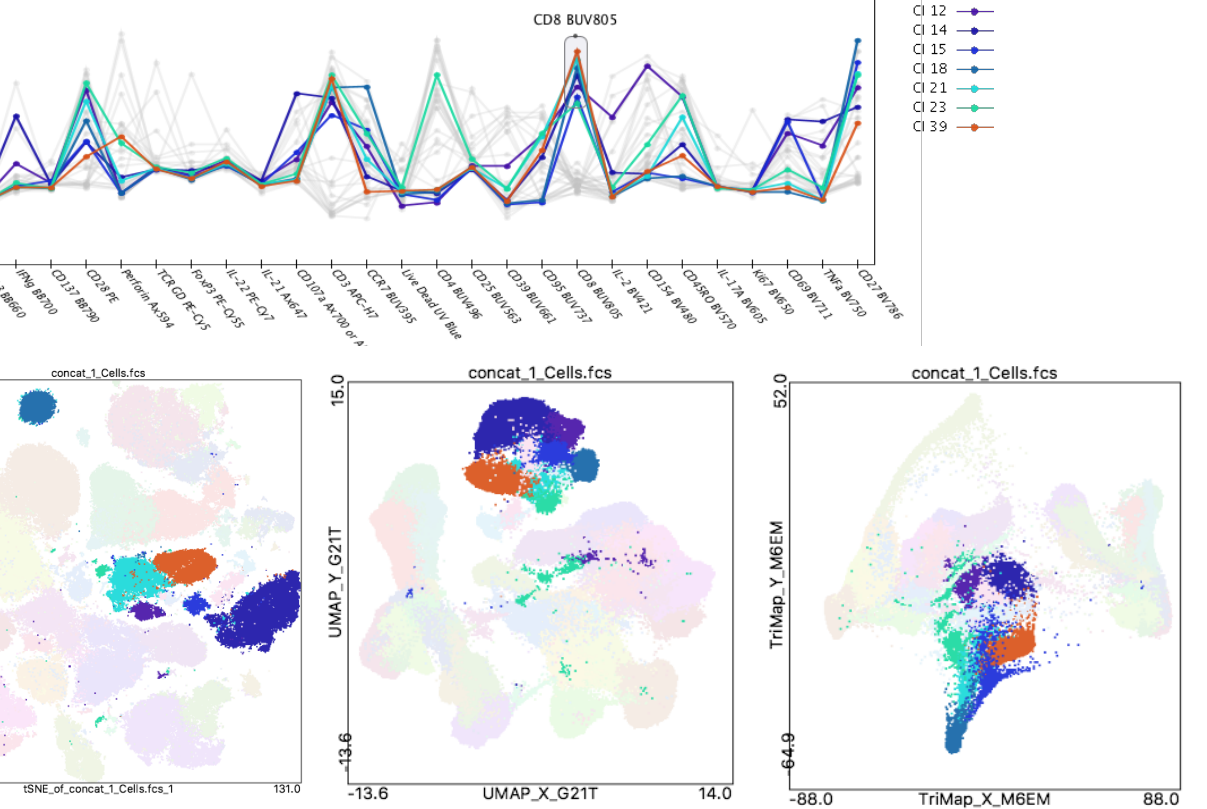

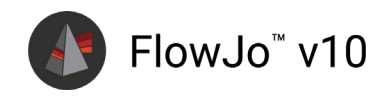

## t-SNE

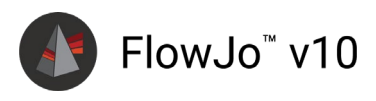

#### the GUI details

tSNE\_of\_concat\_1\_Cells.fcs

Run Name: tSNE\_of\_concat\_1\_Cells.fcs

Population: concat\_1\_Cells.fcs

| Comp-B515-A :: GzmB FITC                |
|-----------------------------------------|
| Comp-B610-A :: IL-8 BB630               |
| Comp-B660-A :: IL-13 BB660              |
| Comp-B710-A :: IFNg BB700               |
| Comp-B780-A :: CD137 BB790              |
| Comp-G575-A :: CD28 PE                  |
| Comp-G610-A :: Perforin Ax594           |
| Comp-G660-A :: TCR GD PE-Cy5            |
| Comp-G710-A :: FoxP3 PE-Cy55            |
| Comp-G780-A :: IL-22 PE-Cy7             |
| Comp-R670-A :: IL-21 Ax647              |
| Comp-R730-A :: CD107a Ax700 or APC-R700 |
| Comp-R780-A :: CD3 APC-H7               |
| Comp-U390-A :: CCR7 BUV395              |
| Comp-U450-A :: Live Dead UV Blue        |
| Comp-U500-A :: CD4 BUV496               |
| Comp-U570-A :: CD25 BUV563              |
| Comp-U660-A :: CD39 BUV661              |
| Comp-U740-A :: CD95 BUV737              |
| Comp-U785-A :: CD8 BUV805               |
|                                         |

Select All Uncompensated Learning Configuration: O Auto (opt-SNE) Manual opt-SNE will end early exaggeration when Kullback-Leibler Divergence (KLD) drops off and it will stop iterating when KLD rate of change slows to <0.2%. The learning rate below has also been suggested based on the opt-SNE approach. (See Belkina, et al. https://doi.org/10.1038/s41467-019-13055-y.) perplexity: learning rate (eta): 21000 iterations: 1000 30 KNN algorithm: Exact (vantage point tree) gradient algorithm: Barnes-Hut ? Close Run **Select Parameters** – Only highlighted parameters will be considered

Learning Configuration – Defaults to Opt-SNE

**Iterations** – Maximum number of iterations

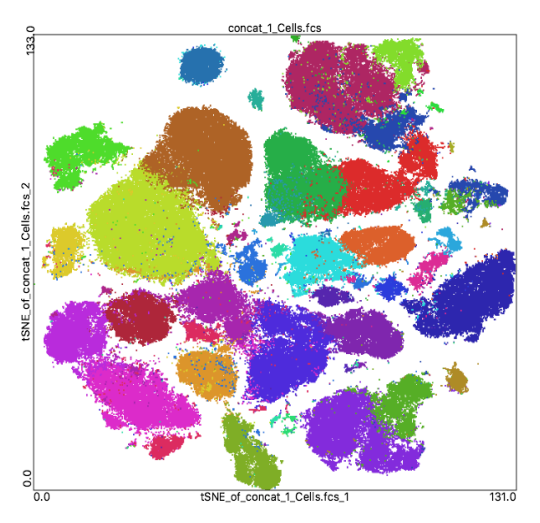

**Perplexity** – Related to the number of nearest neighbors that is used in learning algorithms. May be viewed as a knob that sets the number of effective nearest neighbors. & Learning Rate

**Learning Rate (eta)** – How fast you get to a solution. Small  $\rightarrow$  gradual changes per iteration, slower. Large  $\rightarrow$  larger changes, faster.

**KNN** – Exact (vantage point tree) vs Annoy (Random Forest Projection)

Gradient Algorithm – Barns-Hut vs Fit-SNE

BD RESTRICTED Use Only. Not for use in diagnostic or therapeutic procedures.

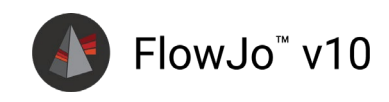

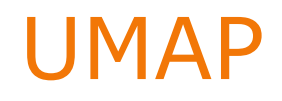

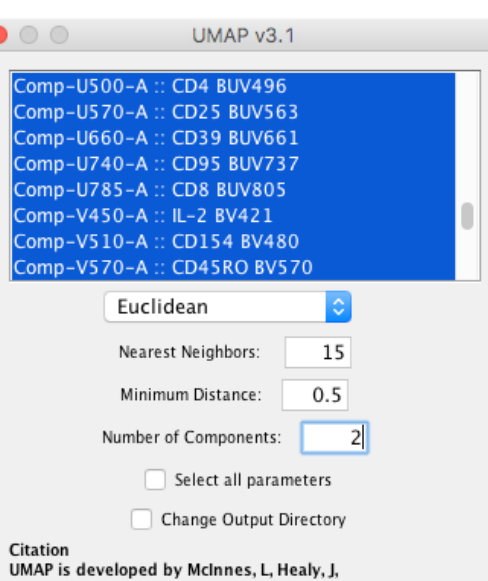

UMAP: Uniform Manifold Approximation and Projection for Dimension Reduction, ArXiv e-prints 1802.03426, 2018 Copyright (c) 2017, Leland McInnes All rights reserved.

#### arxiv.org/pdf/1802.03426.pdf

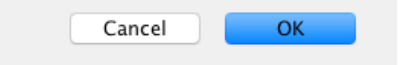

For Research Use Only. Not for use in diagnostic or therapeutic procedures. BD RESTRICTED

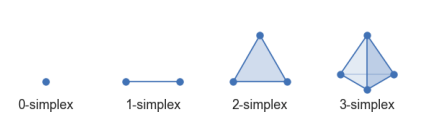

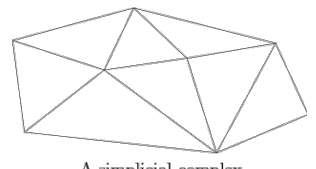

A simplicial complex

#### How does it work?

Neighbor graph style approach that uses simplices to build a manifold approximation of the data structure, making an effort to preserve the topological global structure of that data.

#### How well does it work?

- Equally meaningful representations compared with t-SNE
- Better representation of multi-branched continuous trajectories (ex. hematopoietic development, lineage relationships)
- Faster than Barnes-Hut tSNE
  Scales better with high #s of parameters
- > Improved Global Structure representation
- Can produce multiple components

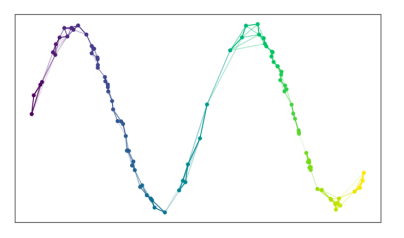

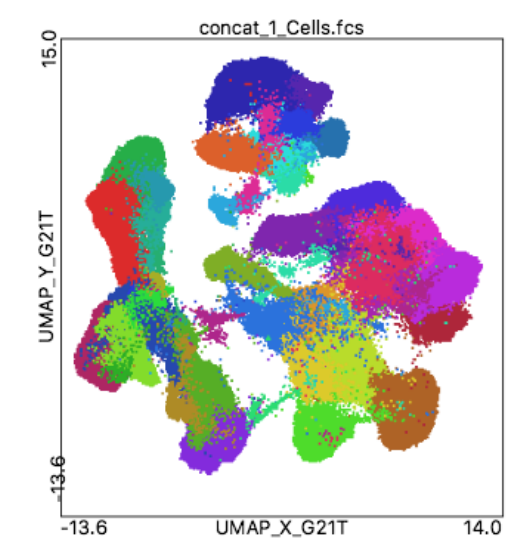

# **TriMAP**

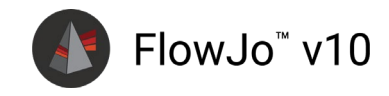

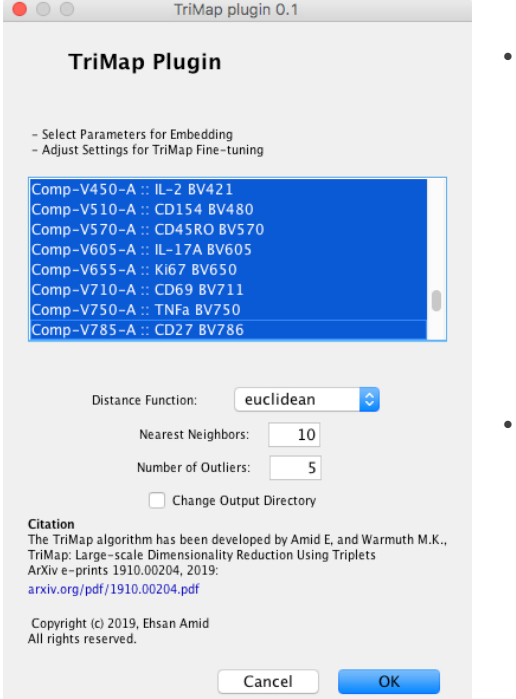

#### • How does it work?

- > Semi-supervised metric learning
- Initialized with low dimensional PCA embedding, and this embedding is then modified using a set of selected triplets from the high-dimensional representation

#### How well does it work?

- Meaningful representations
- Faster than tSNE
- Scales well (comparable to UMAP)
- Preserves Global Structure

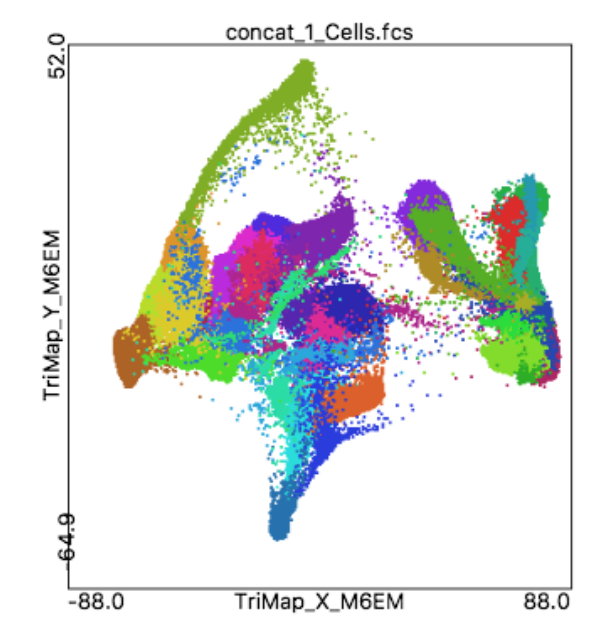

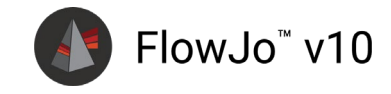

# 3<sup>rd</sup> Parameter Heat Map

#### orient and identify

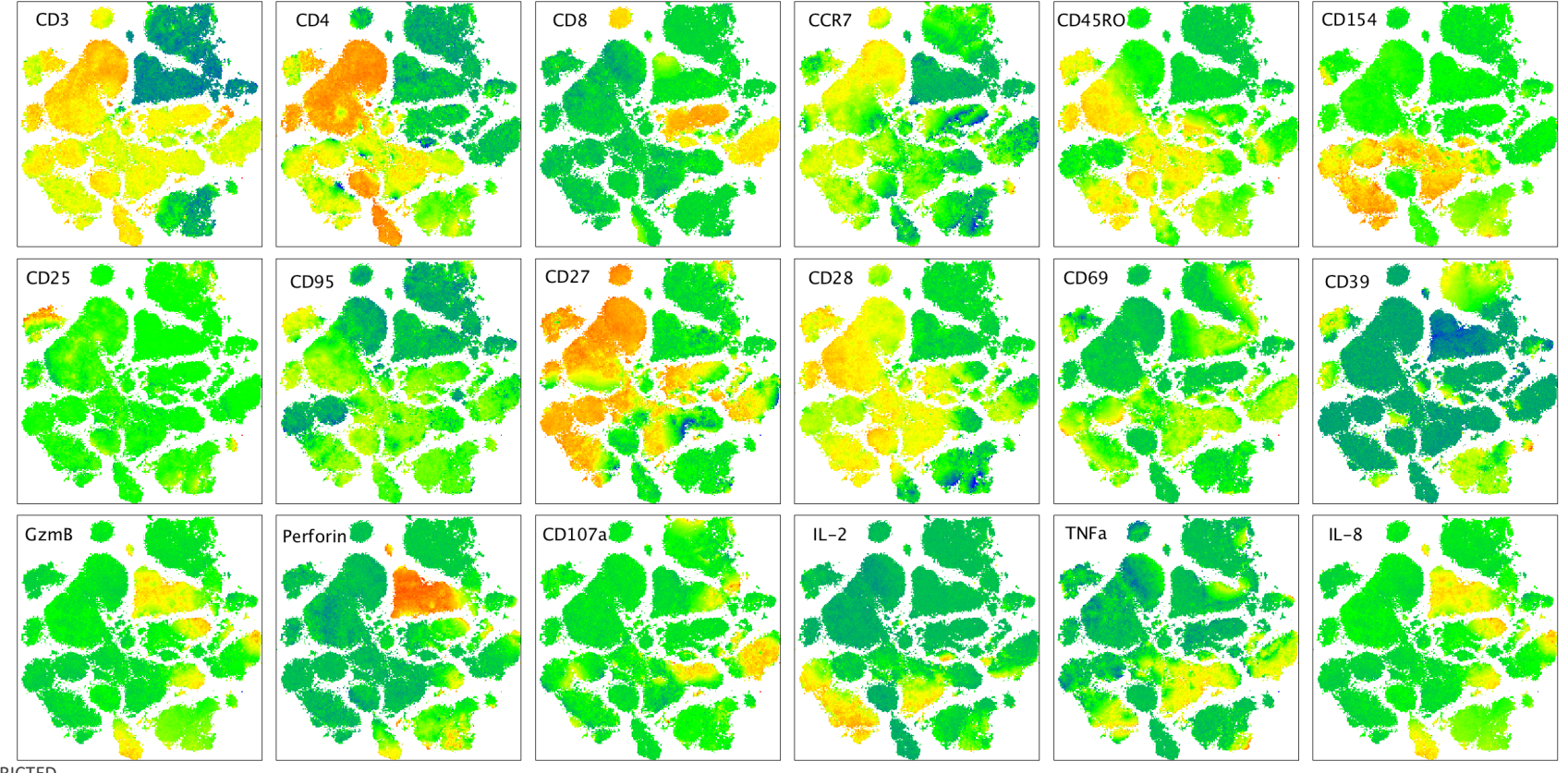

 $\mathsf{BD}\ \mathsf{BestRicted}\ \mathsf{Bo}\ \mathsf{Research}\ \mathsf{Use}\ \mathsf{Only}.$  Not for use in diagnostic or the rapeutic procedures.

# **Query Gate**

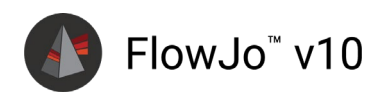

### and explore

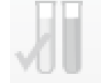

cleanup

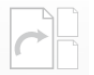

concatenate

dimensionallyreduce

cluster

#### gate

comparisons

dig deeper

For Research Use Only. Not for use in diagnostic or therapeutic procedures. BD RESTRICTED

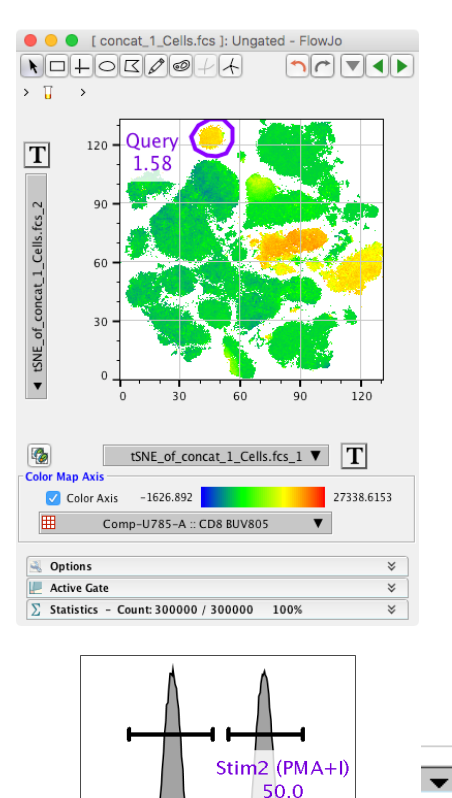

Stim1 (No Stim) 50.0

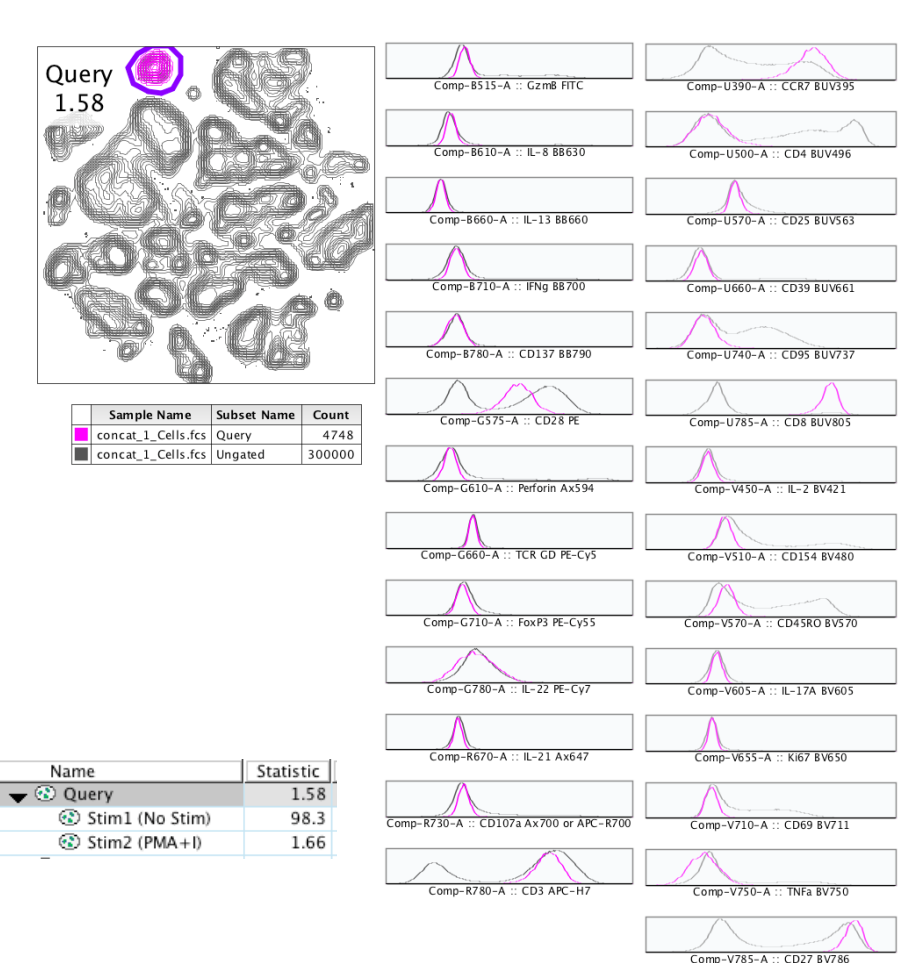

# Clustering

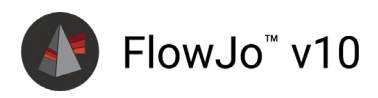

### creates populations

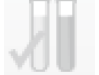

cleanup

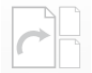

concatenate

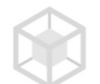

dimensionallyreduce

cluster

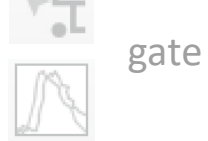

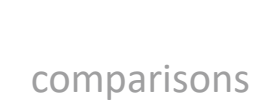

dig deeper

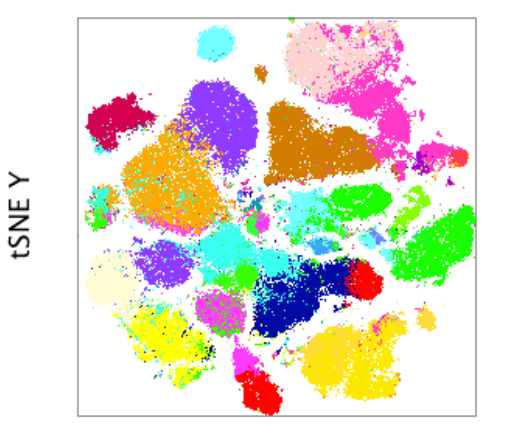

tSNE X

Overlay cluster populations in the LE

٠

Right click and choose Make Multigraph Overlays → Histograms

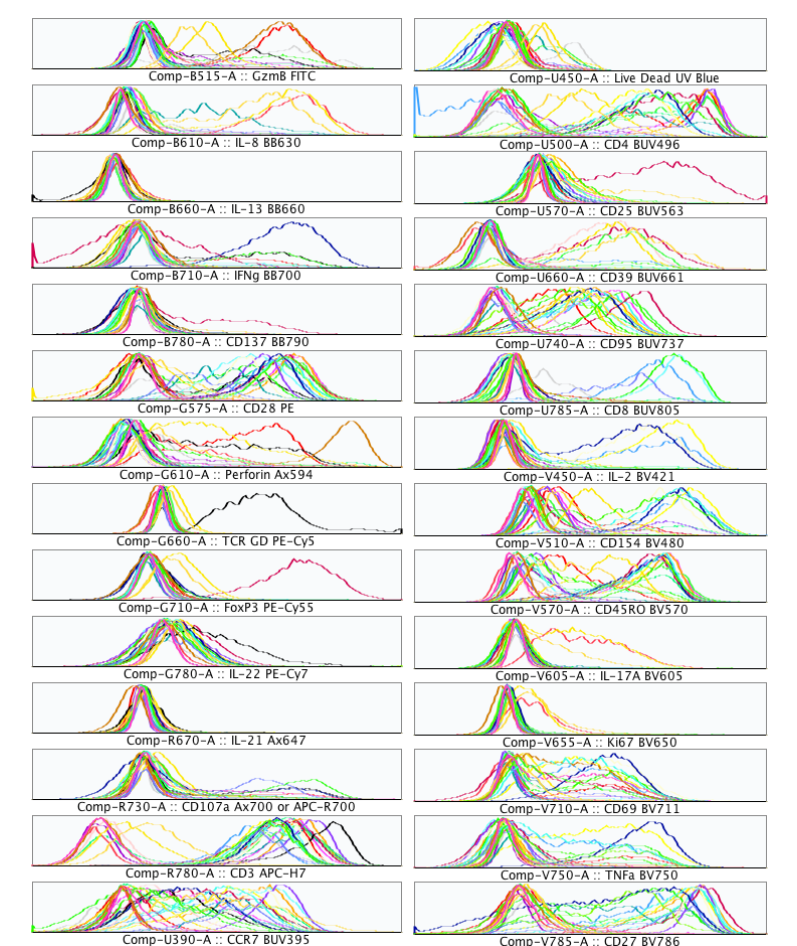

For Research Use Only. Not for use in diagnostic or therapeutic procedures. BD RESTRICTED

# **Clustering Options**

- X-Shift Fast KNN Density Estimation
- PhenoGraph Nearest Neighbors Graph  $\rightarrow$  Communities
- FlowSOM Self Organizing Map

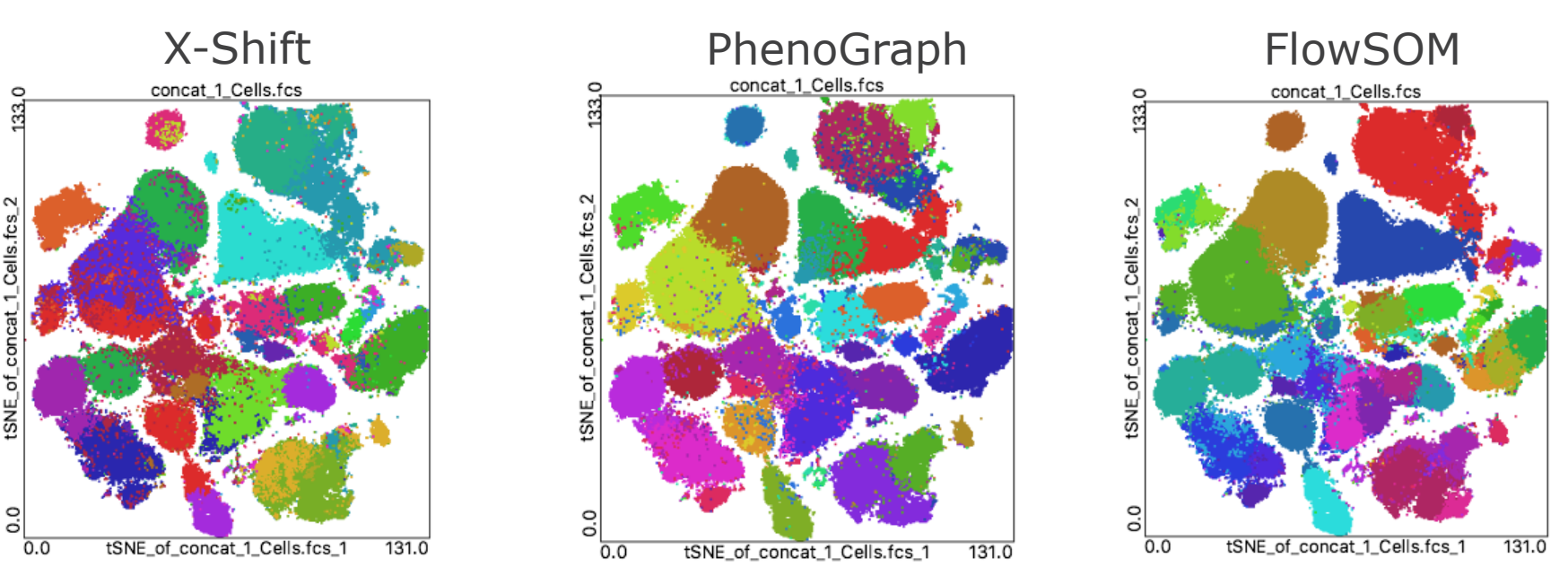

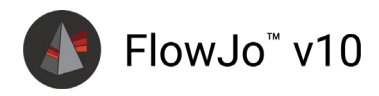

# **FlowSOM**

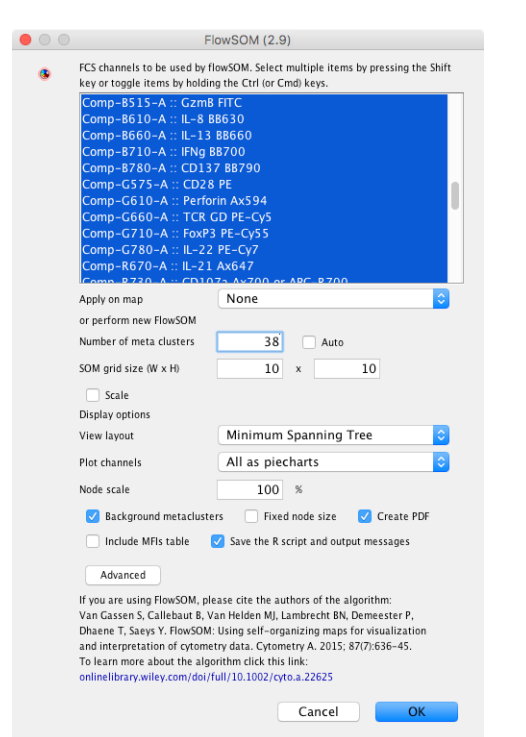

 Analyzes using a self-organizing map and K nearest neighbors to generate cluster populations

BD Restrestered Use Only. Not for use in diagnostic or therapeutic procedures.

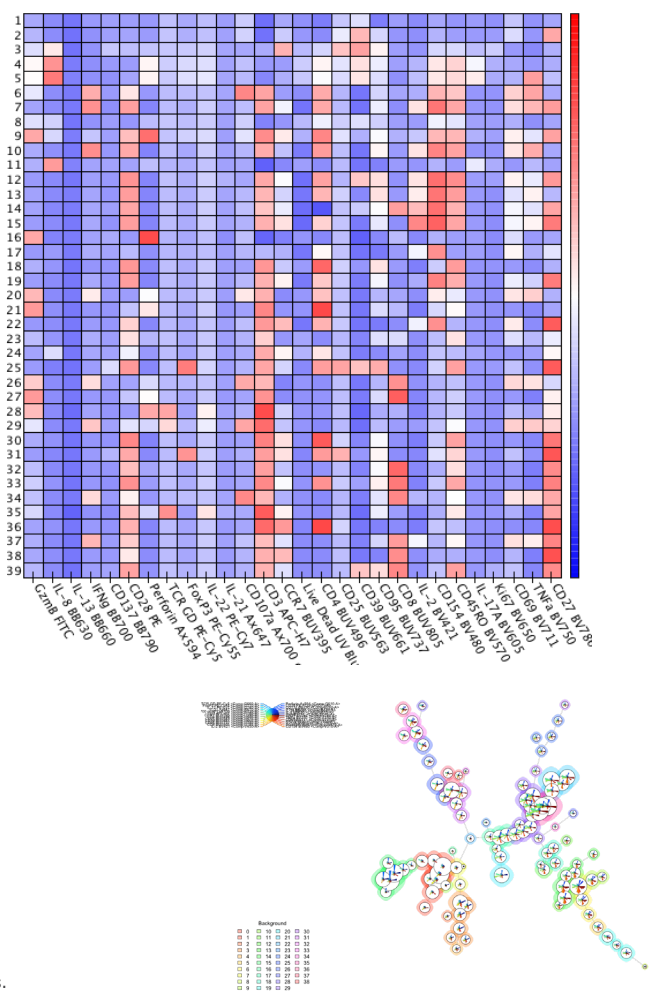

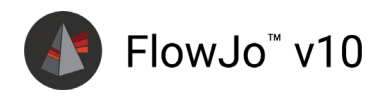

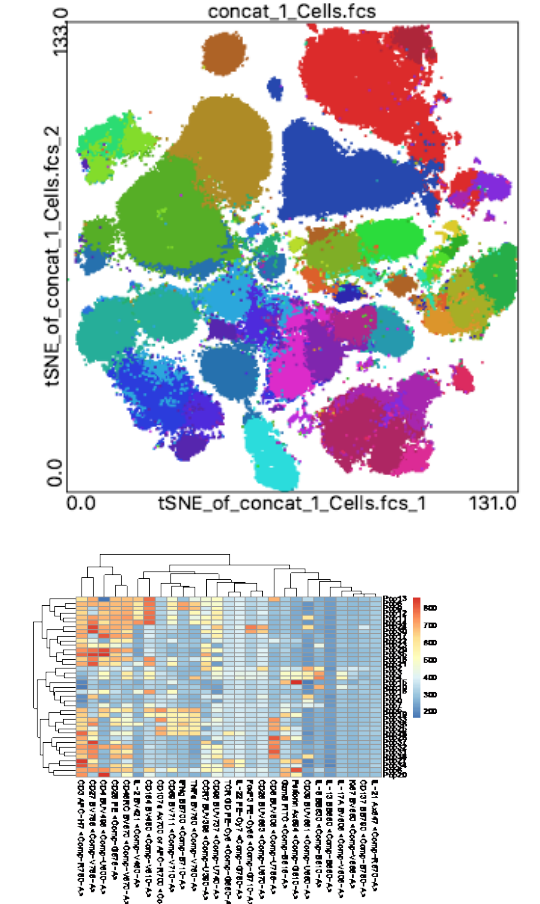

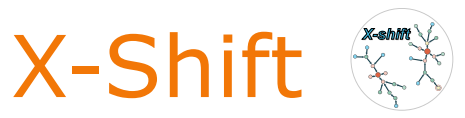

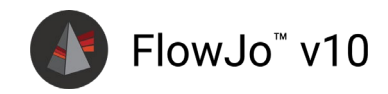

For Research Use Only. Not for use in diagnostic or therapeutic procedures.

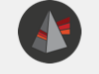

X-Shift is a clustering algorithm that uses k-nearest neighbor density estimate to find cell populations in multiparametric single-cell data. First, it constructs a nearest-neighbor graph that captures the phenotypic similarity of high-dimensional data points. Then, it uses distances to K nearest neighbors to compute local density estimate for each data point. Finally, it searches for local density maxima in the KNN graph and applies density gradient ascent to create distinct subpopulations.

Citation: Samusik N et al, Nat Methods. 2016 Jun;13(6):493-6. doi: 10.1038/nmeth.3863

X-Shift v1.3 clustering parameters

| Select parameters for clustering: |         |        |
|-----------------------------------|---------|--------|
| Comp-U500-A :: CD4 BUV496         |         |        |
| Comp-U570-A :: CD25 BUV563        |         |        |
| Comp-U660-A :: CD39 BUV661        |         |        |
| Comp-U740-A :: CD95 BUV737        |         |        |
| Comp-U785-A :: CD8 BUV805         |         |        |
| Comp-V450-A :: IL-2 BV421         |         |        |
| Comp-V510-A :: CD154 BV480        |         |        |
| Comp-V570-A :: CD45RO BV570       |         |        |
| Comp-V605-A :: IL-17A BV605       |         |        |
| Comp-V655-A :: Ki67 BV650         |         |        |
| Comp-V710-A :: CD69 BV711         |         |        |
| Comp-V750-A ·· TNE2 PV750         |         |        |
| Num. nearest neighbors (K):       | 32      |        |
| Distance metric:                  | Angular | 0      |
| Subsampling limit:                |         | 100000 |
| Run ID:                           | auto    |        |
|                                   |         |        |
|                                   | Cancel  | OK     |
|                                   |         |        |

K-nearest neighbor density estimation

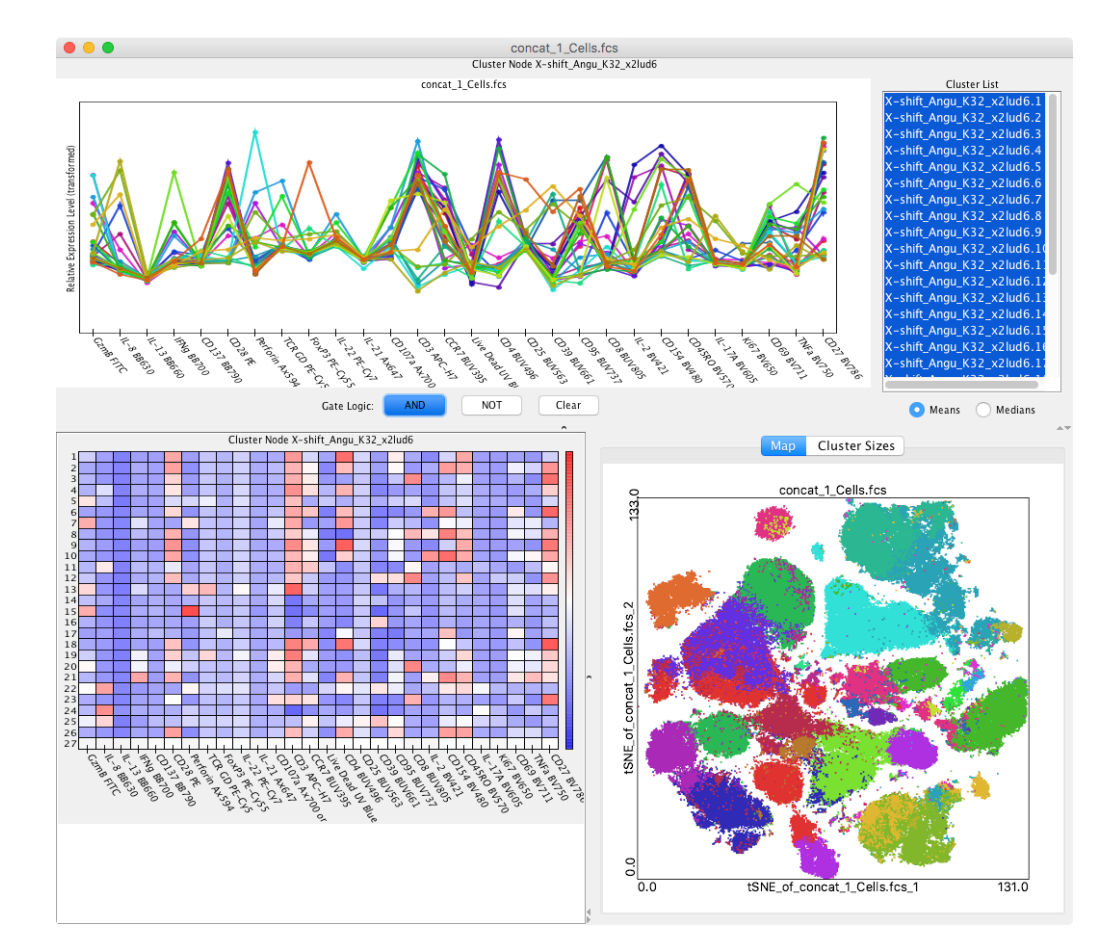

## PhenoGraph

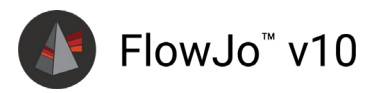

PhenoGraph v2.4

PhenoGraph is a clustering algorithm that partitions high-parameter single-cell data into subpopulations. First, it constructs a nearest-neighbor graph of high-dimensional data points and then it applies the Louvain graph partition algorithm to dissect the nearest-neighbor graph into subpopulations.

#### Please select your input parameters:

|                                                                                                    | Comp-U570-                  | -A :: CD25 BUV5  | 63 |        |    |  |  |  |
|----------------------------------------------------------------------------------------------------|-----------------------------|------------------|----|--------|----|--|--|--|
|                                                                                                    | Comp-U660-                  | -A :: CD39 BUV6  | 61 |        |    |  |  |  |
|                                                                                                    | Comp-U740-                  | -A :: CD95 BUV7  | 37 |        |    |  |  |  |
|                                                                                                    | Comp-U785                   | -A :: CD8 BUV80  | 5  |        |    |  |  |  |
|                                                                                                    | Comp-V450-                  | -A :: IL-2 BV421 |    |        |    |  |  |  |
|                                                                                                    | Comp-V510-A :: CD154 BV480  |                  |    |        |    |  |  |  |
|                                                                                                    | Comp-V570-A :: CD45R0 BV570 |                  |    |        |    |  |  |  |
|                                                                                                    | Comp-V605                   | -A :: IL-17A BV6 | 05 |        |    |  |  |  |
|                                                                                                    | Comp-V655-                  | -A :: Ki67 BV650 |    |        |    |  |  |  |
|                                                                                                    | Comp-V710-                  | -A :: CD69 BV71  | 1  |        |    |  |  |  |
|                                                                                                    | Comp-V750-                  | -A :: TNFa BV75  |    |        |    |  |  |  |
|                                                                                                    | Comp_1/785                  | A CD27 PV/78     | G  |        |    |  |  |  |
|                                                                                                    | К                           | 30               |    |        |    |  |  |  |
|                                                                                                    | Run ID                      | auto             |    |        |    |  |  |  |
| Save the R script and output messages                                                                         |                             |                  |    |        |    |  |  |  |
| To learn more, check out the algorithm author's citation:<br>www.cell.com/cell/fulltext/S0092-8674(15)00637-6 |                             |                  |    |        |    |  |  |  |
|                                                                                                    |                             |                  |    |        |    |  |  |  |
|                                                                                                    |                             |                  |    | Cancel | OK |  |  |  |

• Constructs a nearest neighbor graph and partitions the graph into communities

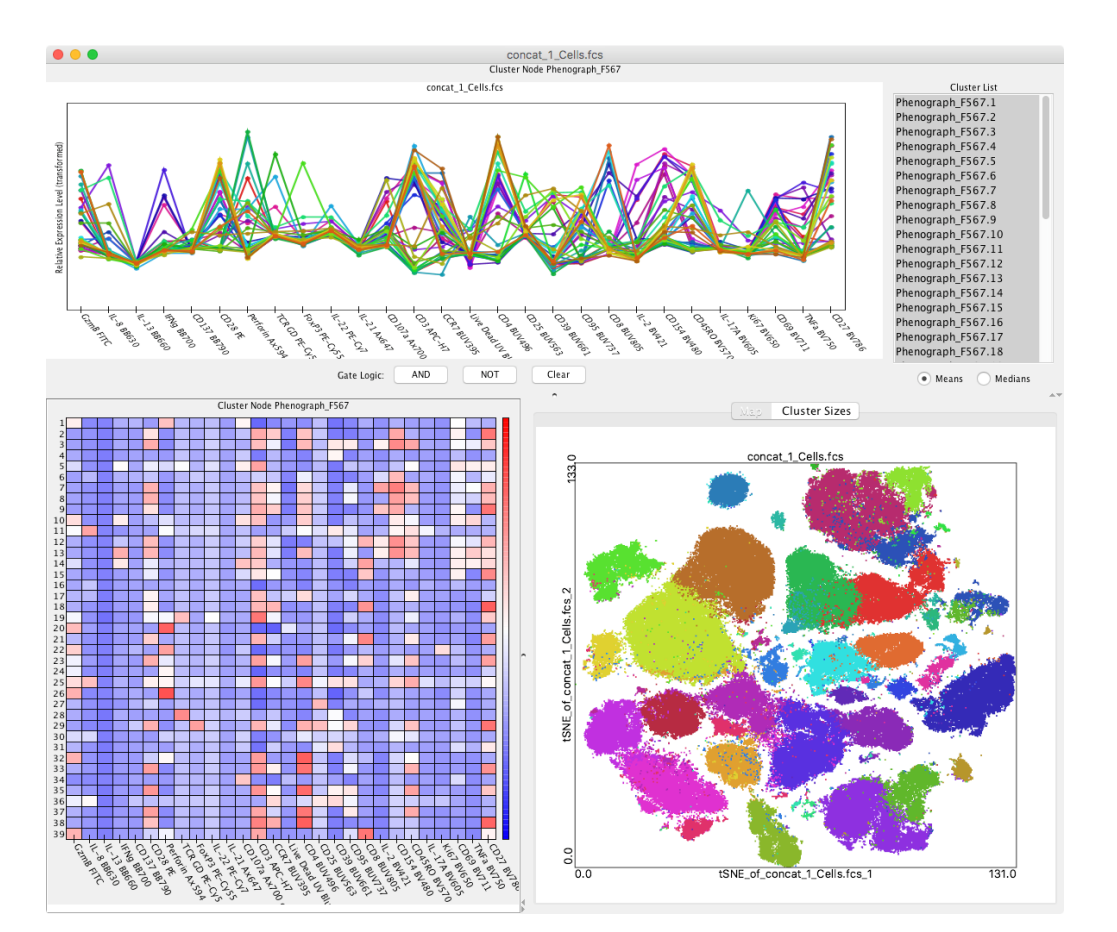

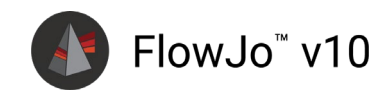

# ClusterExplorer

### gating and comparison of cluster populations

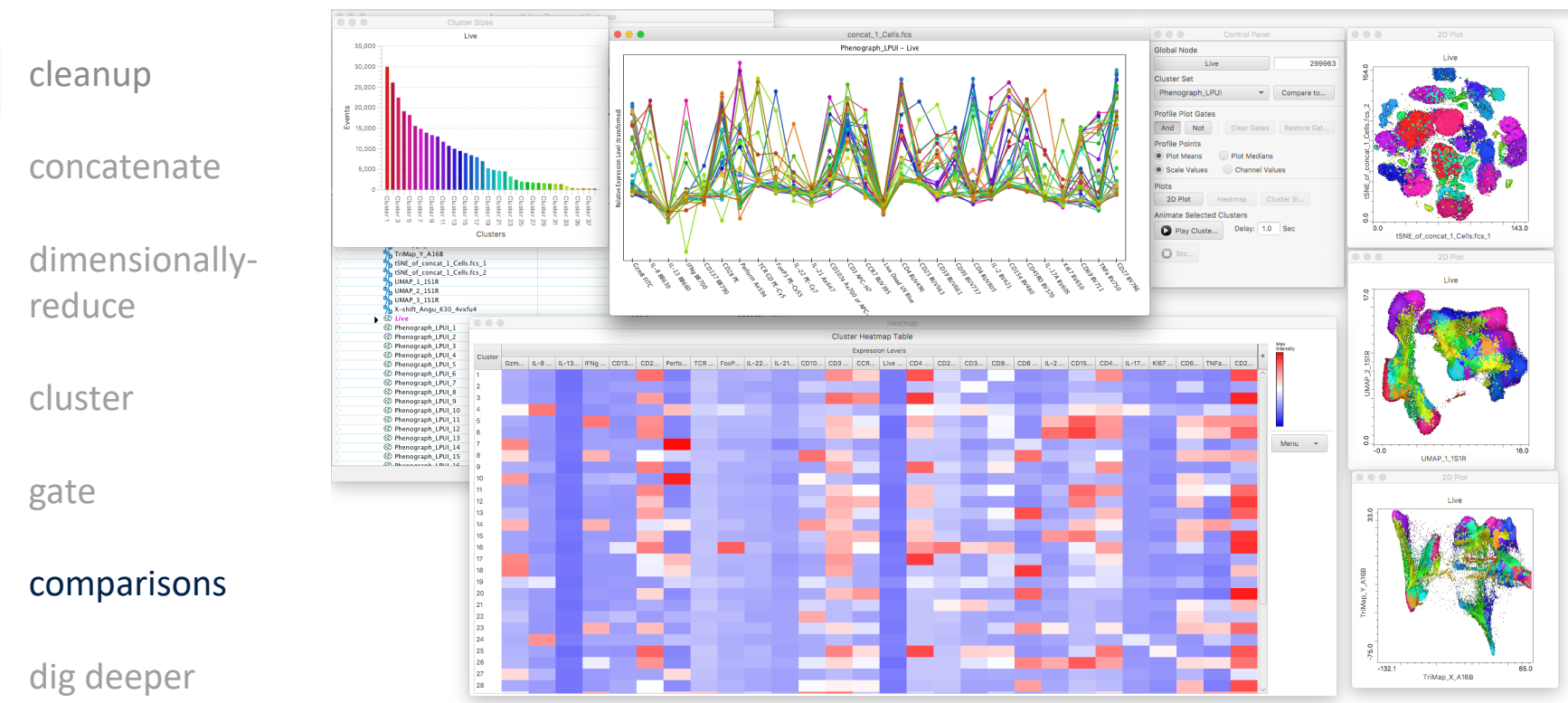

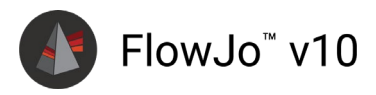

# Now What?

- You've found one or more interesting populations by high parameter clustering
- You would like to isolate this population for additional study, but don't have a hierarchical gating tree...

Question becomes: How do you sort a population identified with a clustering algorithm?

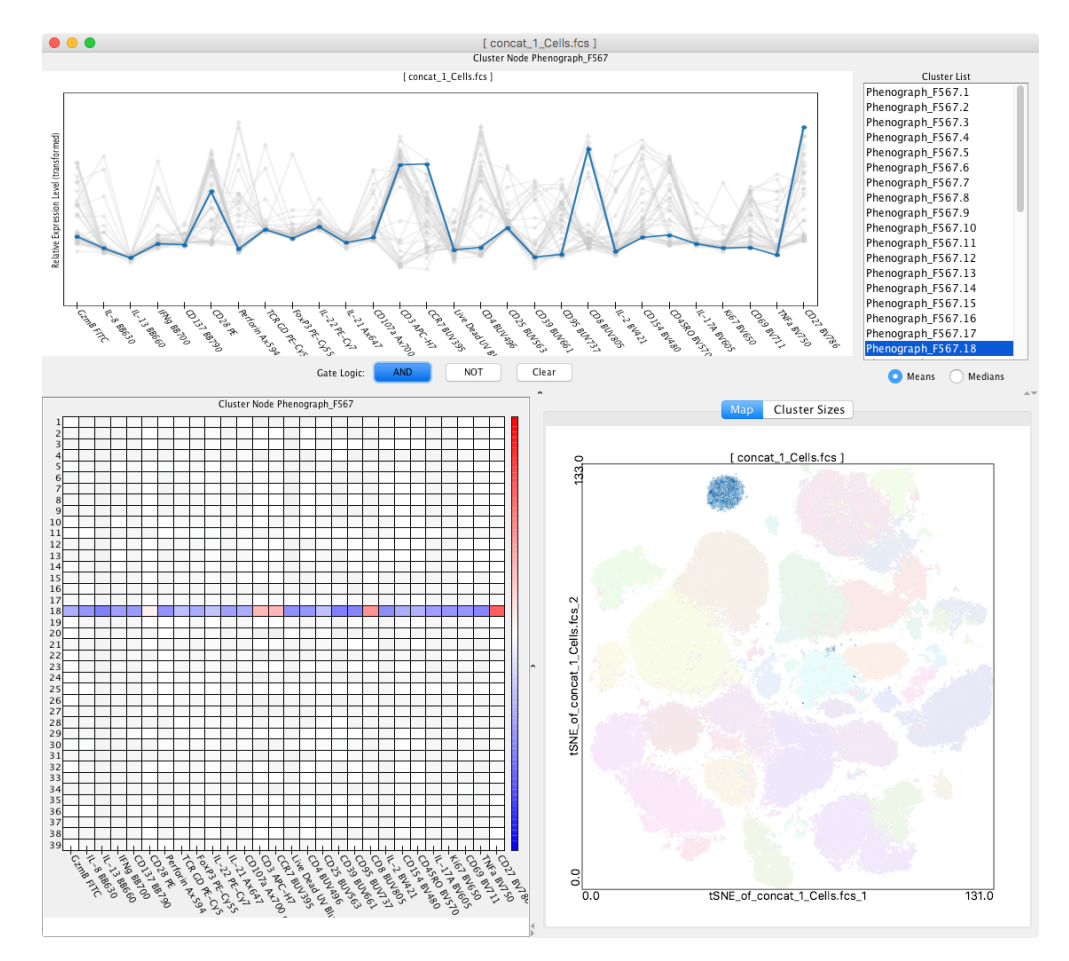

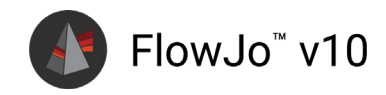

# HyperFinder

### generate an optimized gating strategy for any population

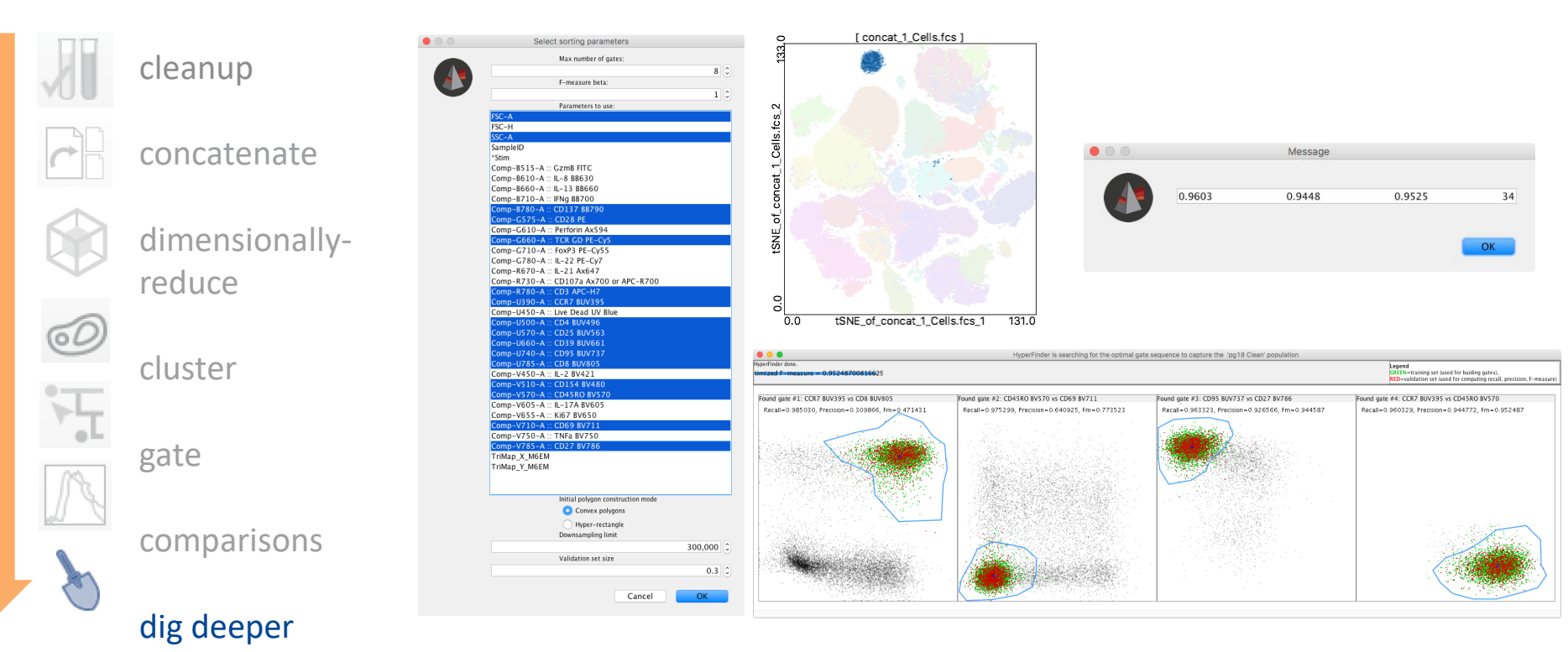

For Research Use Only. Not for use in diagnostic or therapeutic procedures. BD RESTRICTED

# **Computational Sorting Workflow**

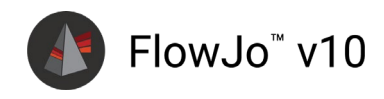

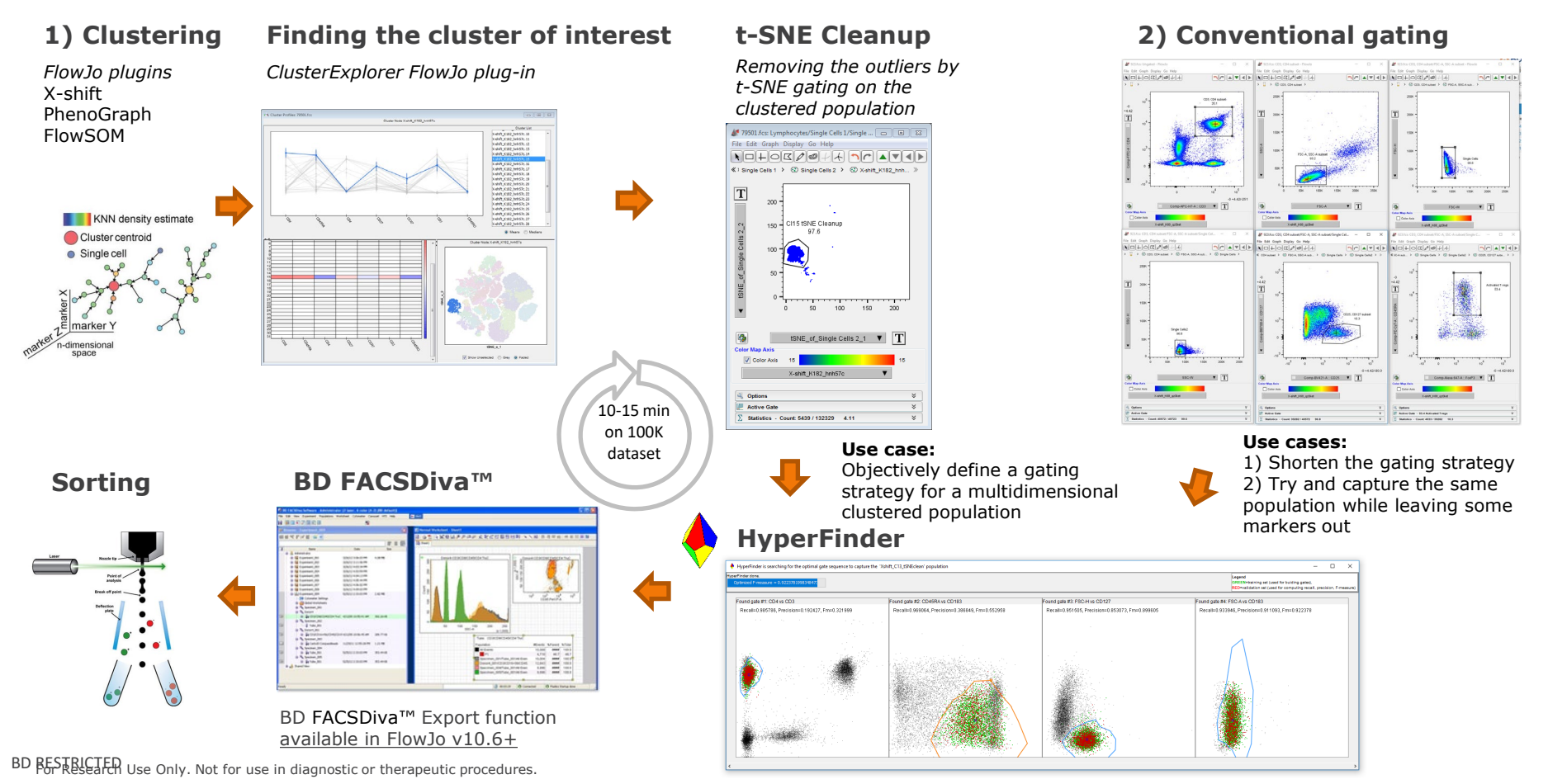

# Thank You!

Questions?

**BD RESTRICTED** 

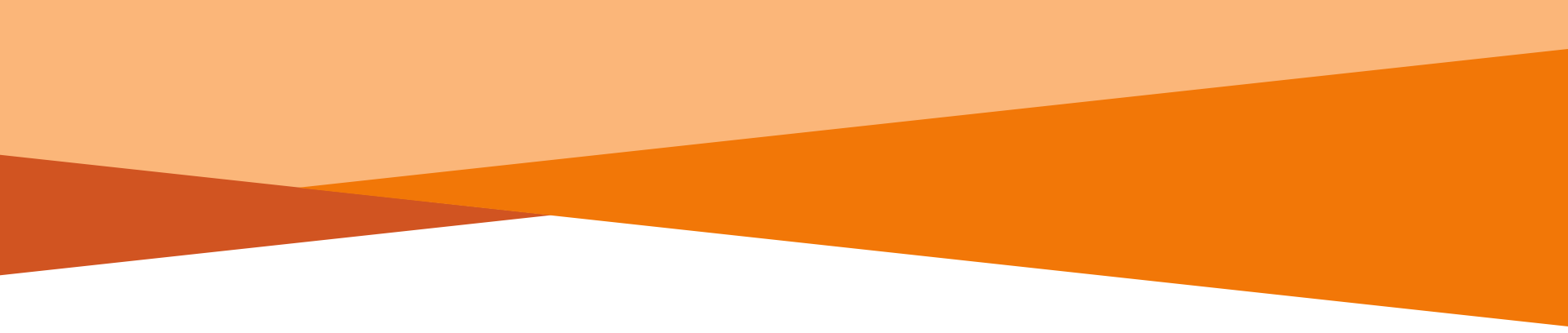

# Thank You!

BD, the BD Logo and [*insert selected additional brands in alpha order*] are trademarks of Becton, Dickinson and Company. © [*current year*] BD and its subsidiaries. All rights reserved.

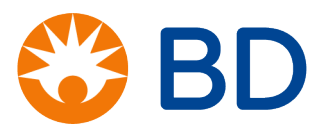

**BD RESTRICTED**